| 1. お皿のひな形を開く                      | 2                                |
|-----------------------------------|----------------------------------|
| 2. お皿のひな形をリムーバブルディスクに保存する         | 5                                |
| <ul> <li>3. 画像を挿入する</li></ul>     |                                  |
| 4. ガイドを消す                         |                                  |
| 5. 上書き保存する                        |                                  |
| 6. PDF 形式で保存する                    | 27                               |
| <ul> <li>7. 画像を挿入する その2</li></ul> |                                  |
| <ul> <li>8. ワードアートの挿入</li></ul>   | 41<br>41<br>44<br>46<br>48<br>50 |
|                                   |                                  |

# 目 次

# オリジナルのお皿を作ってみよう!

- **ウ メ さ ん**「先生。陶芸をやっているお友達が自分で作ったお皿に 絵を描いてプレゼントしてくれたの。」
- くじら先生「素敵なプレゼントをいただいたのですね。」
- **ウ メ さ ん**「私は、パソコンでなら『おえかき』ができるのになぁ~」
- くじら先生「じゃあ、パソコンで描いた絵をお皿に印刷というのはどうですか? ひな形を用意していますので、簡単にできますよ。」
- ウメ さん「今までに描いた絵が、たくさんあるので作ってみたい!」

くじら先生「パソコンで描いた絵だけではなく、写真や文字も入ります。 いろいろ作ってお友達にもプレゼントしてみてくださいね。」

【完成例】

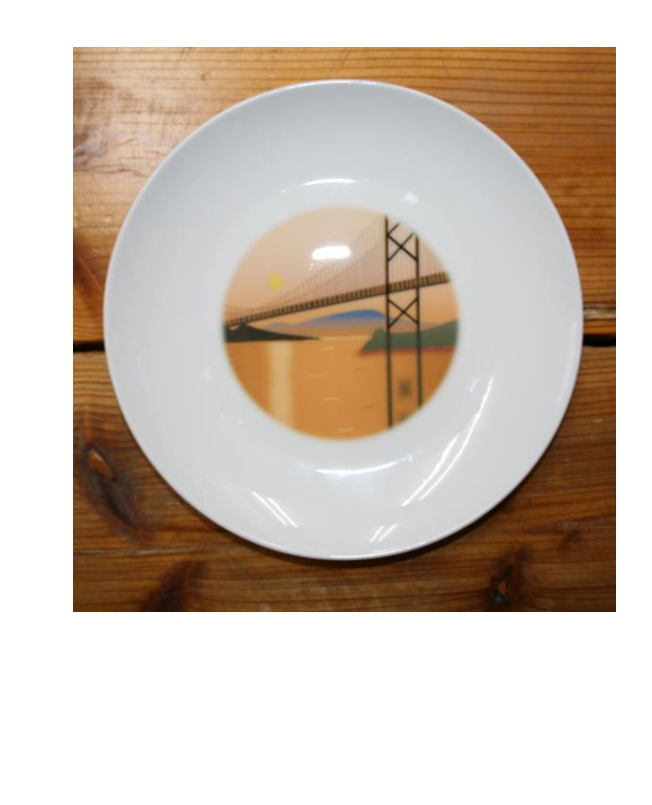

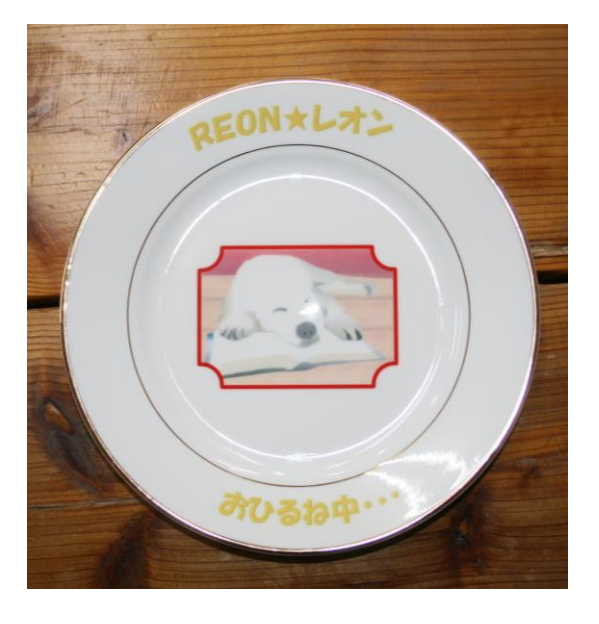

このお皿はプリント用の塗料が塗ってありますので、『観賞用』に使用してください。

### 1. お皿のひな形を開く

お皿を作成するために、まずはお皿のひな形をドキュメントから開きましょう。 このテキストでは、画像のみを挿入したシンプルなお皿と、画像と文字を挿入したお皿の2 種類を作成していきます。

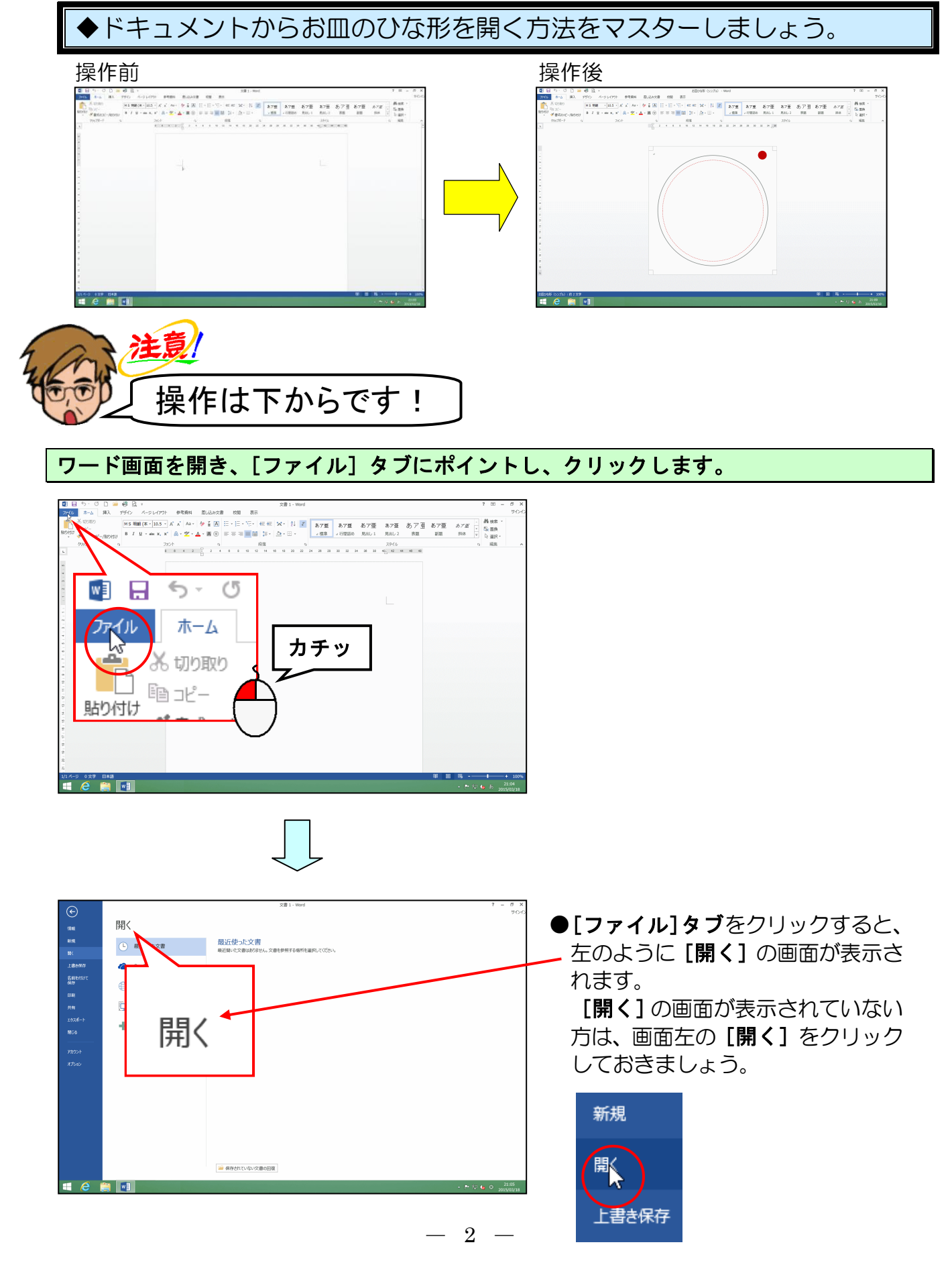

# 「コンピューター」にポイントし、クリックします。

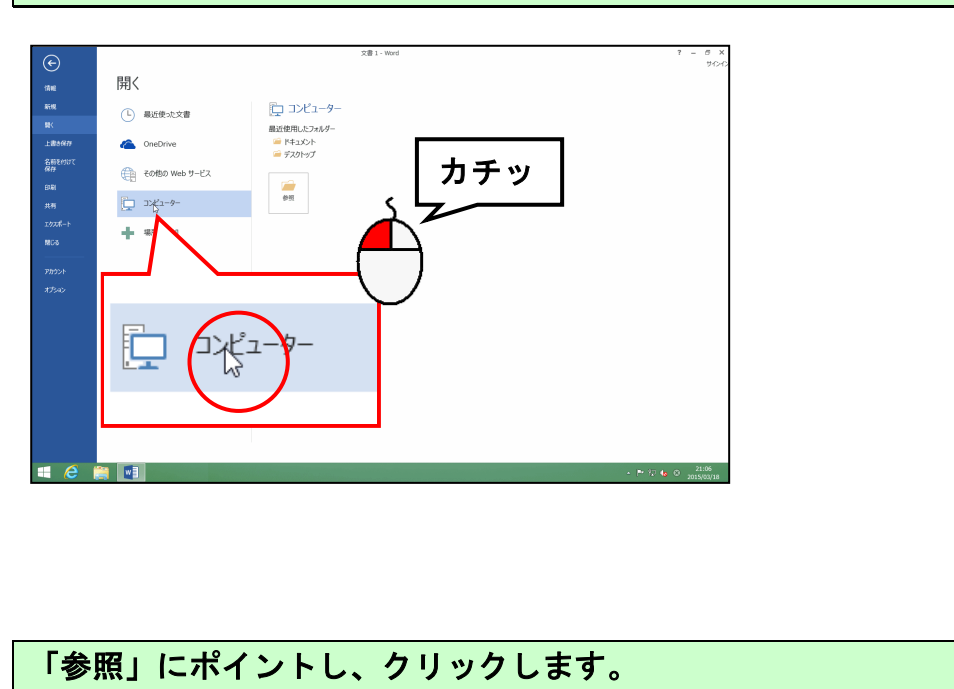

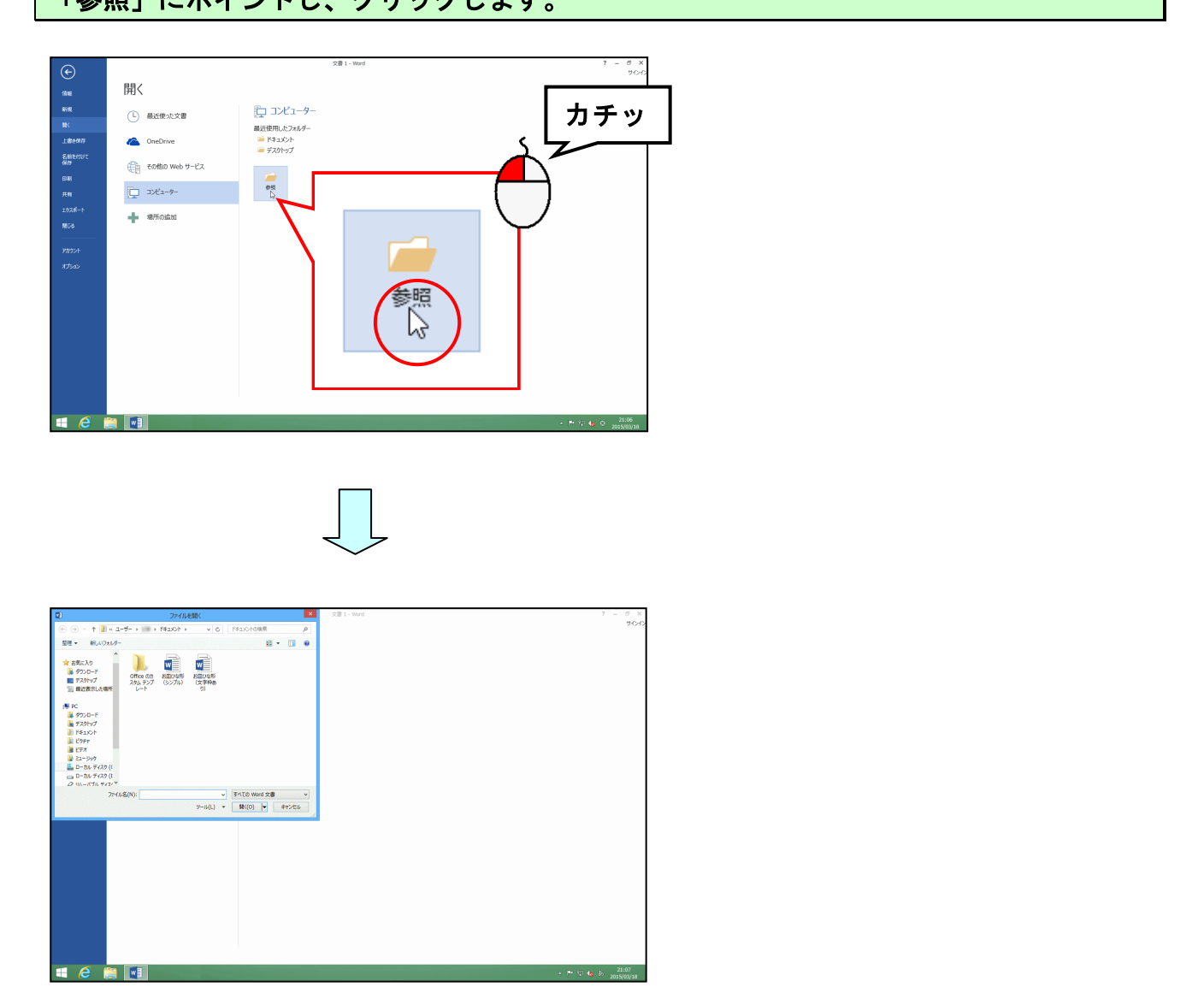

[ファイルの場所] に「ドキュメント」が表示されていることを確認して、「お皿ひな形 (シ ンプル)」にポイントし、クリックします。

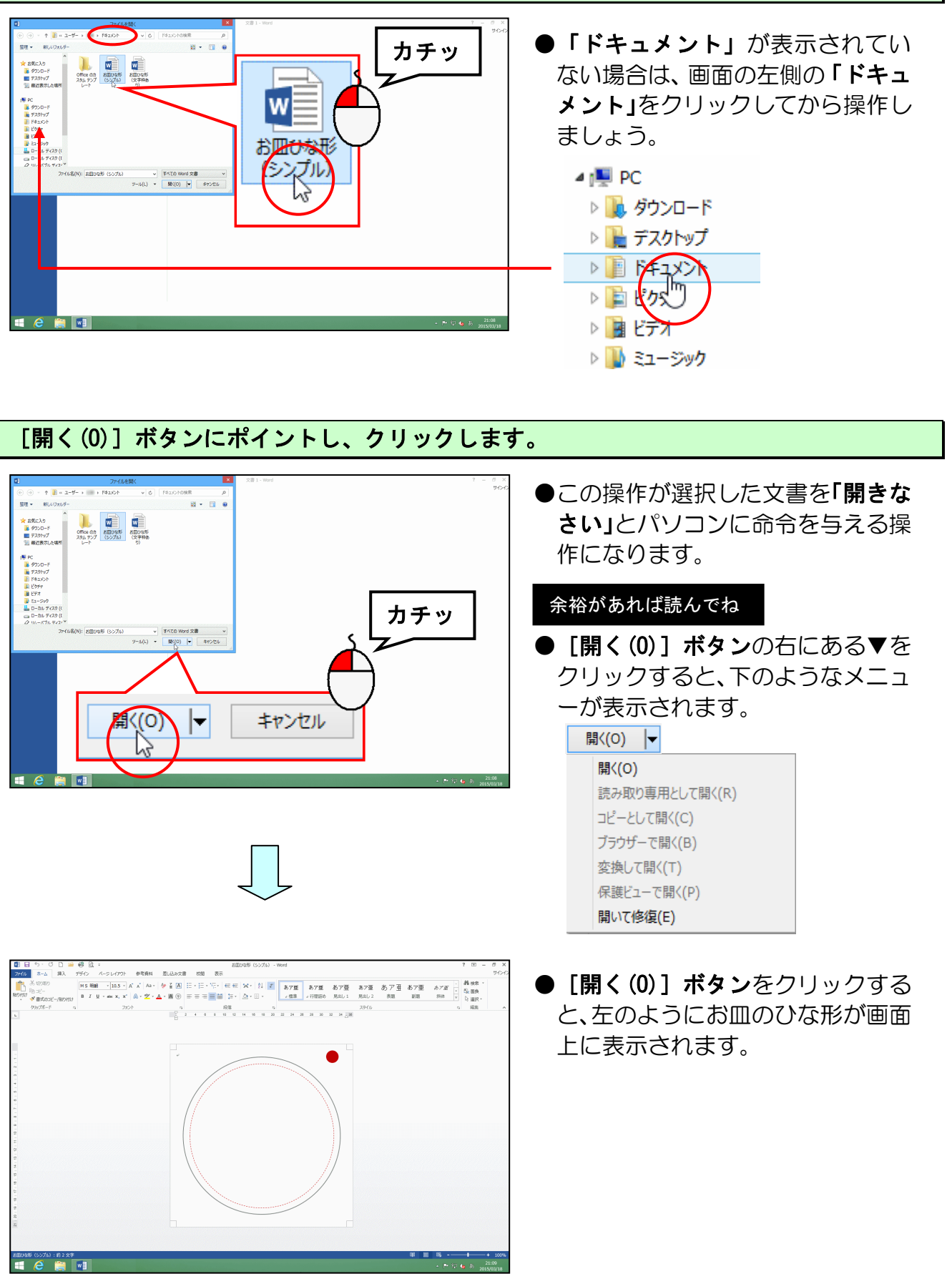

-4 -

## 2. お皿のひな形をリムーバブルディスクに保存する

画面上に表示されたお皿のひな形をリムーバブルディスクに保存しましょう。

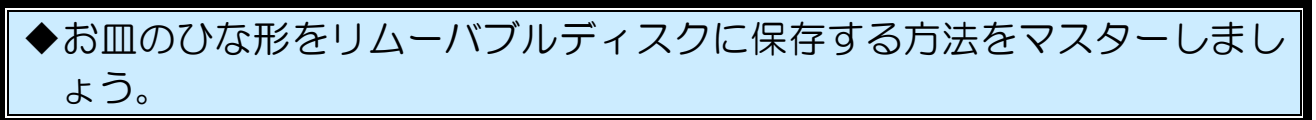

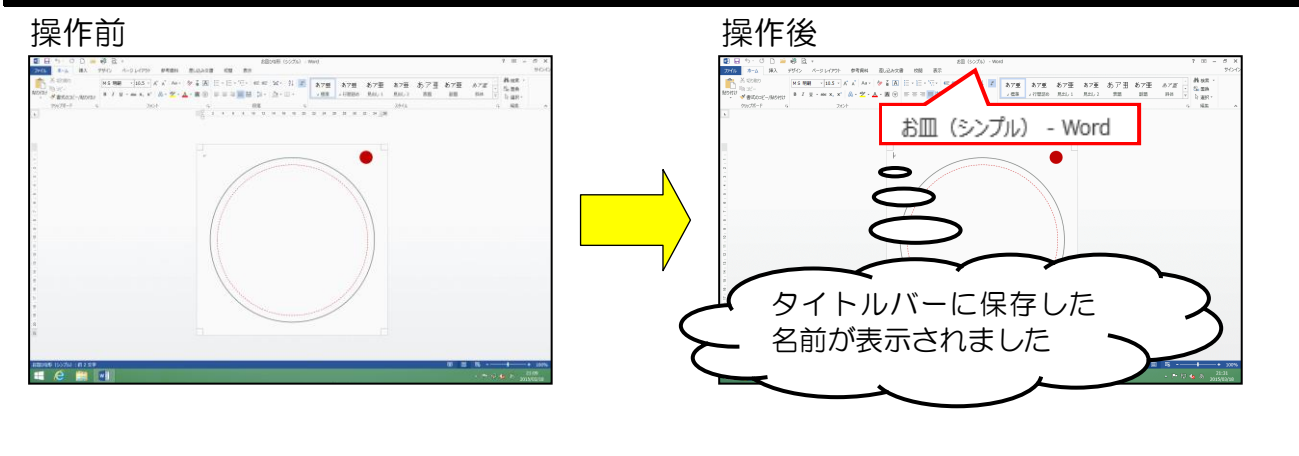

※操作に入る前に、リムーバブルディスクをパソコンに差し込んでください。

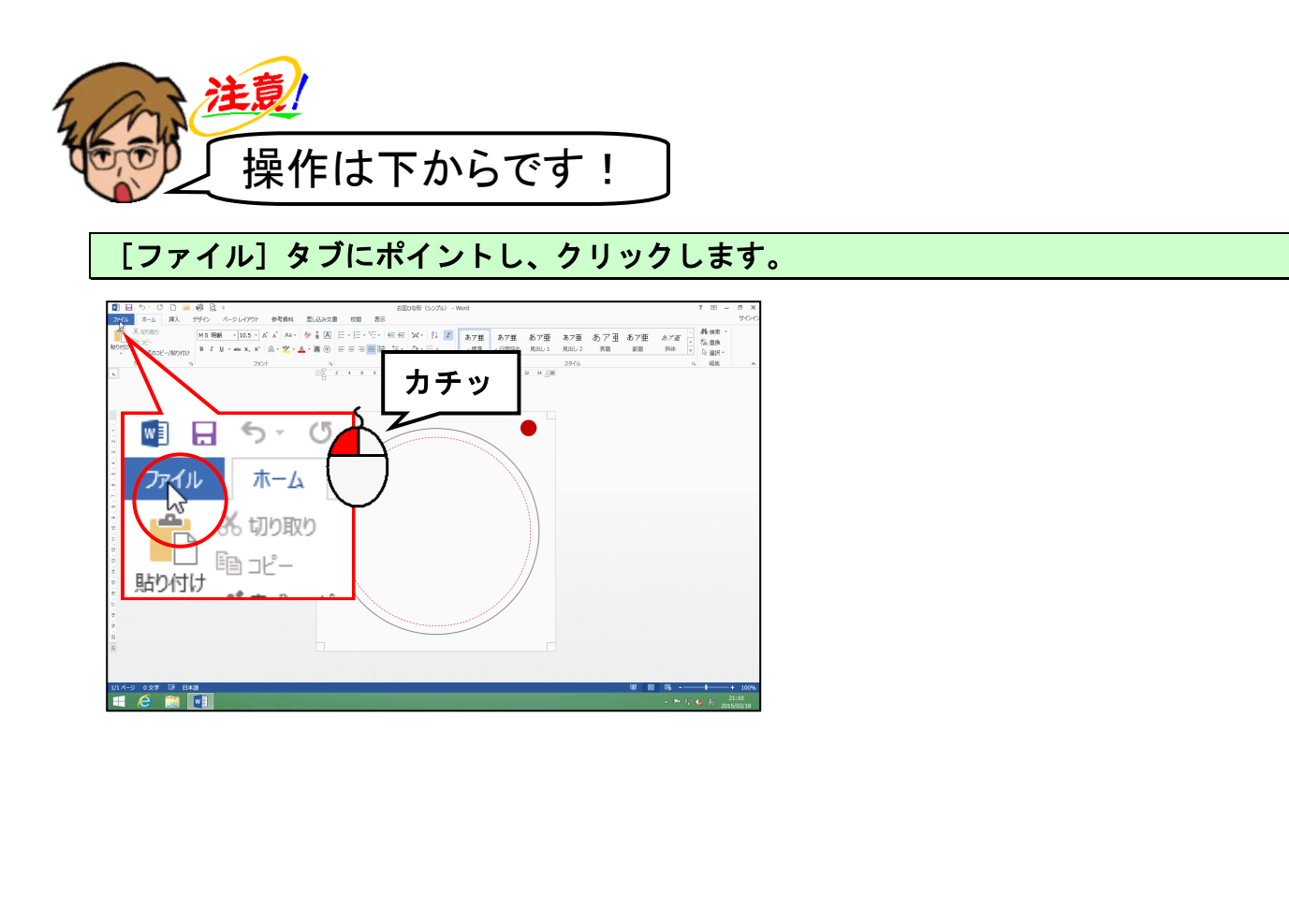

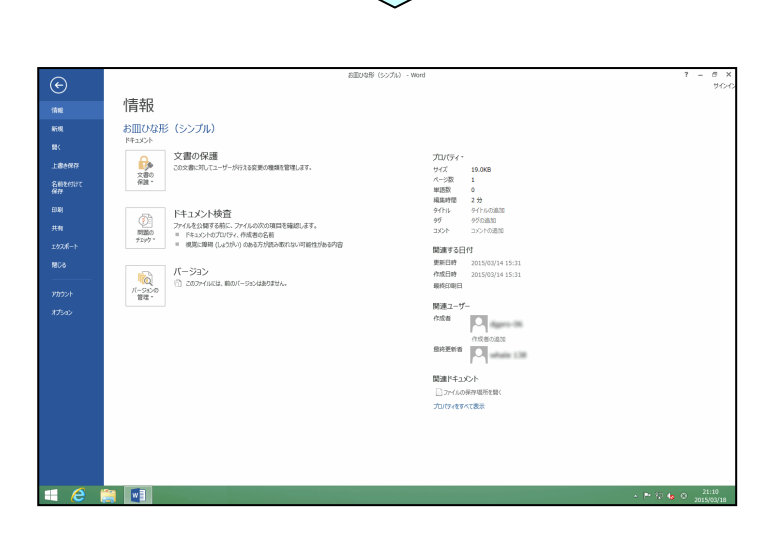

# [名前を付けて保存]にポイントし、クリックします。

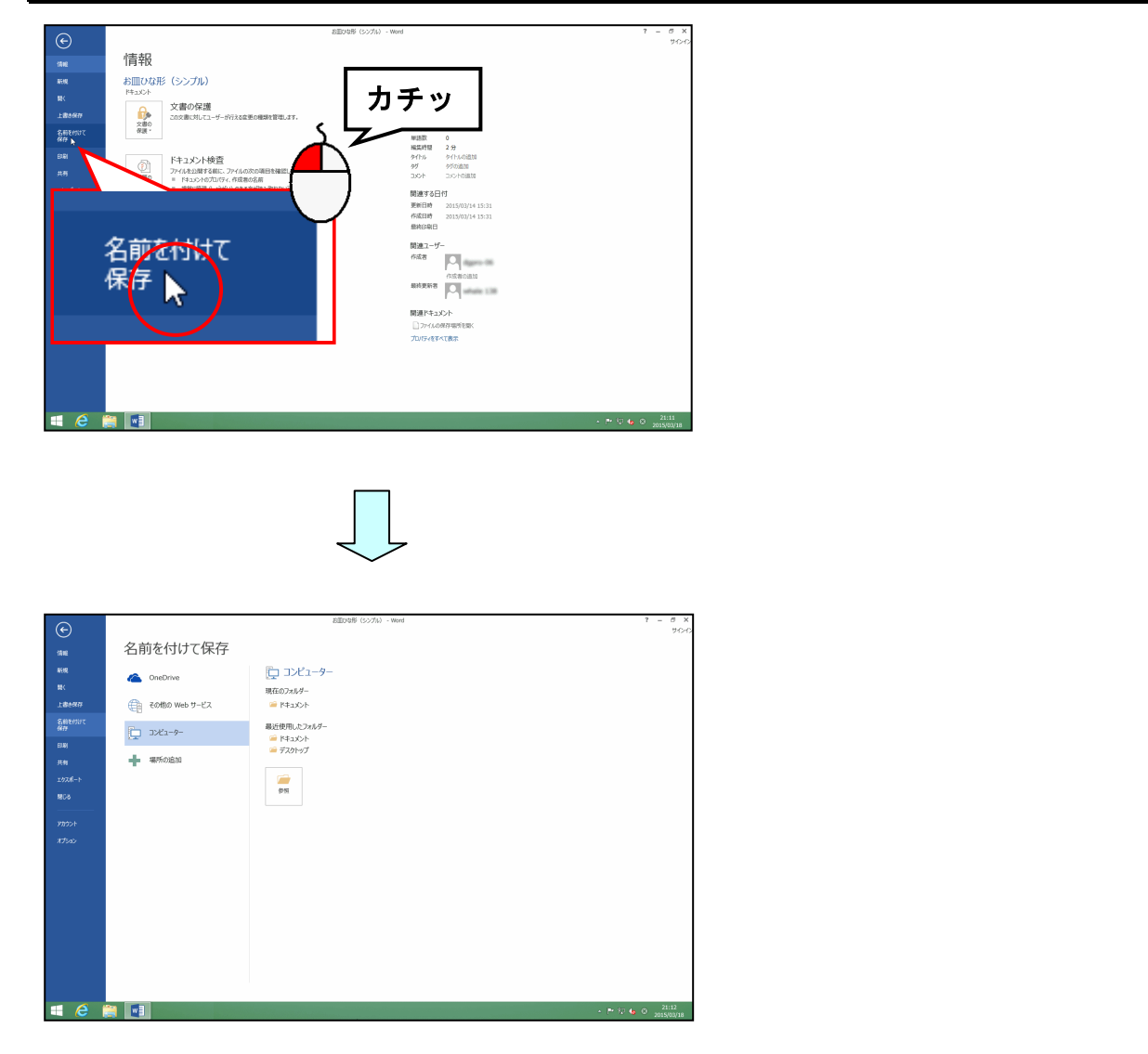

[名前を付けて保存]の下が「コンピューター」になっていることを確認して、「参照」に ポイントし、クリックします。

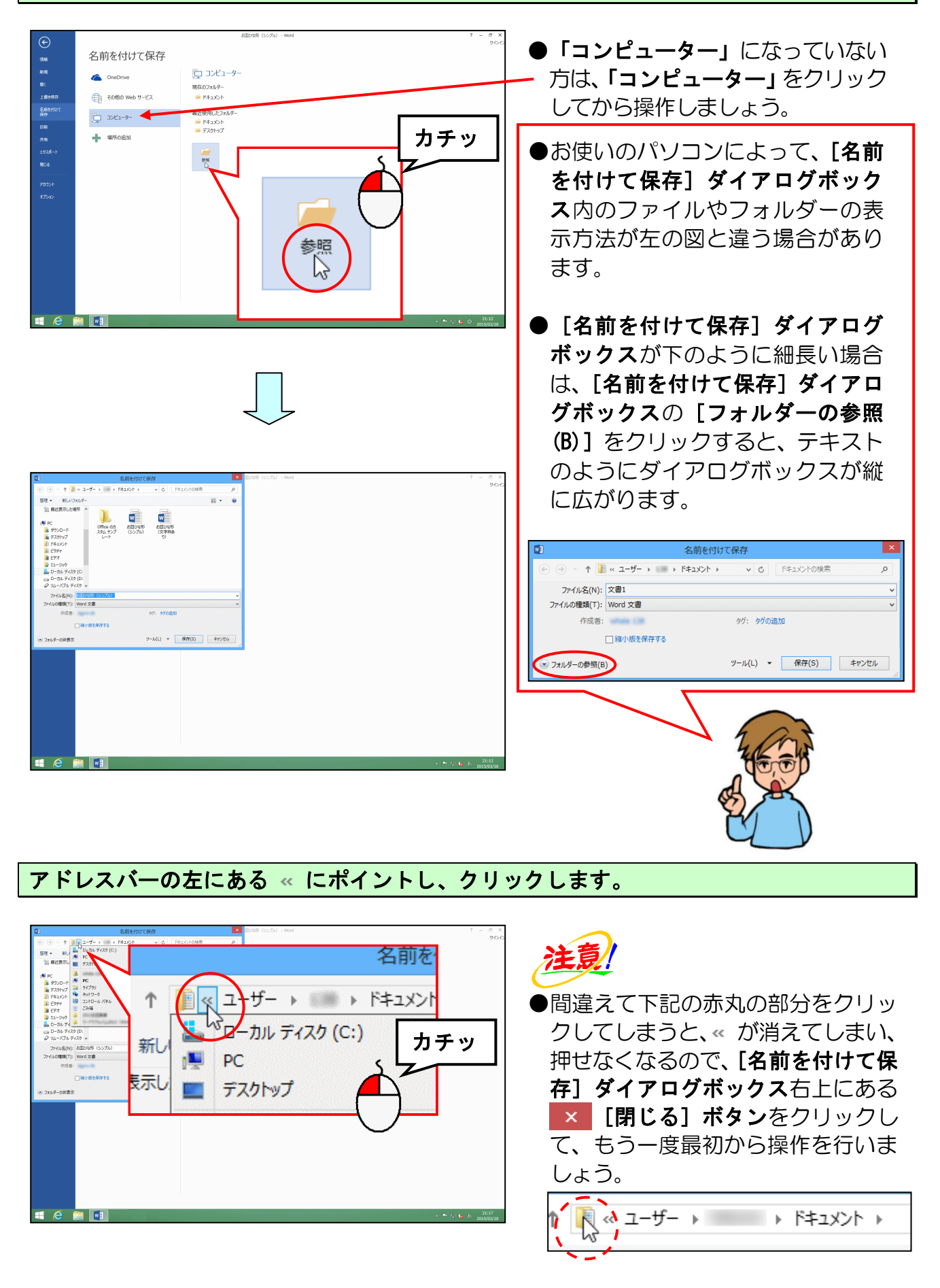

### 表示された一覧から「PC」にポイントし、クリックします。

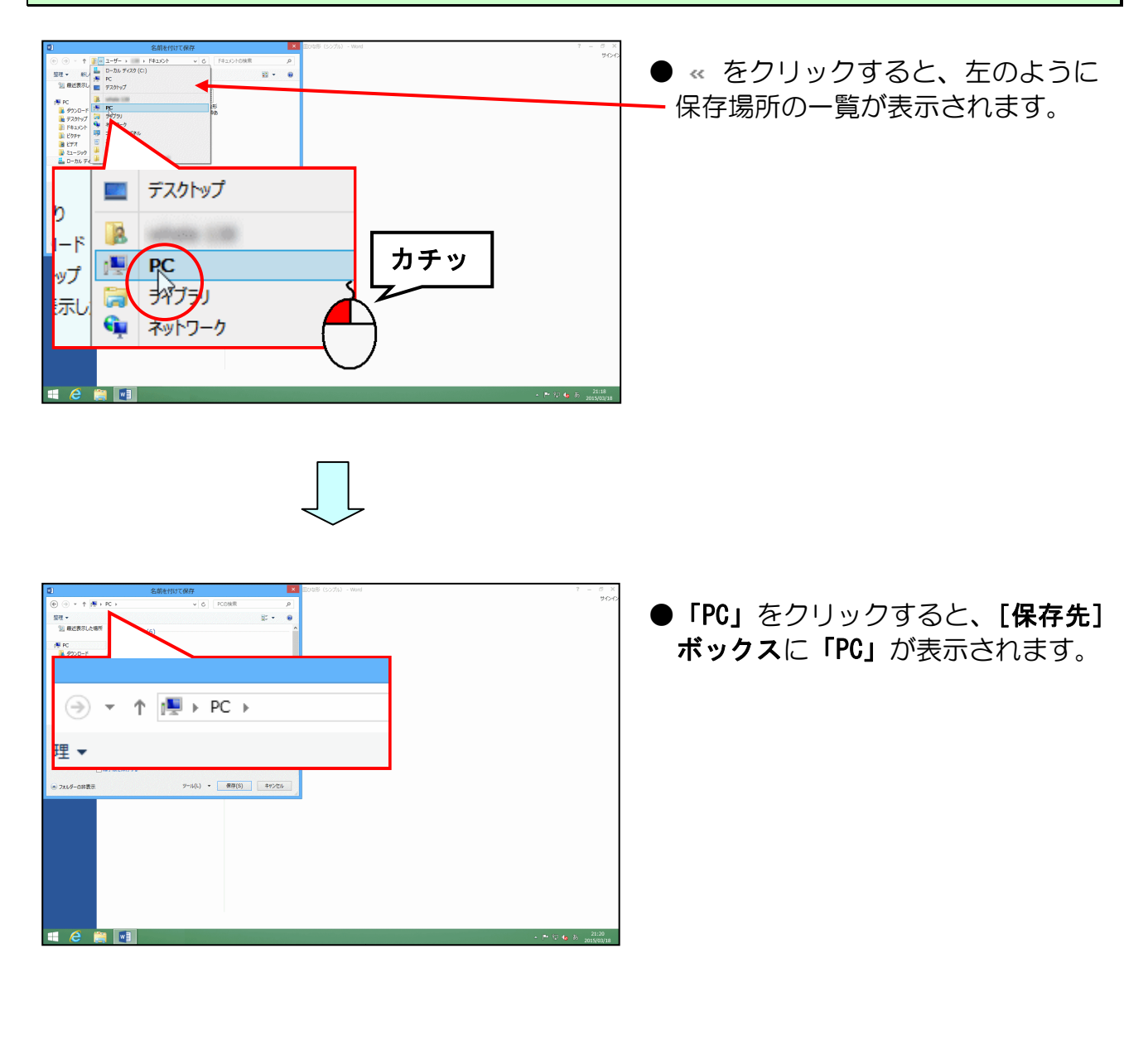

### 「PC」の右側にある 🕨 にポイントし、クリックします。

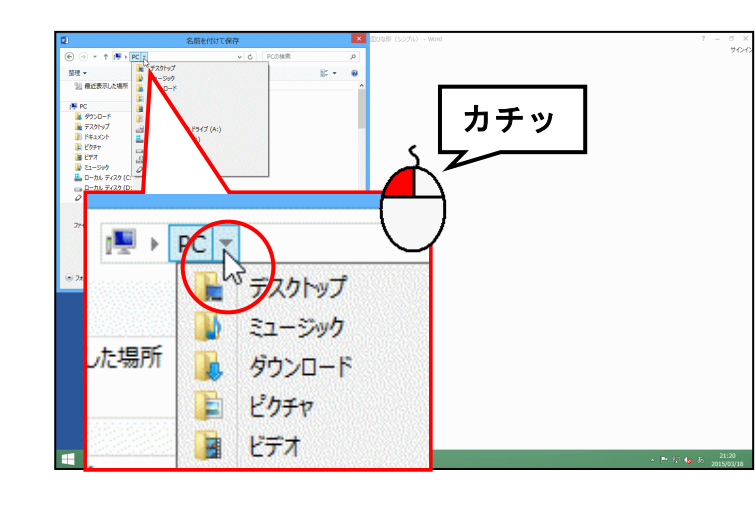

# ●「PC」の右にある ▶ はクリックした 時点で左のように ▼ に変わります。

表示された一覧から [リムーバブルディスク(F:)] にポイントし、クリックします。

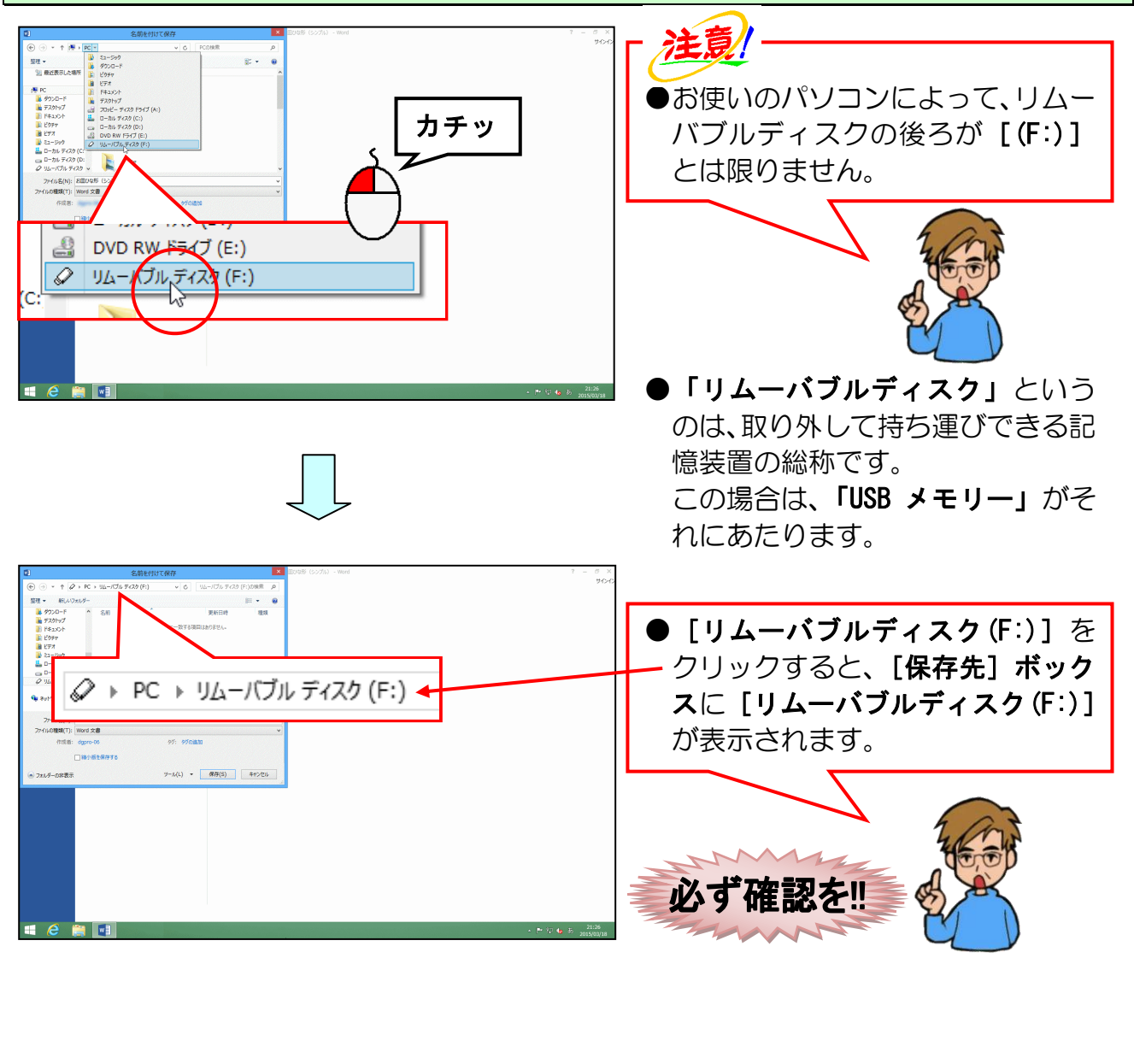

### [ファイル名(N):] <mark>ボック</mark>スを「お皿(シンプル)」に変更します。

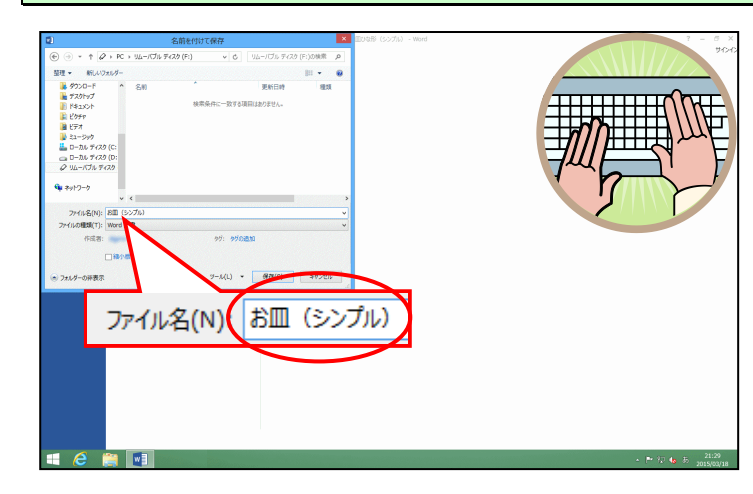

● [ファイル名(N):] ボックスに表 示されている「お皿ひな形(シン プル)」を削除して、「お皿(シン プル)」を入力しましょう。

### [保存(S)] ボタンにポイントし、クリックします。

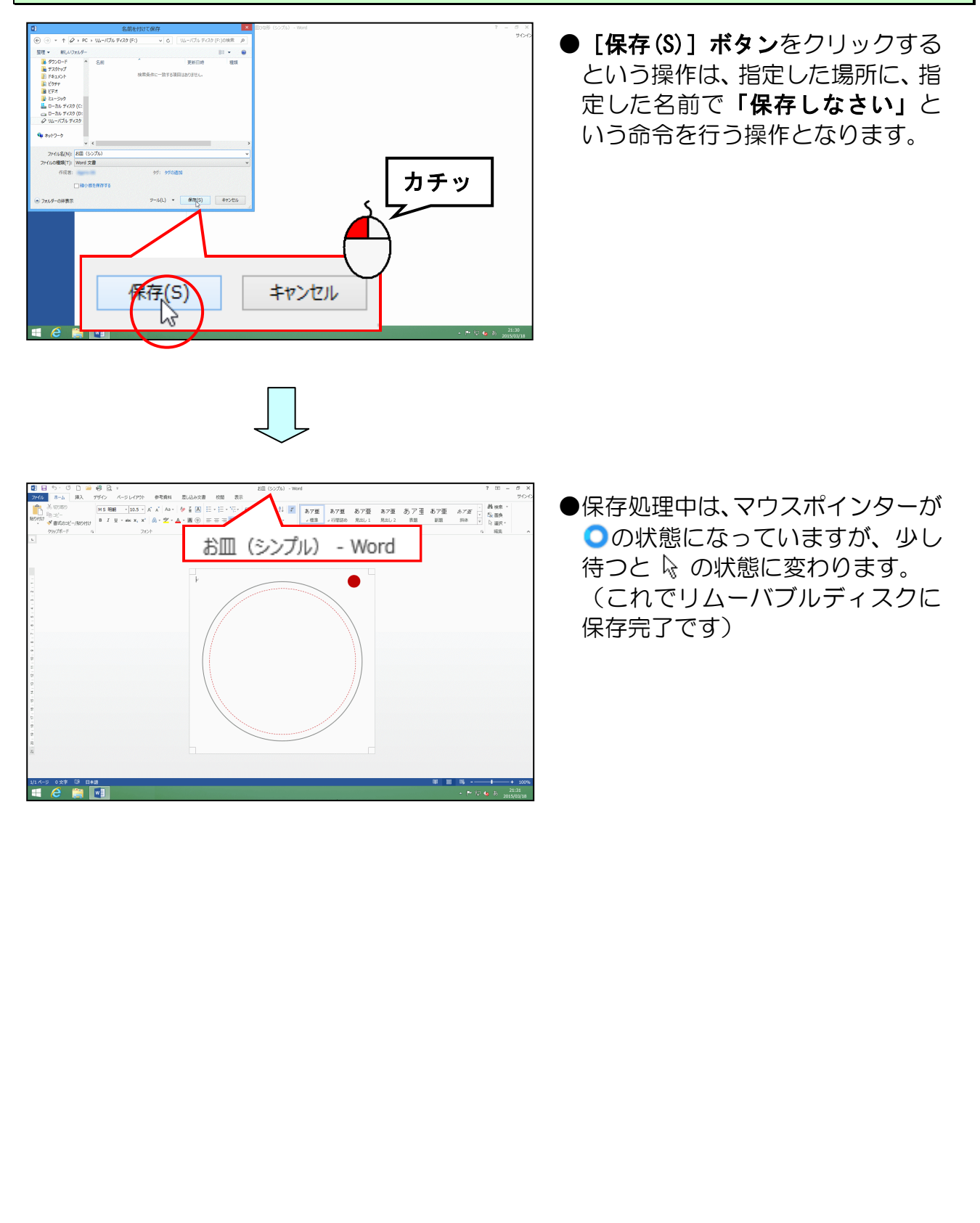

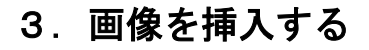

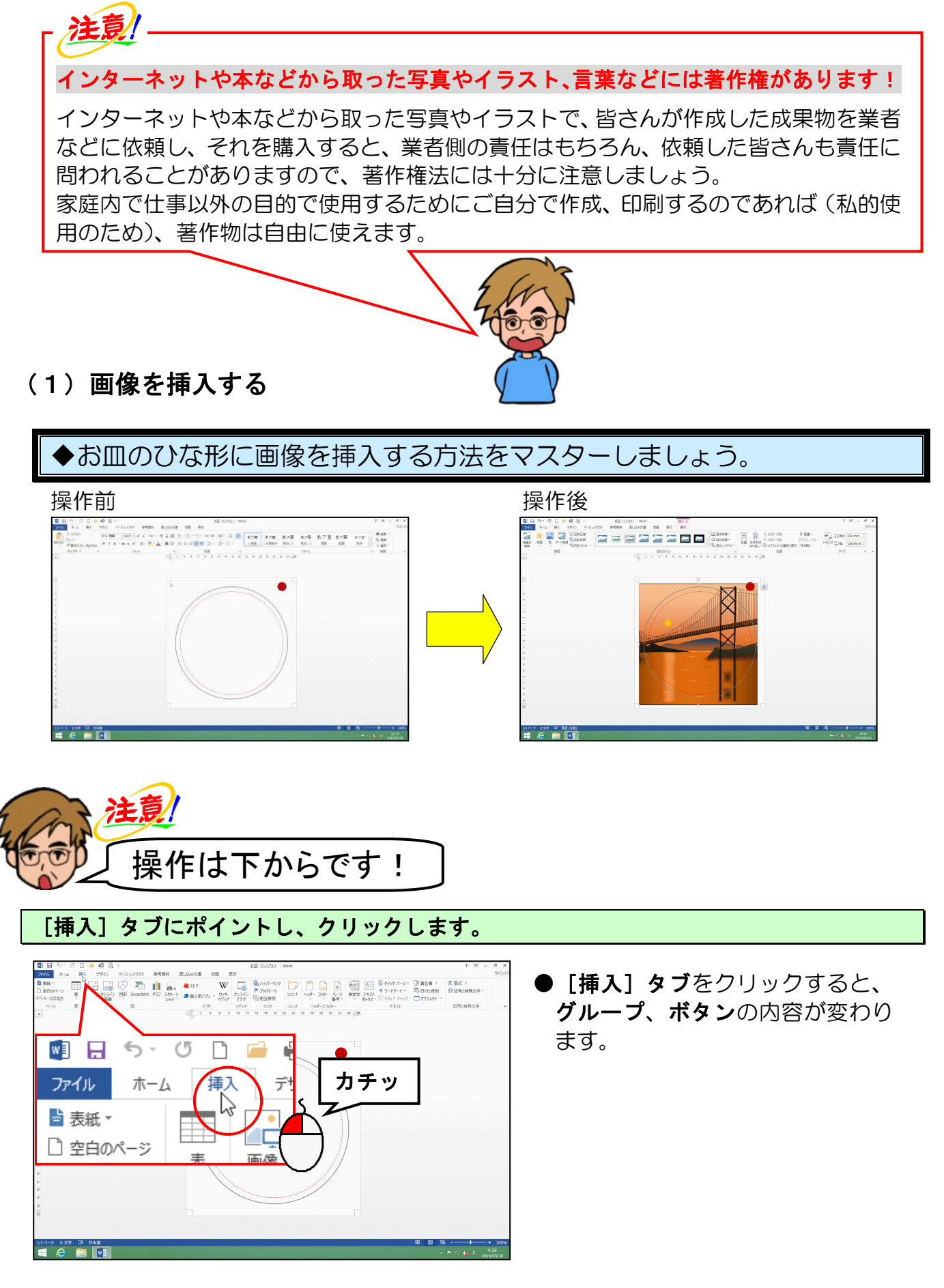

[図] グループにある 🔚 [画像] ボタンにポイントし、クリックします。

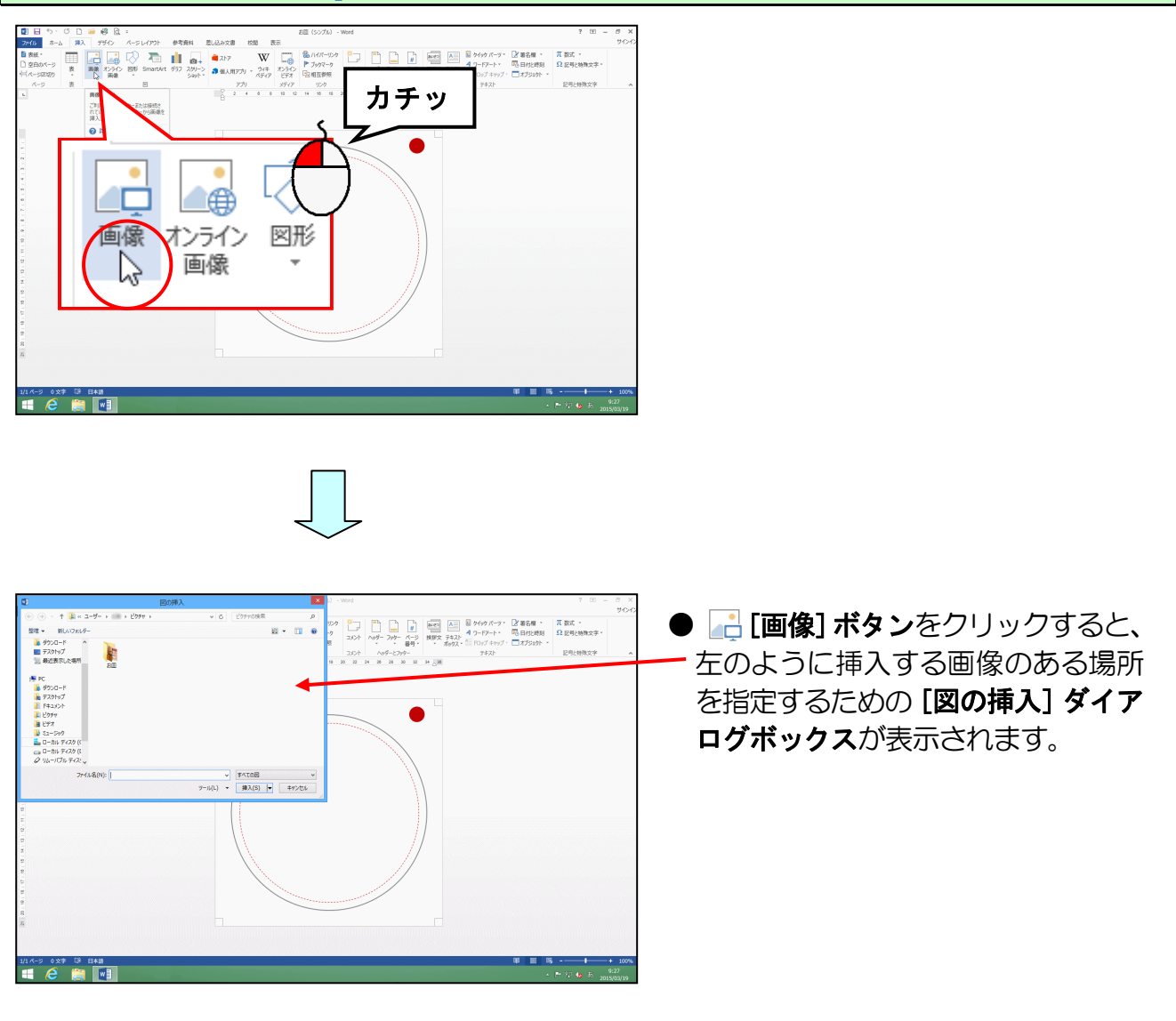

[図の挿入]ダ<mark>イアロ</mark>グボックスの[<mark>フ</mark>ァイルの場所]ボックスに「ピクチャ」が表示され ていることを確認して「お皿」フォルダーにポイントし、クリックします。

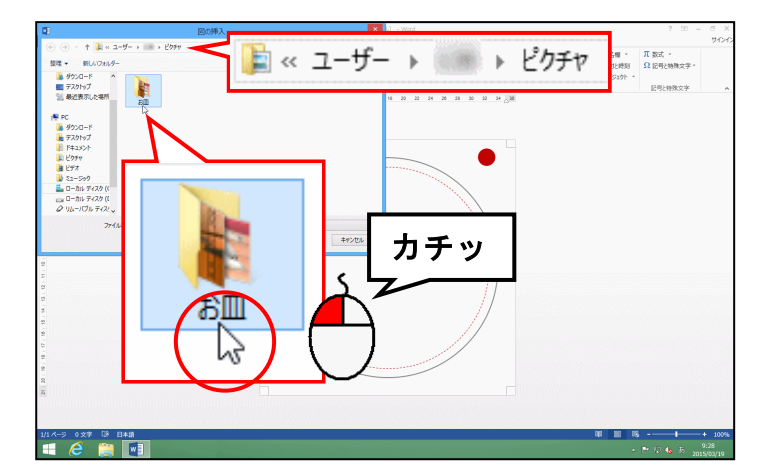

●このテキストで作成するお皿の素 材は、「ピクチャ」フォルダーの「お **皿」フォルダー**にすべて保存してい ますが、皆さんがオリジナルのお皿 を作成する場合、素材となる画像を どこに保存したかによって、ファイ ルの場所は変わってきます。 [図の挿入] ダイアログボックス右下にある [挿入(S)] ボタンにポイントし、 クリックします。

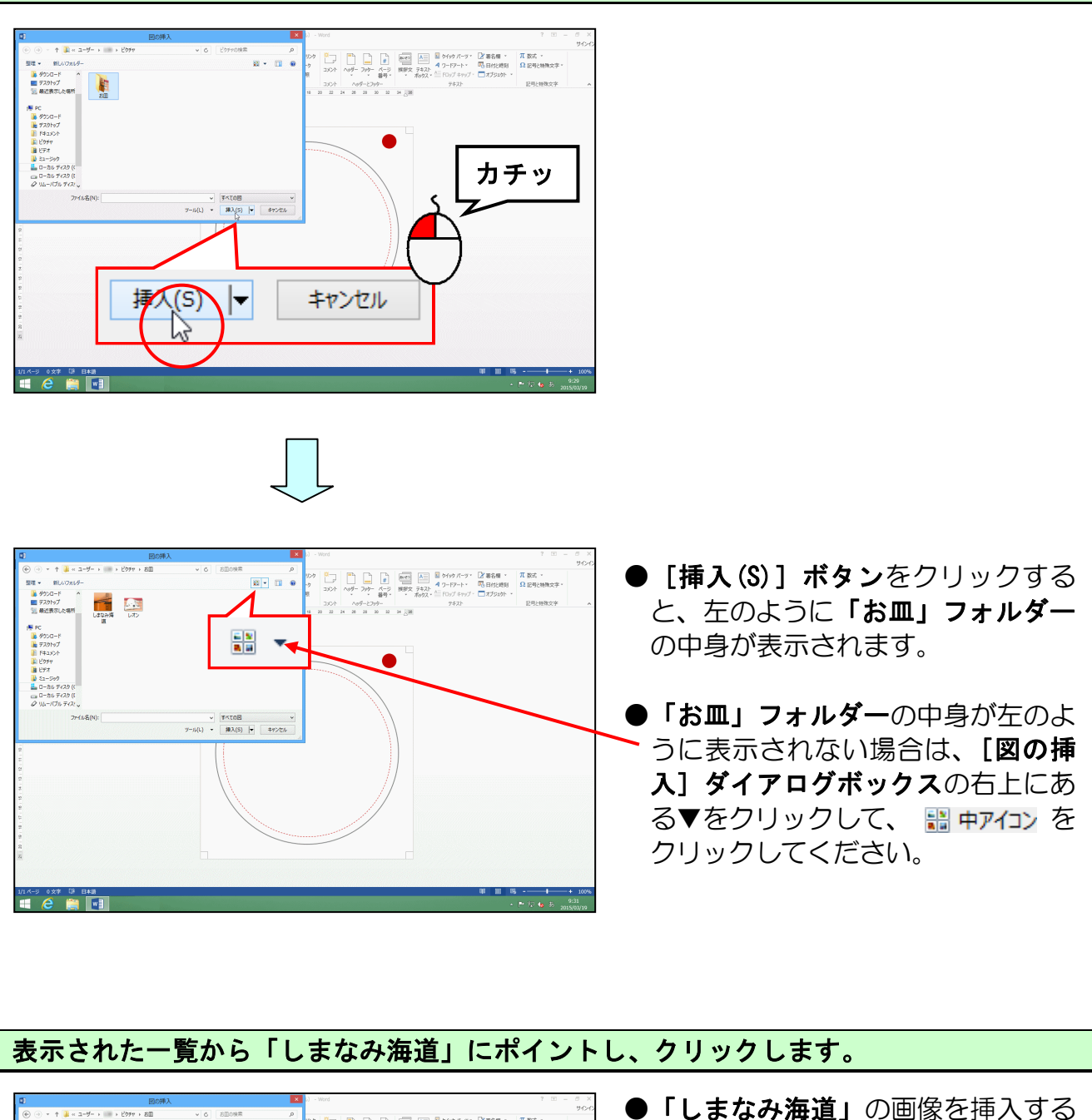

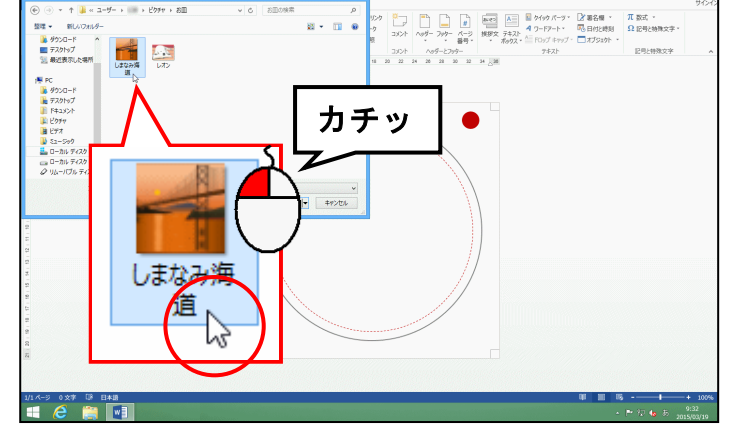

●「しまなみ海道」の画像を挿入する ために、クリックして選択します。 [図の挿入] ダイアログボックス右下にある [挿入(S)] ボタンにポイントし、クリックします。

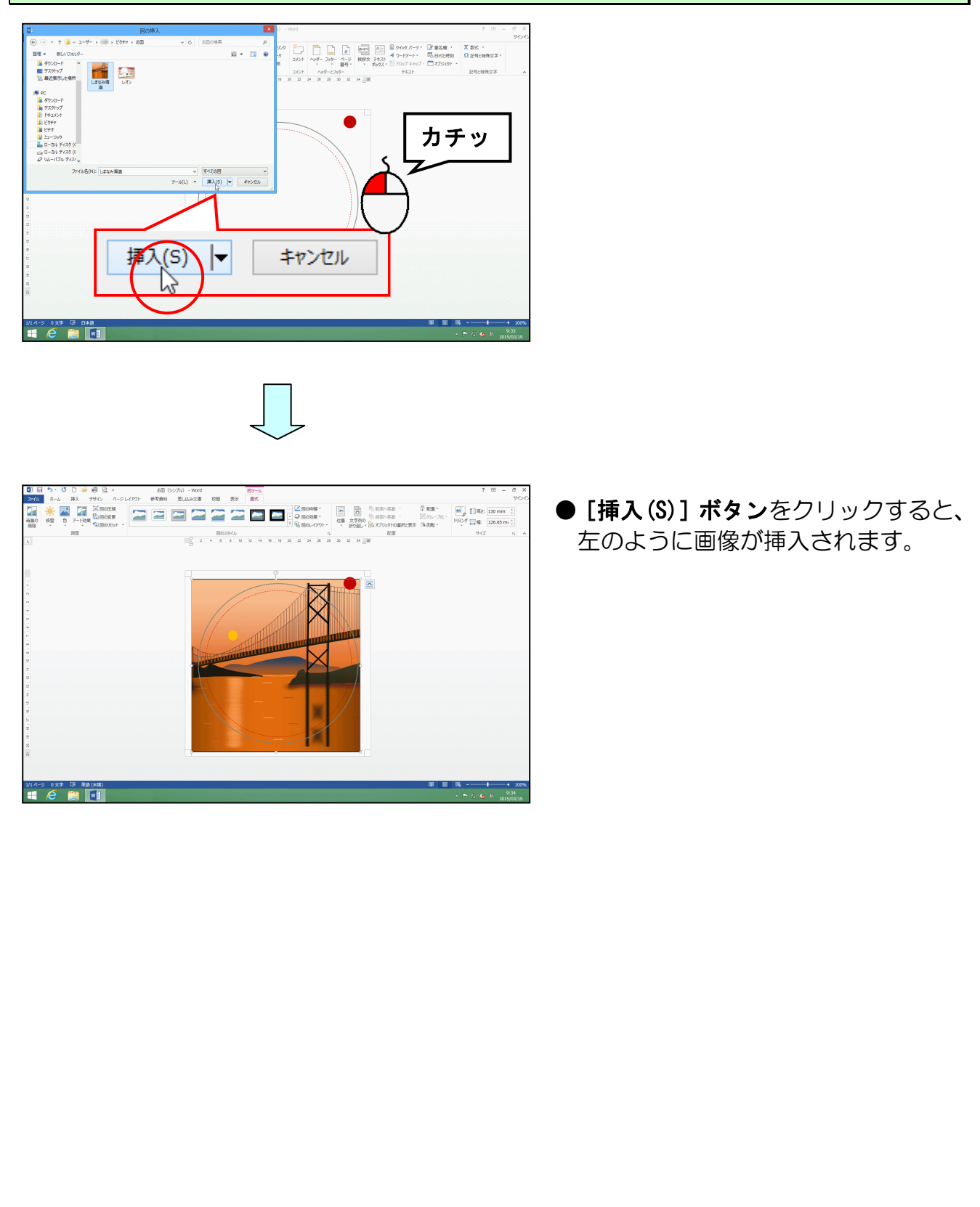

# (2) 文字列の折り返しを設定する

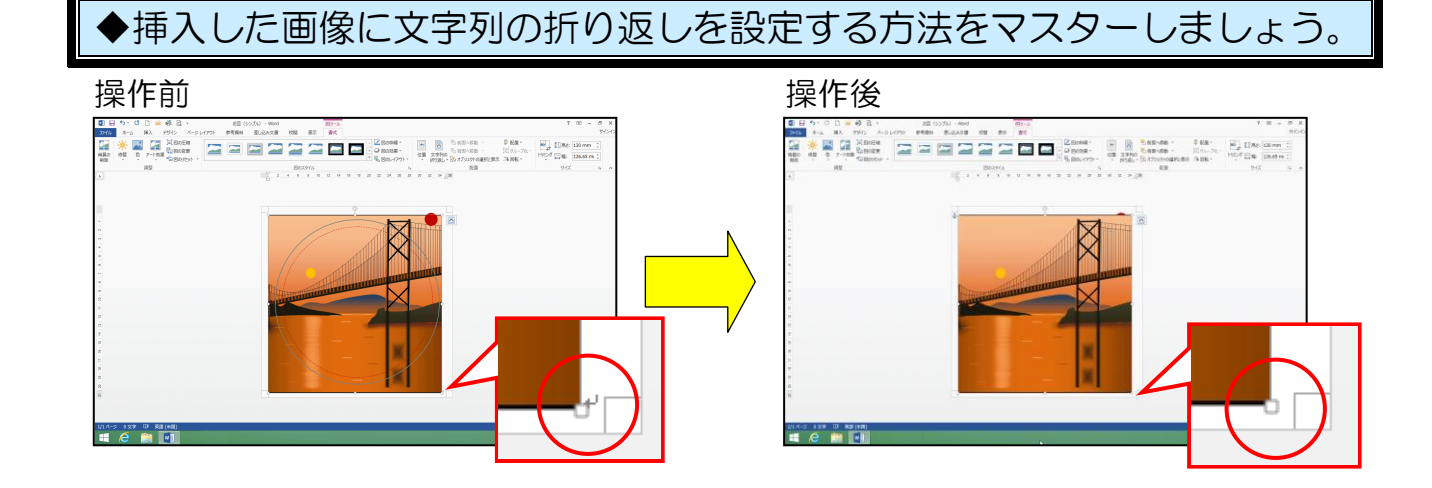

 ↓(改行マーク)が画像の右下から左上に移動して、画像が移動できるようになります。

 画面上では ↓ (改行マーク) が画像の背面に隠れます。

| <b>注意</b><br>操作は下からです!    |                                                                                                    |
|---------------------------|----------------------------------------------------------------------------------------------------|
| 挿入した画像の周りに 🗆 が表示されていることを  | を確認します。                                                                                                    |
|                           | <ul> <li>挿入した画像の周りに □ (サイズ調整ハンドル)が表示されていれば、<br/>画像が選択されています。</li> <li>選択されていない方は、画像にポイントし、マウスポインターが ☆ になったところで、クリックして選択しておきましょう。</li> <li>画像が選択されていれば、[レイアウトオプション]ボタン、[書式]<br/>タブが表示されます。</li> </ul> |
| 画像右上にある 🔤 [レイアウト オプション] ボ | タンにポイントし、クリックします。                                                                                                    |
|                           | <ul> <li>         ・レイアウトオプション]ボタンをクリックすると、左のようにレイアウトの種類が表示されます。     </li> </ul>                                                                                                    |
| - 15 $-$                  |                                                                                                    |

### 表示された折り返しの中から 🚾「前面」にポイントし、クリックします。

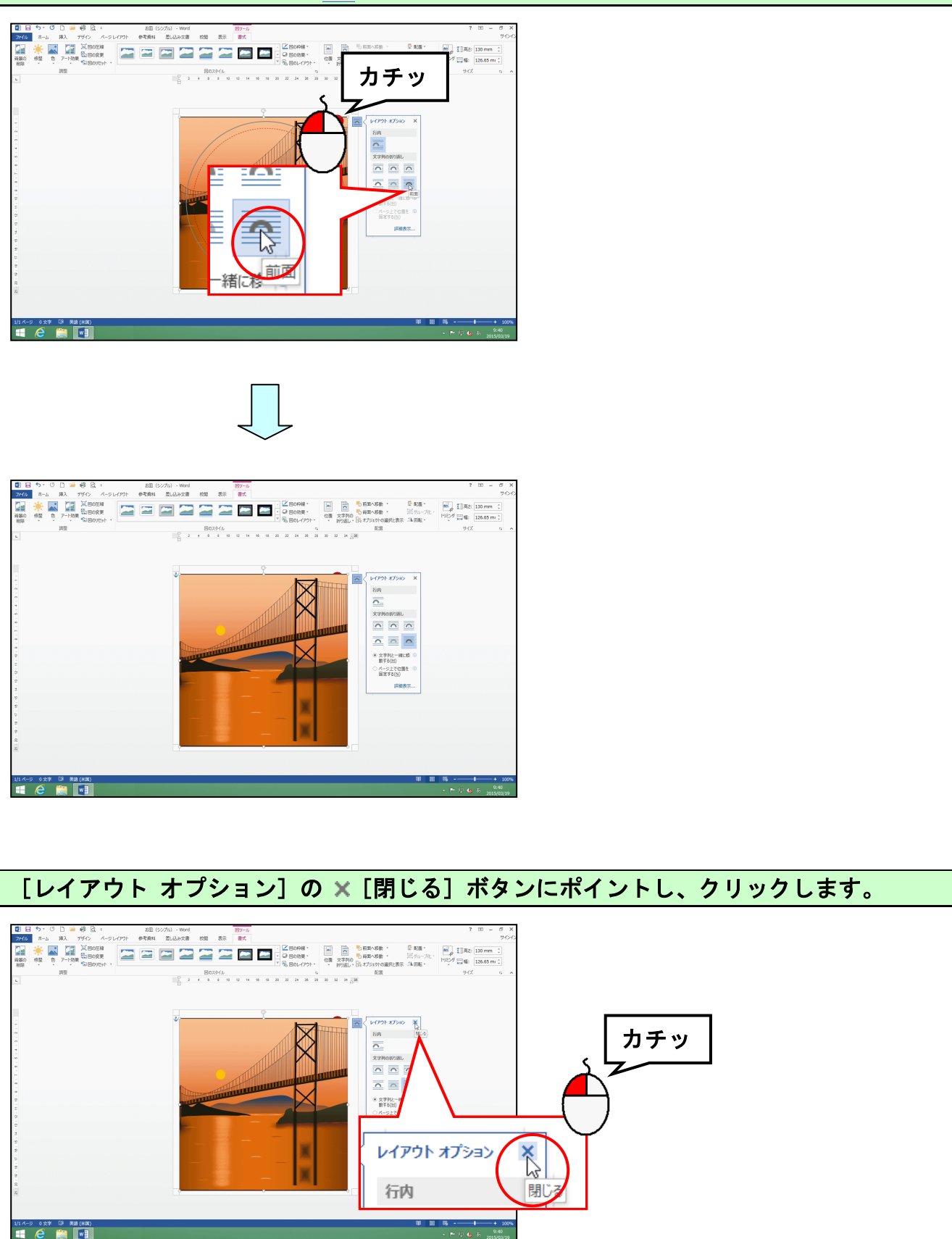

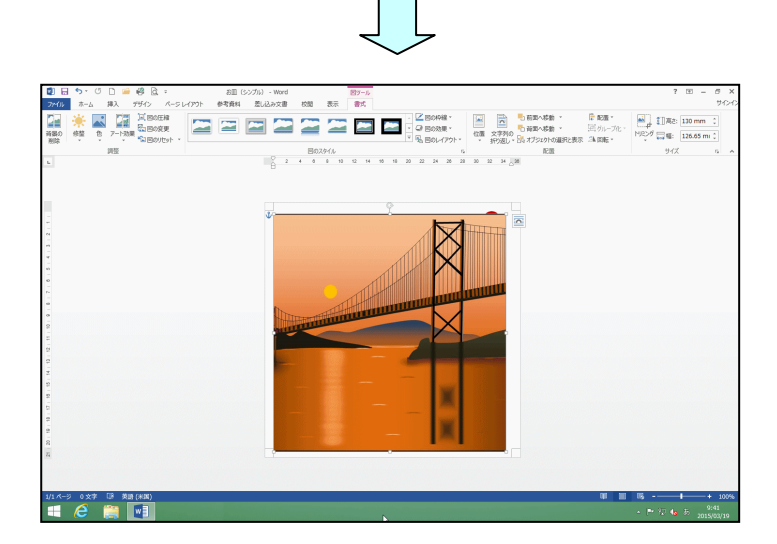

- 17 -

### (3) 画像の大きさを変更する

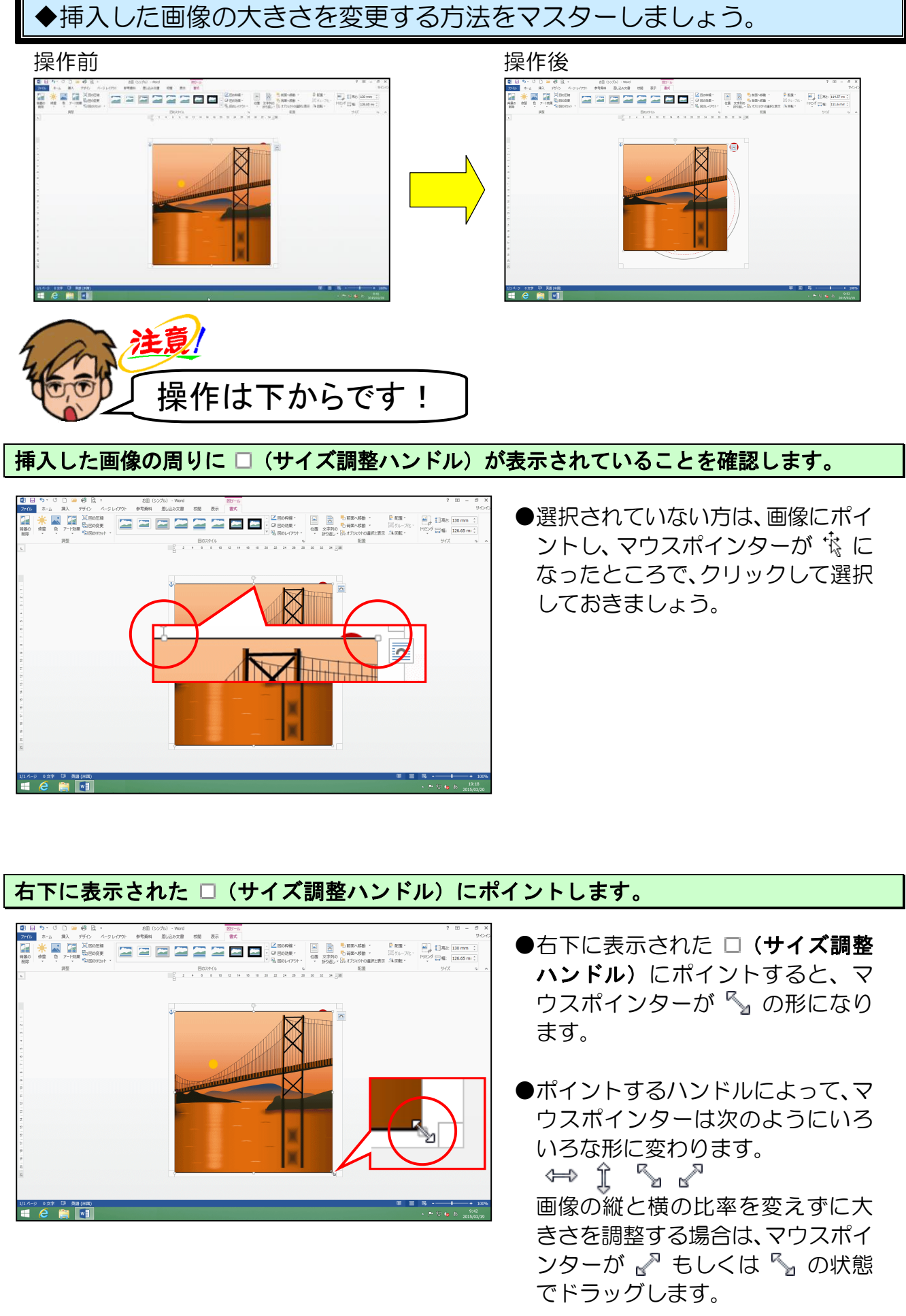

そのまま、マウスポインターが 🖏 の状態で左上に向かってドラッグします。

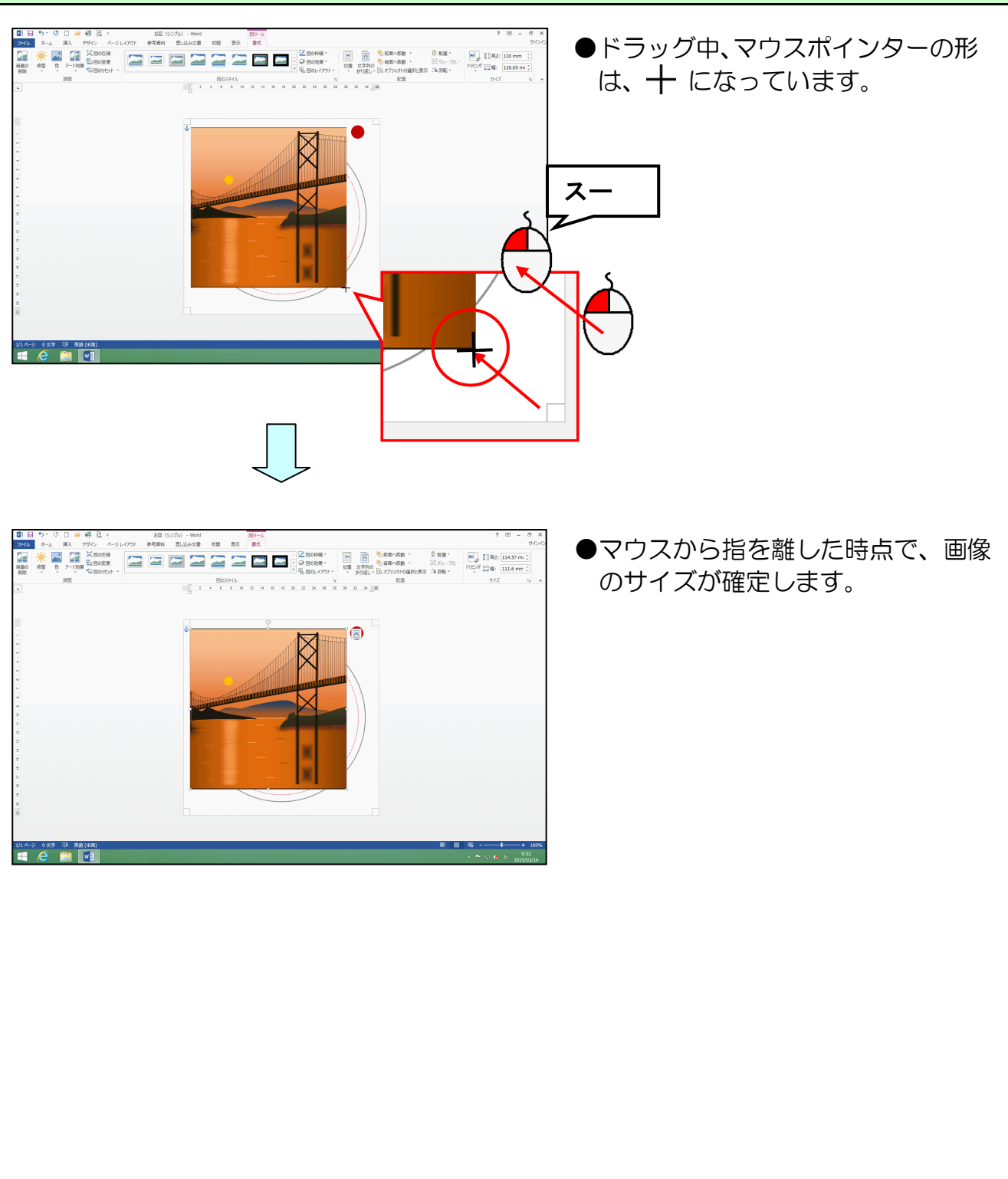

## (4) 画像を移動する

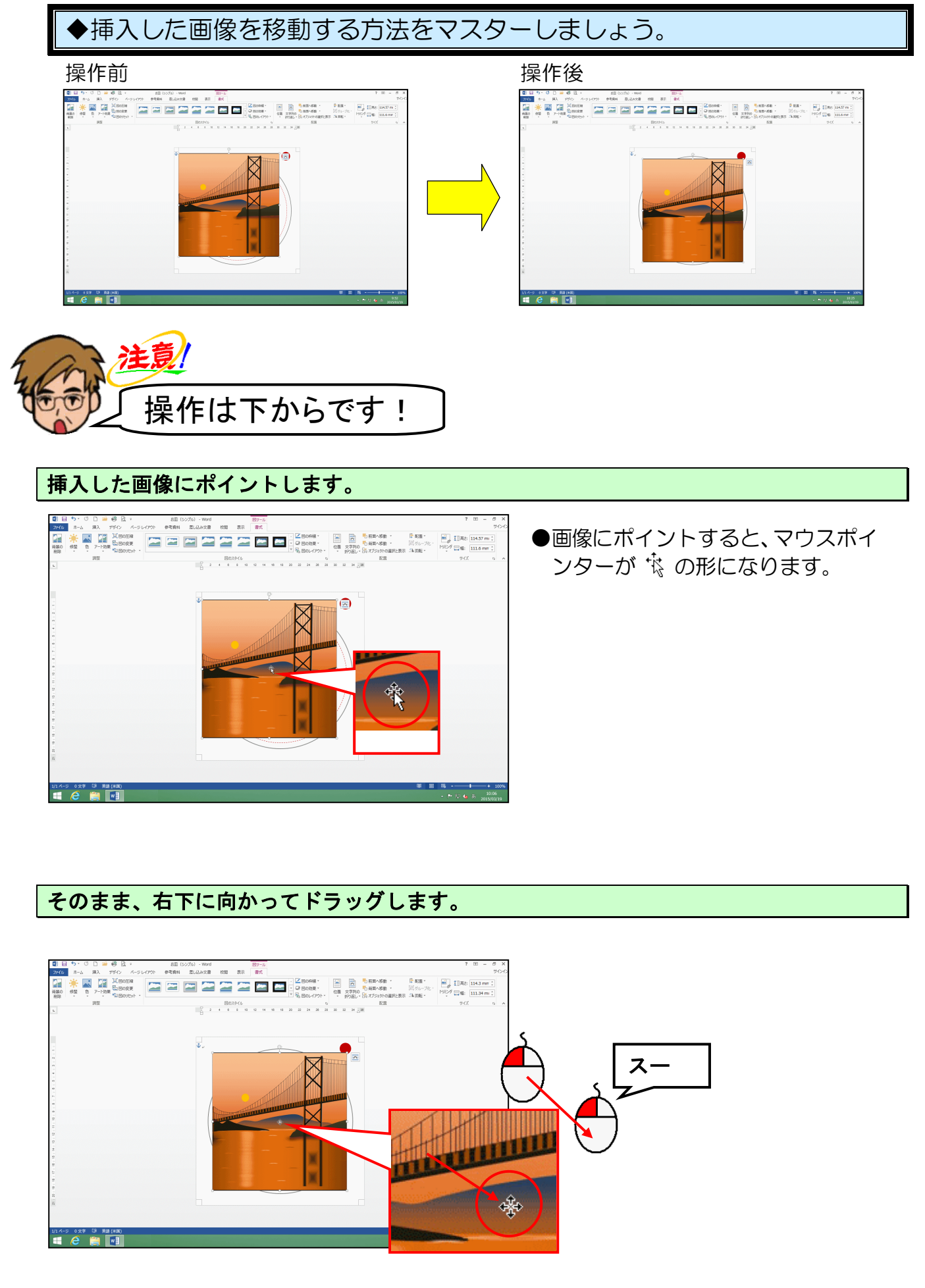

-20 -

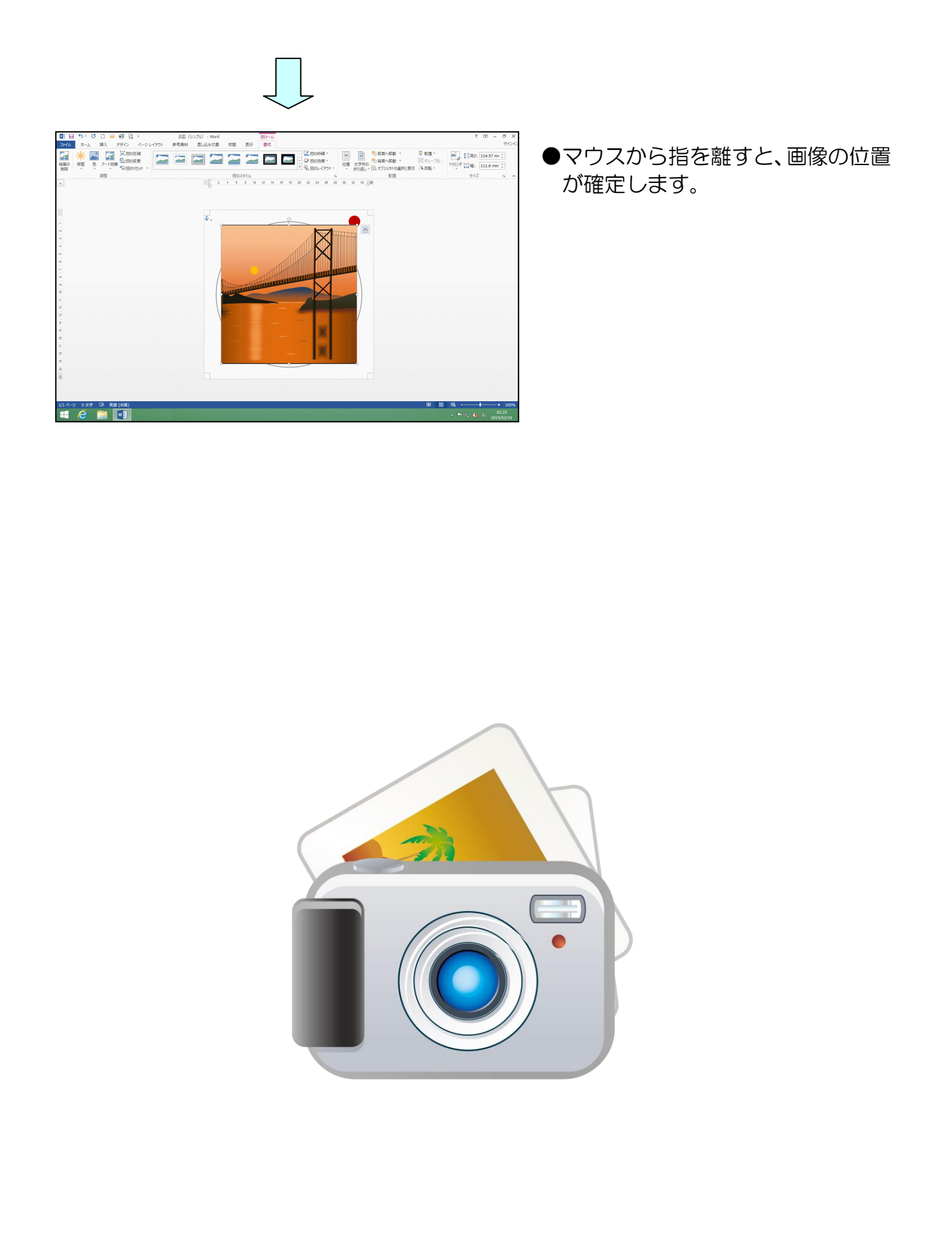

## (5) 画像にスタイルを適用する

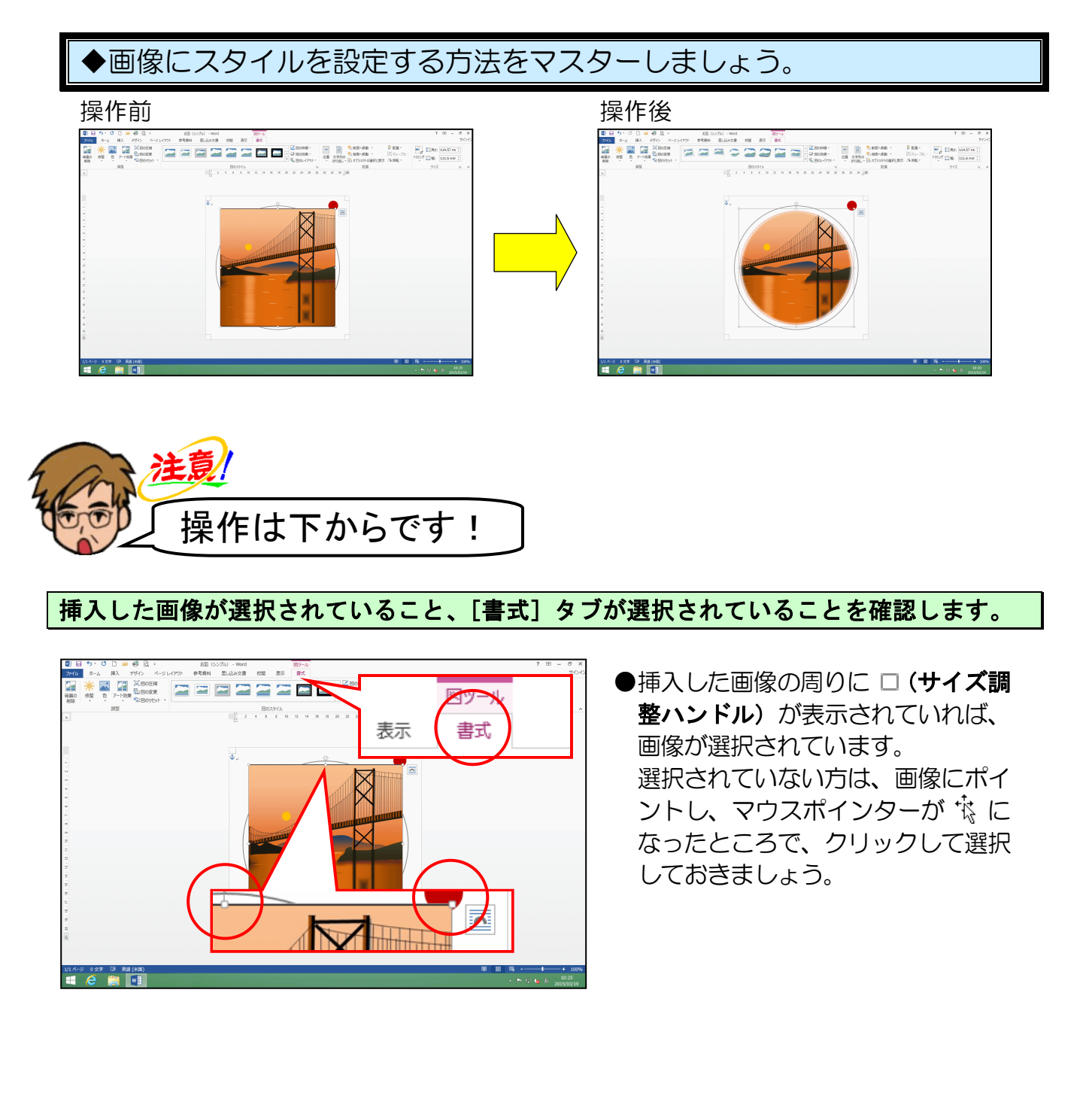

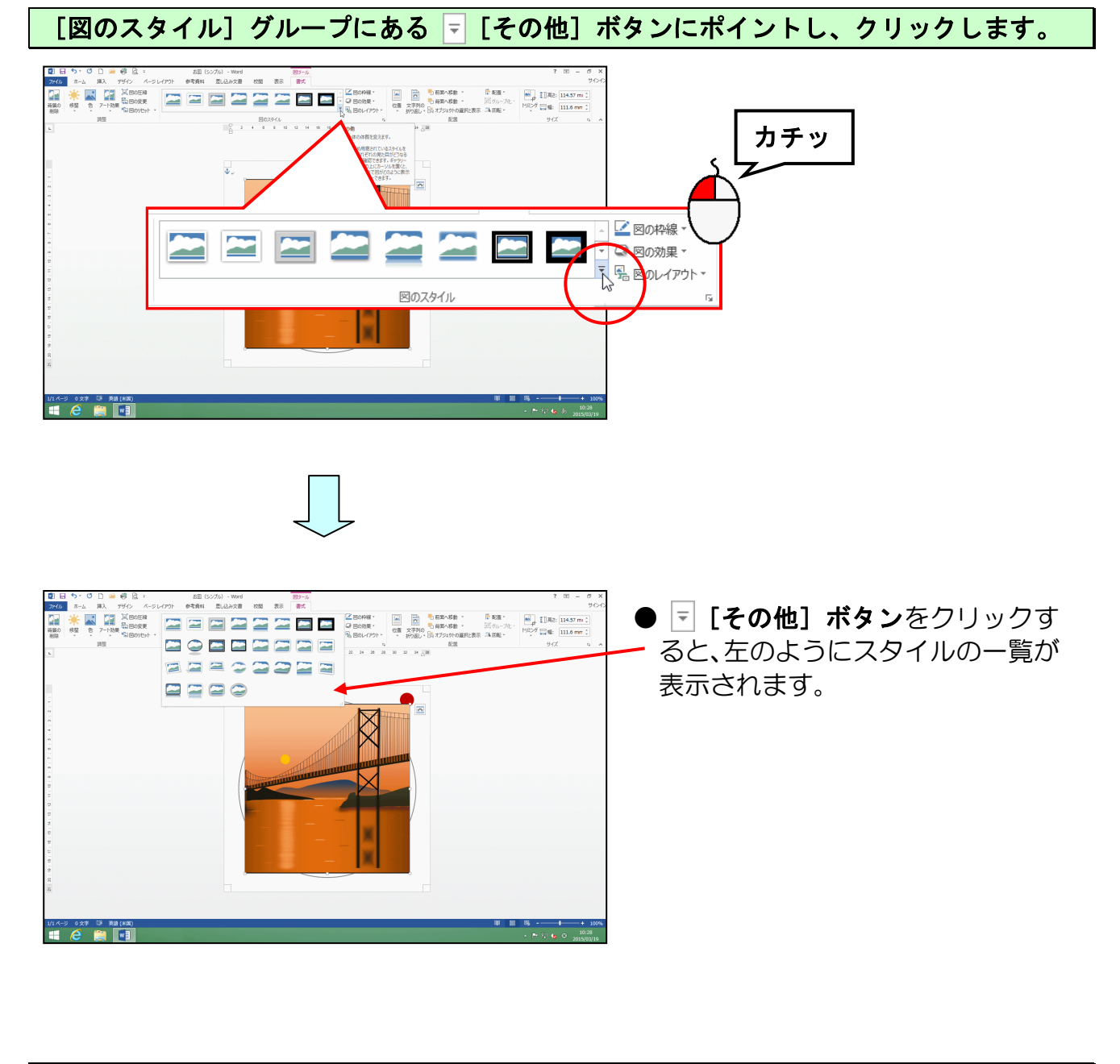

### 表示された一覧の中から「楕円、ぼかし」にポイントし、クリックします。

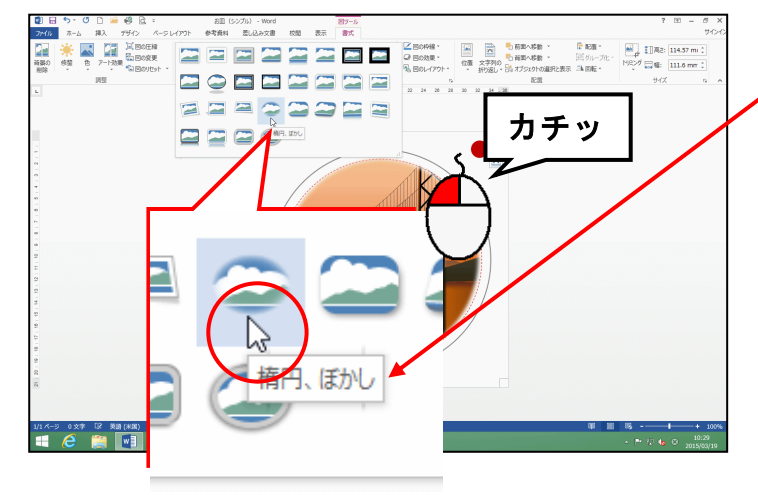

目的のスタイルにポイントすると、
 スタイルの名前がポップヒントとして表示されます。

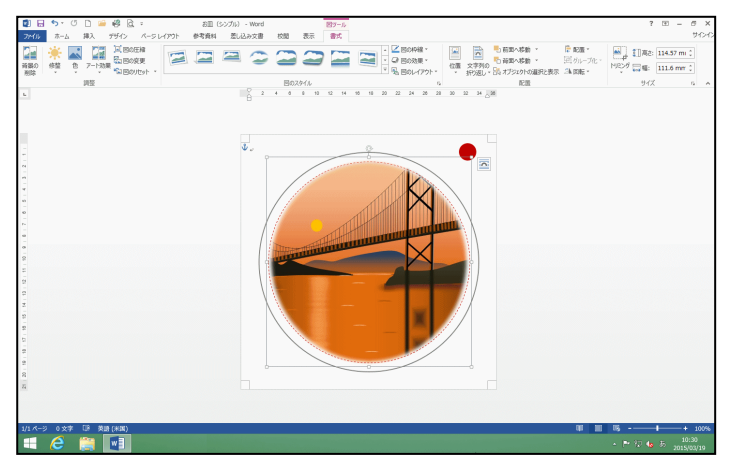

- ●「楕円、ぼかし」をクリックすると、 左のようにスタイルが設定されます。
- ●赤点枠に挿入した画像が収まって いない場合は、画像の大きさを調整 しましょう。

また、配置がずれている場合は、画像を移動して調整しましょう。

4. ガイドを消す

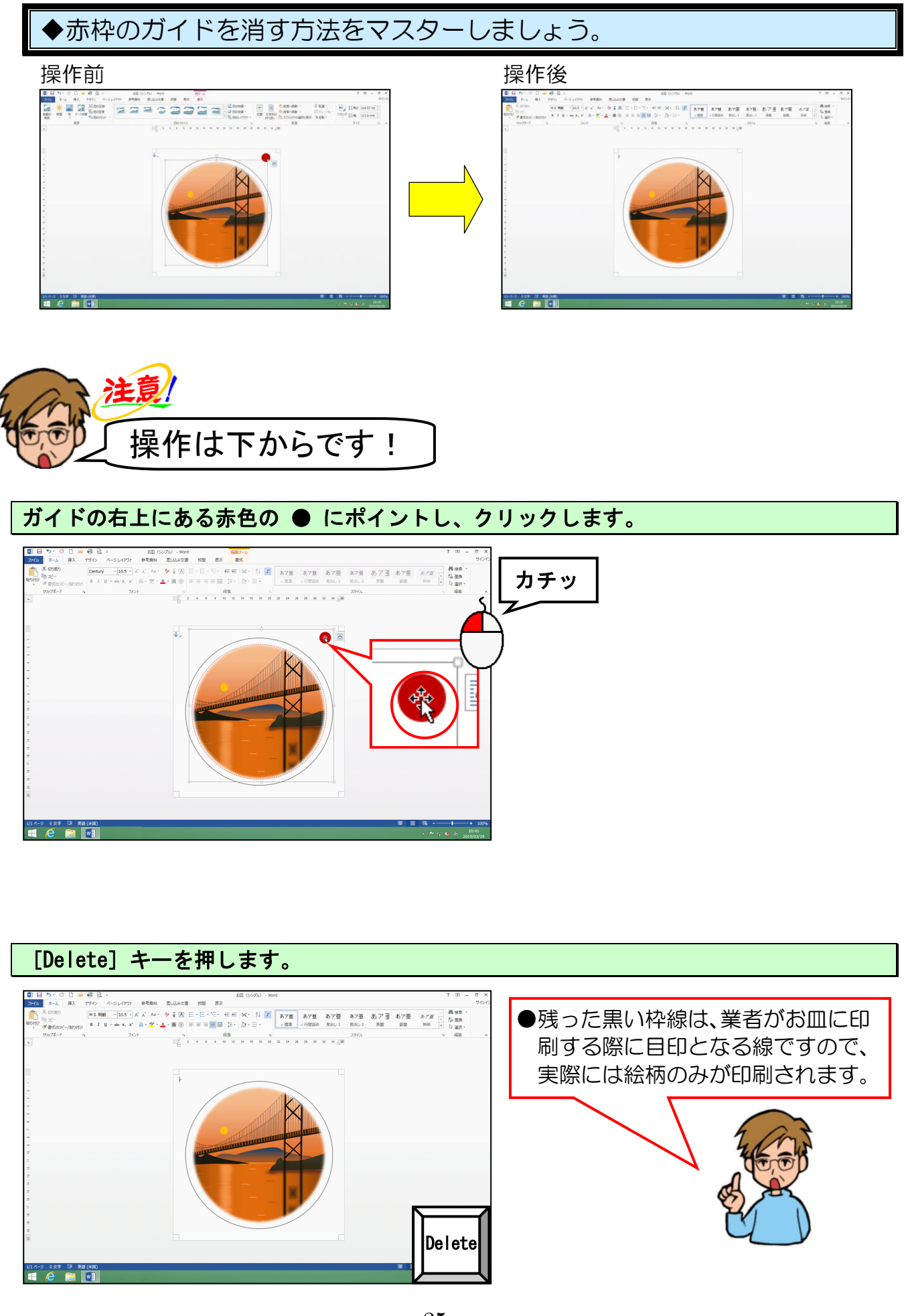

-25 -

## 5. 上書き保存する

# ◆お皿を上書き保存する方法をマスターしましょう。

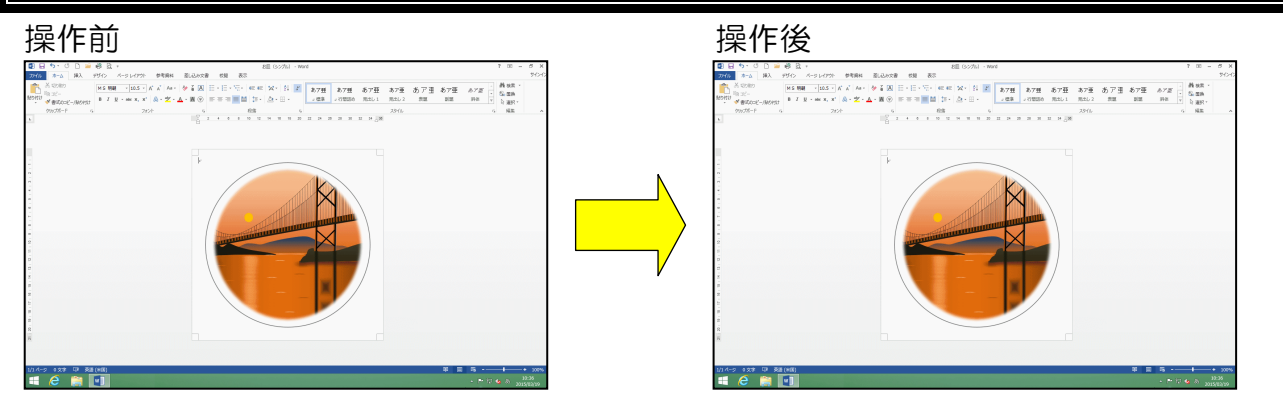

# 画面上は何も変わりません

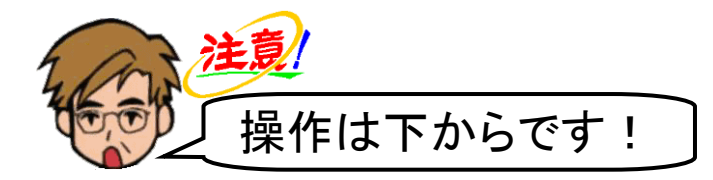

画面左上([クイックアクセス] ツールバー)の 🔒 [上書き保存] ボタンにポイントし、 クリックします。

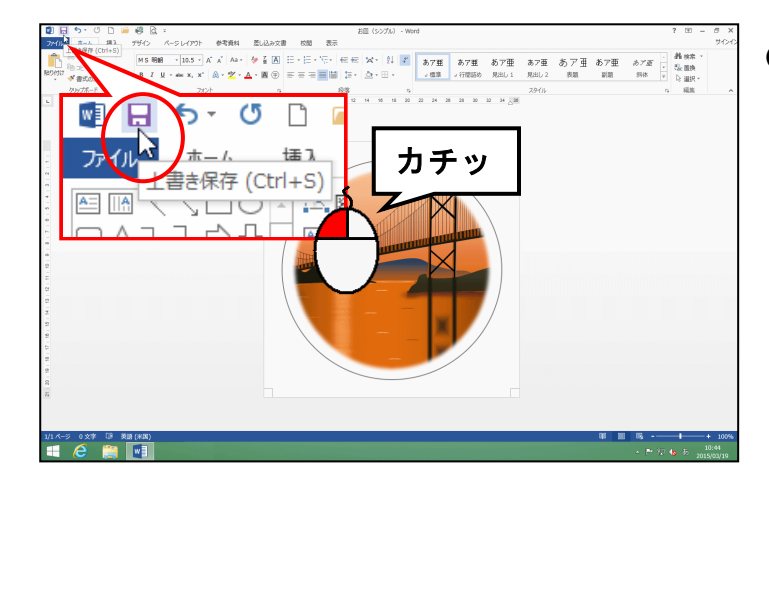

●保存処理中は、マウスポインターが
 ○の状態になっていますが、少し待つと № の状態に変わります。(これで、上書き保存完了です)

### 6. PDF 形式で保存する

完成したお皿を、リムーバブルディスクに「PDF 形式」で保存しましょう。

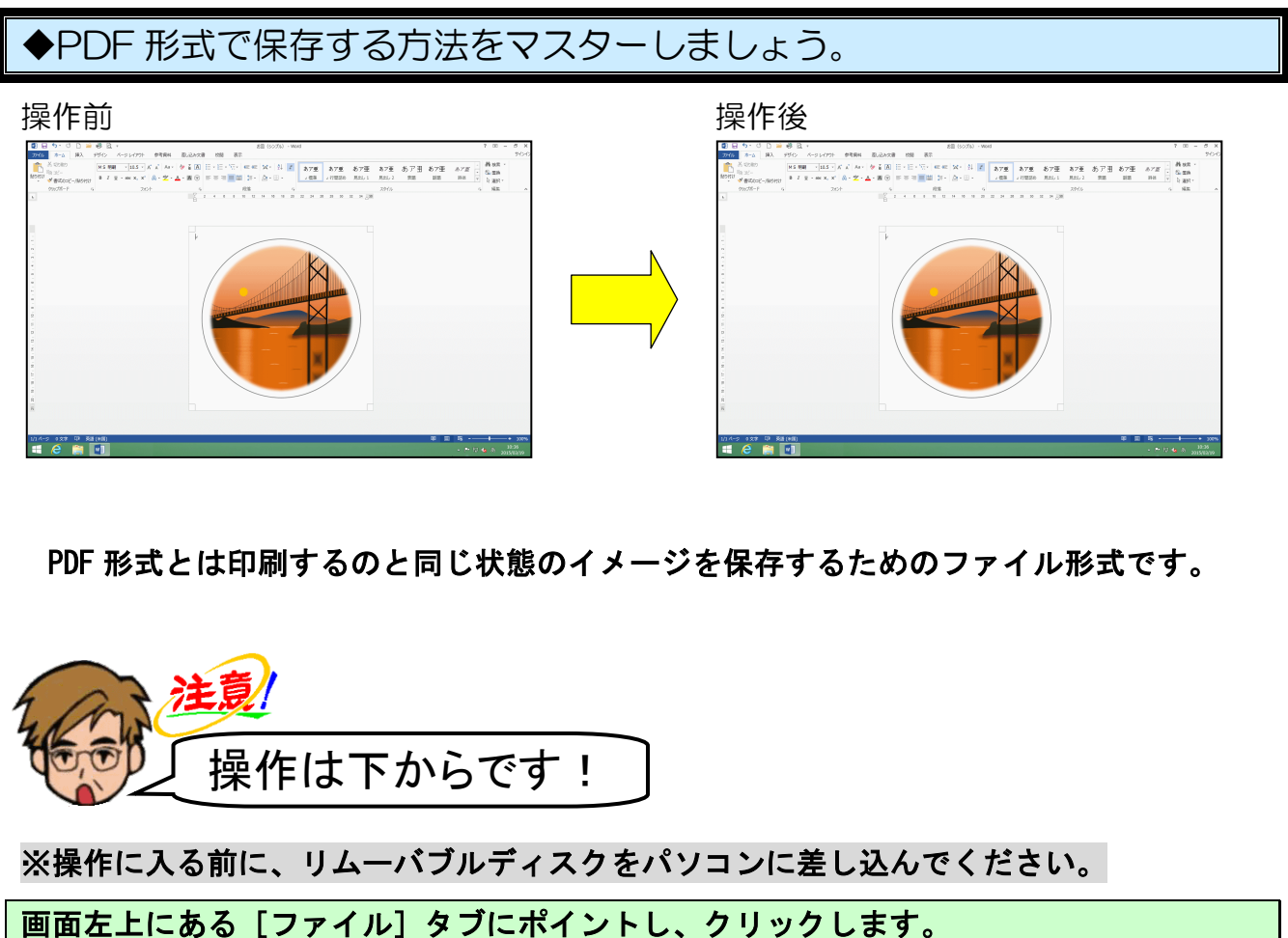

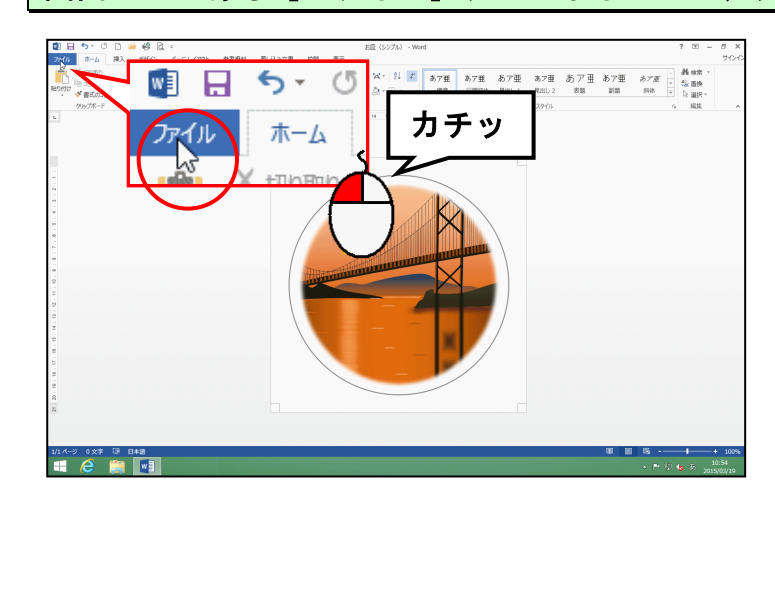

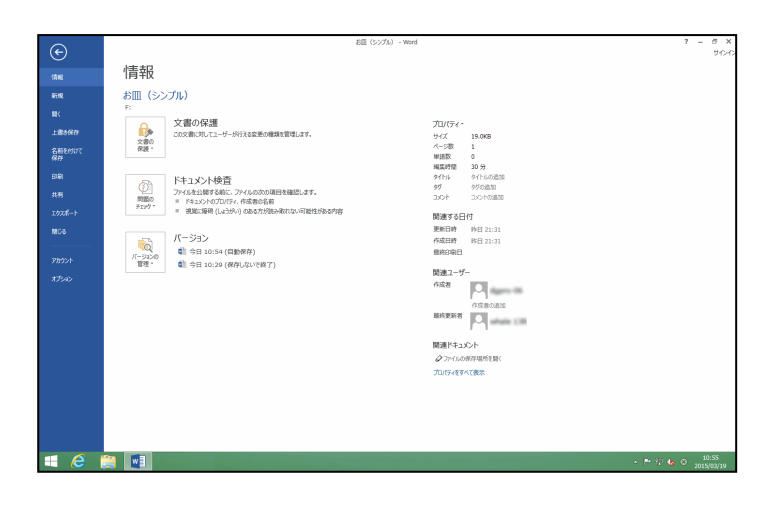

# [名前を付けて保存] にポイントし、クリックします。

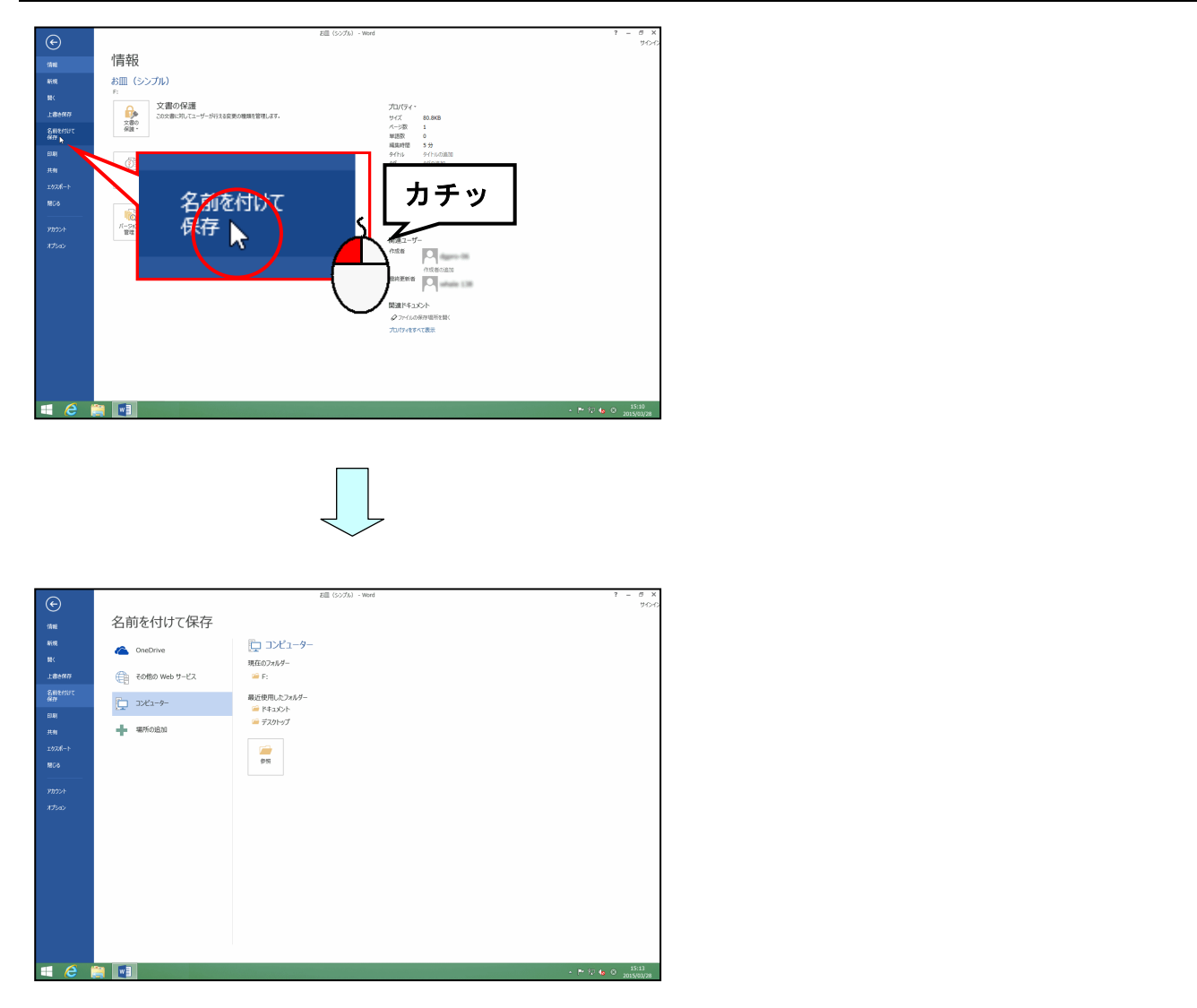

[名前を付けて保存]の下が「コンピューター」になっていることを確認して、「参照」にポイントし、クリックします。

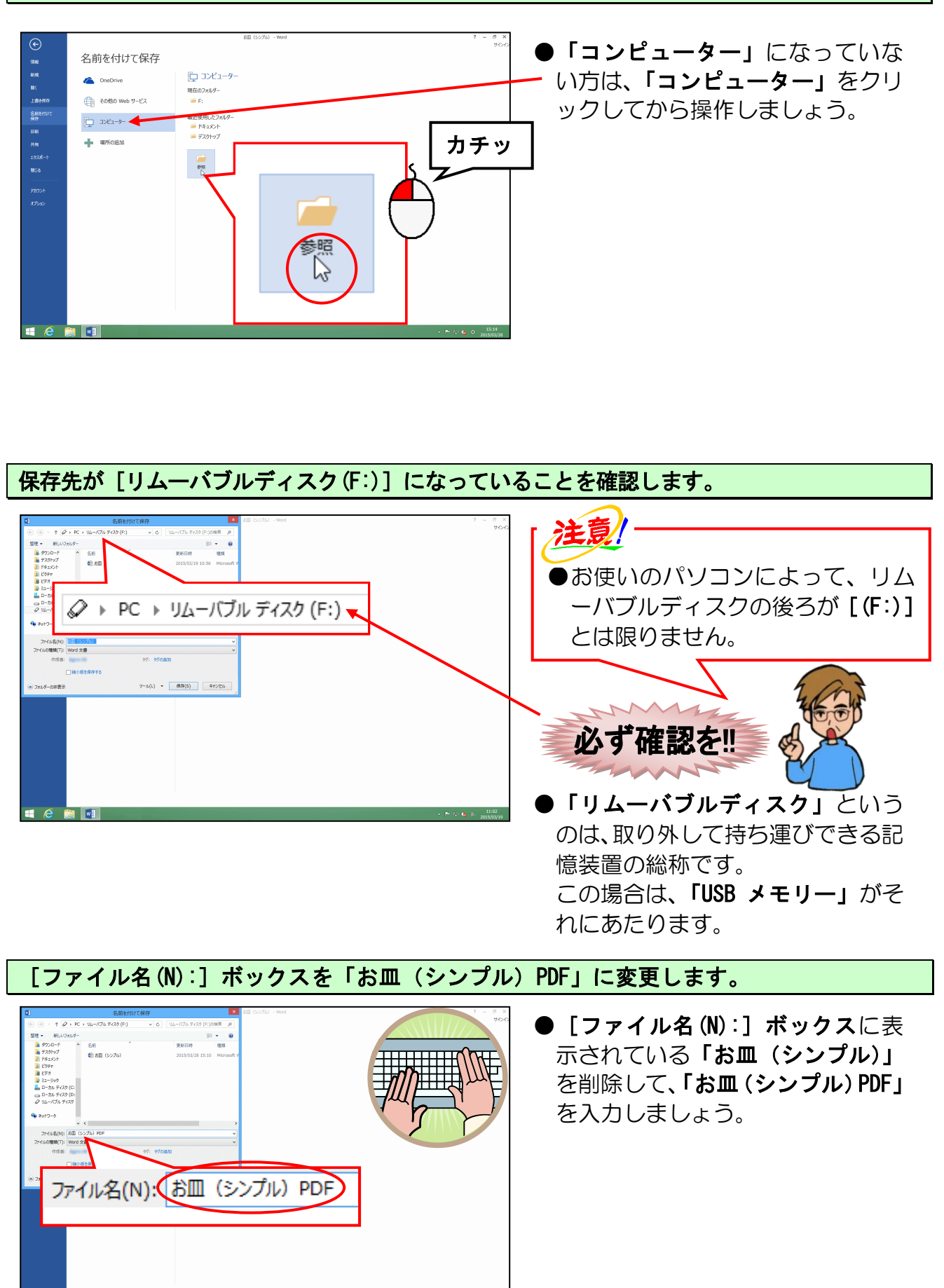

[ファイルの種類(T):] ボックスの右にある ∨ にポイントし、クリックします。

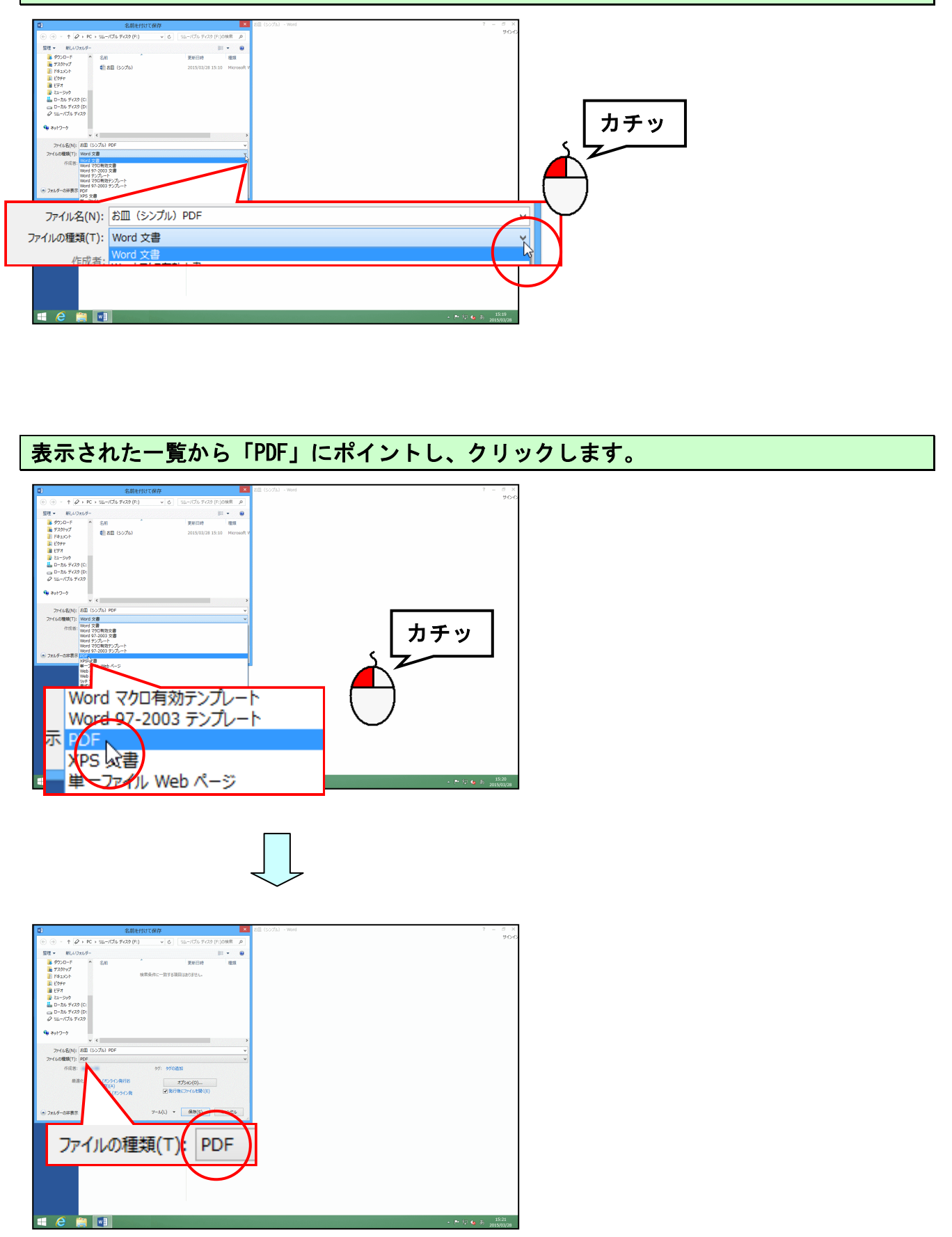

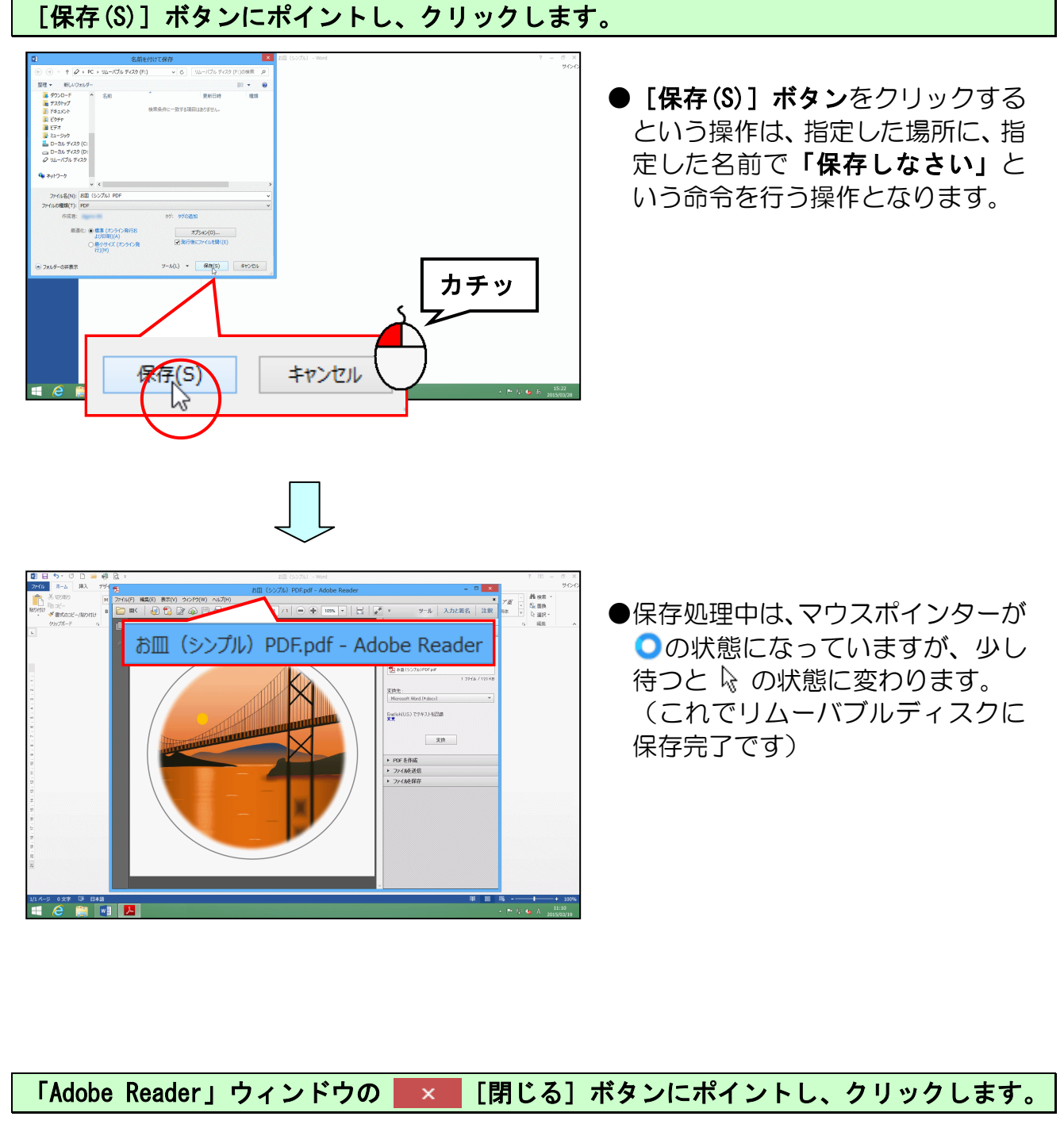

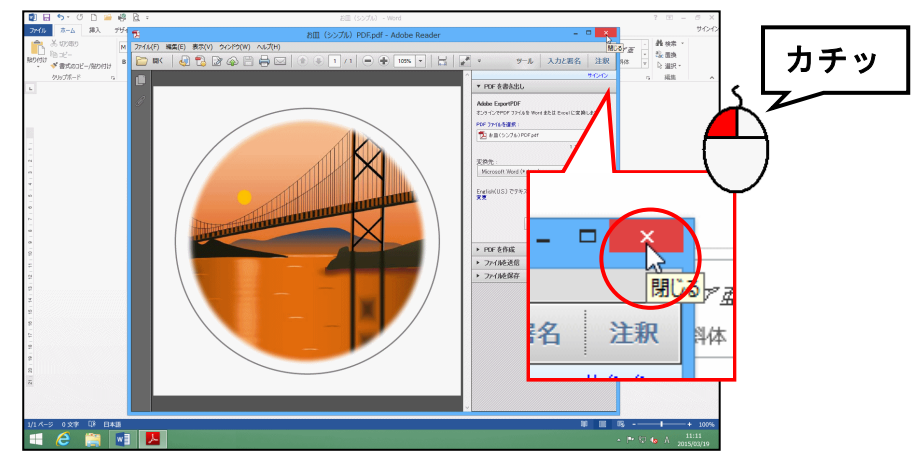

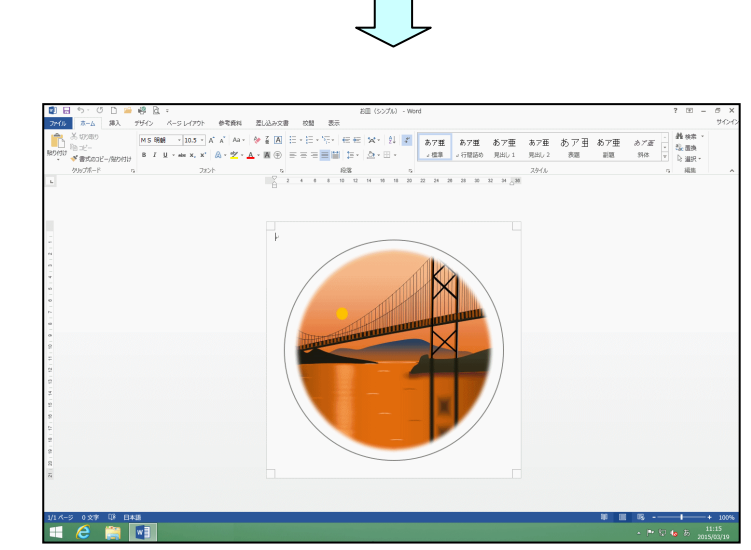

文書ウィンドウを閉じておきましょう。

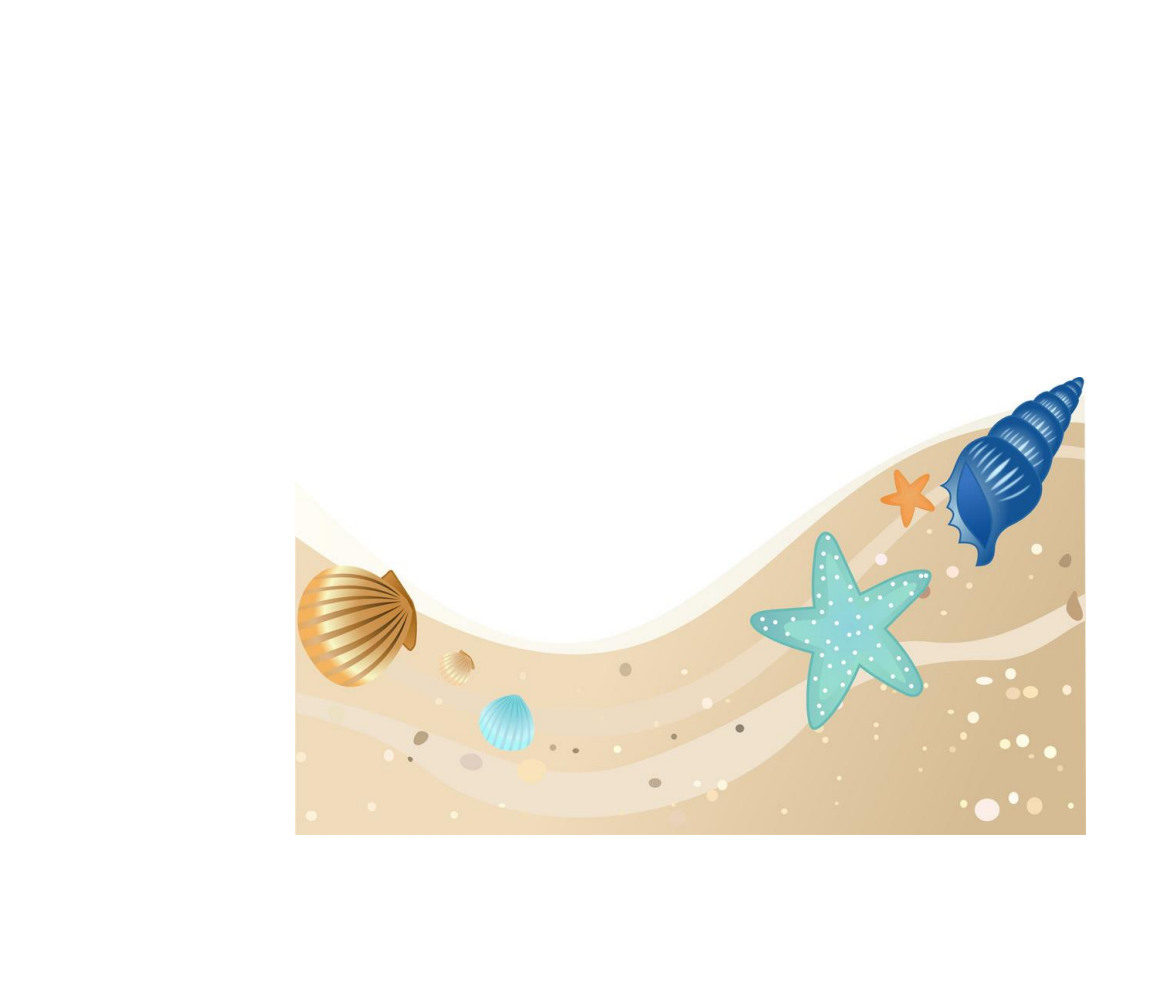

### 7. 画像を挿入する その2

画像のみのお皿が完成したところで、次は文字入りのお皿を作成していきましょう。

ワード画面を開き、「ドキュメント」フォルダーから「お皿ひな形(文字枠あり)」を開き ましょう。

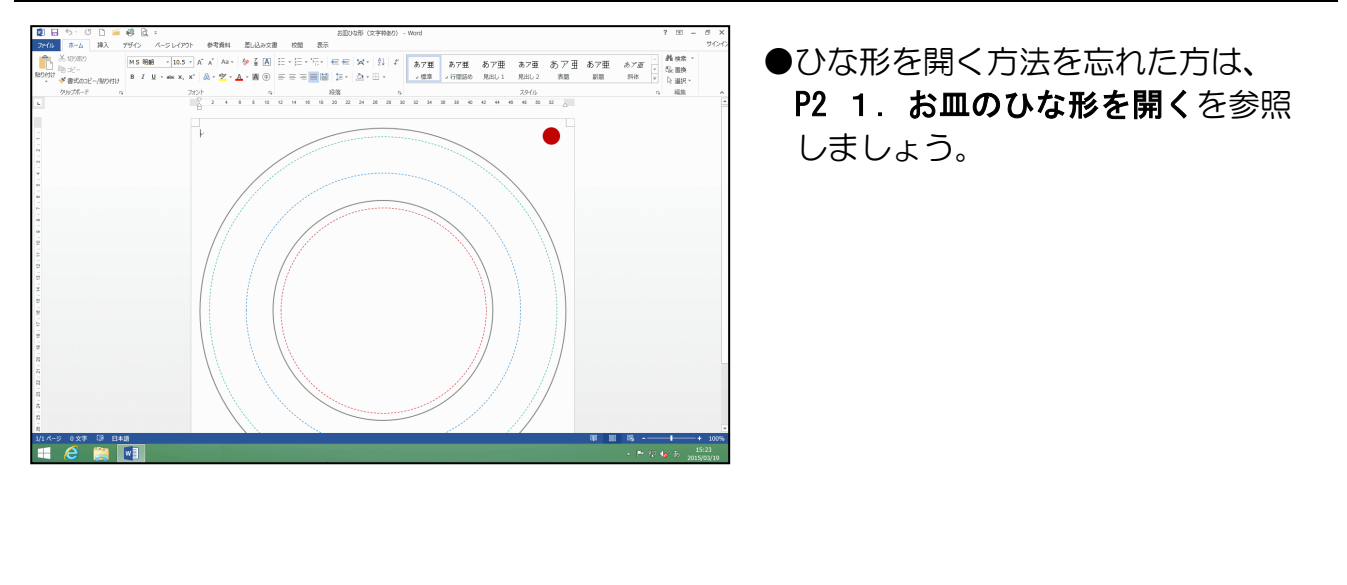

開いた「お皿ひな形(文字枠あり)」をリムーバブルディスクに「お皿(文字枠あり)」という名前で保存しましょう。

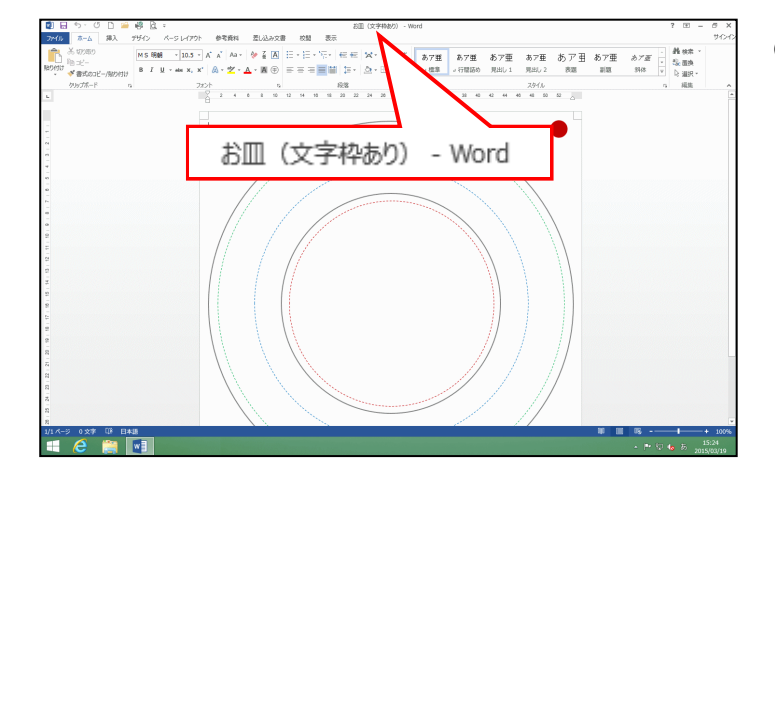

●保存方法を忘れた方は、P5 2. お
 ■のひな形をリムーバブルディス
 クに保存するを参照しましょう。

これまでの操作を繰り返し、「お皿(文字枠あり)」に画像を挿入しましょう。

下の図を参考に画像を挿入します。

- ●文字列の折り返し······ 前面

※配置、大きさは下図を参考に変更してください。

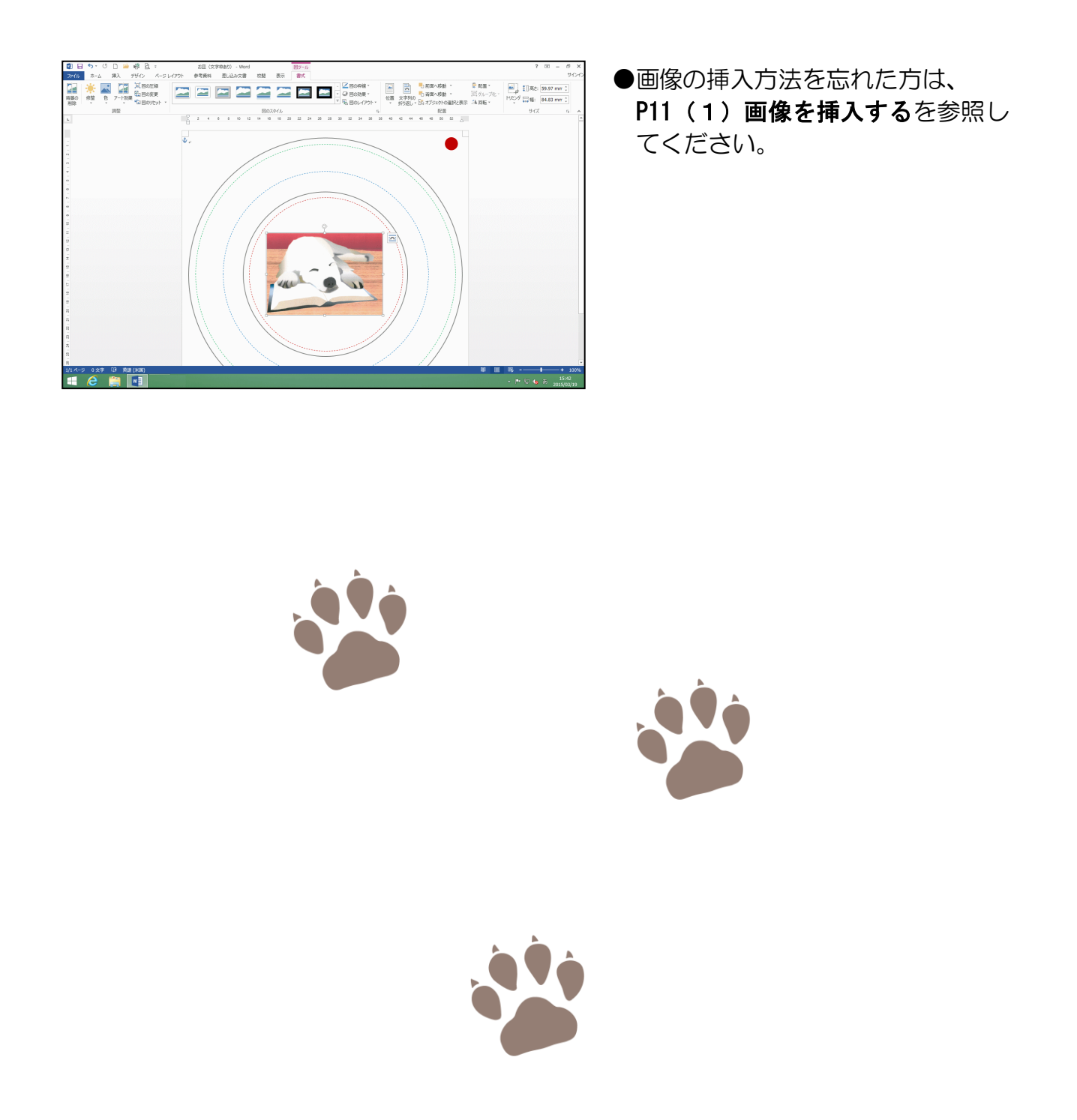

(1) 画像を図形に合わせてトリミングする

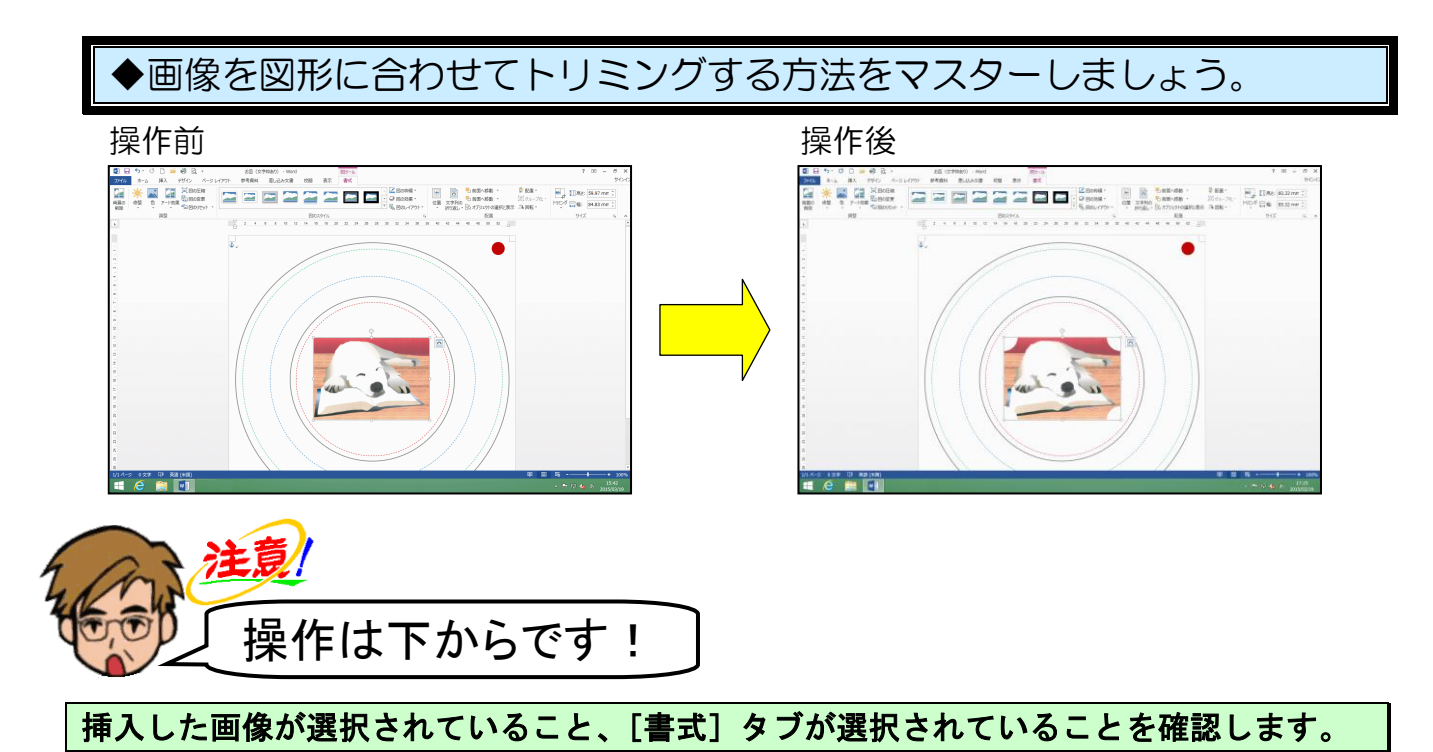

 ●挿入した画像の周りに□(サイズ調整ハンドル)が表示されていれば、 画像が選択されています。
 選択されていない方は、画像にポイントし、マウスポインターが☆になったところで、クリックして選択しておきましょう。

[サイズ] グループにある <sup>トリミング</sup> [トリミング] ボタンにポイントし、クリックします。

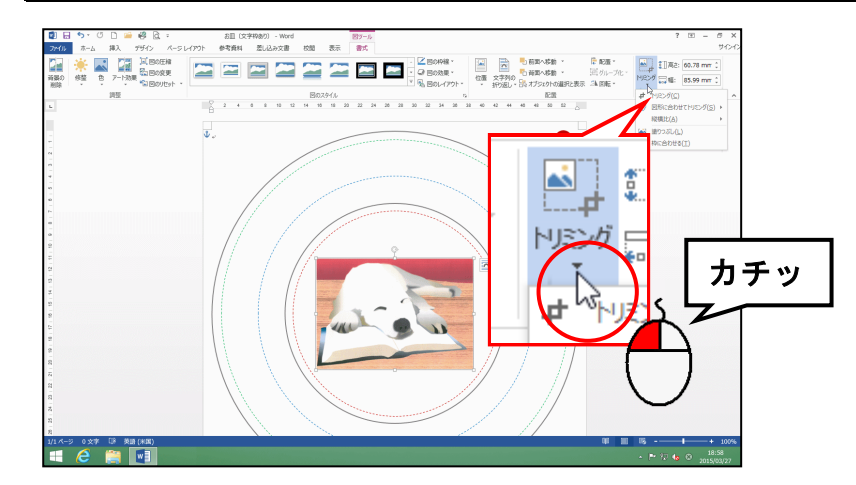

#### 表示された一覧の中から [図形に合わせてトリミング(S)] にポイントします。

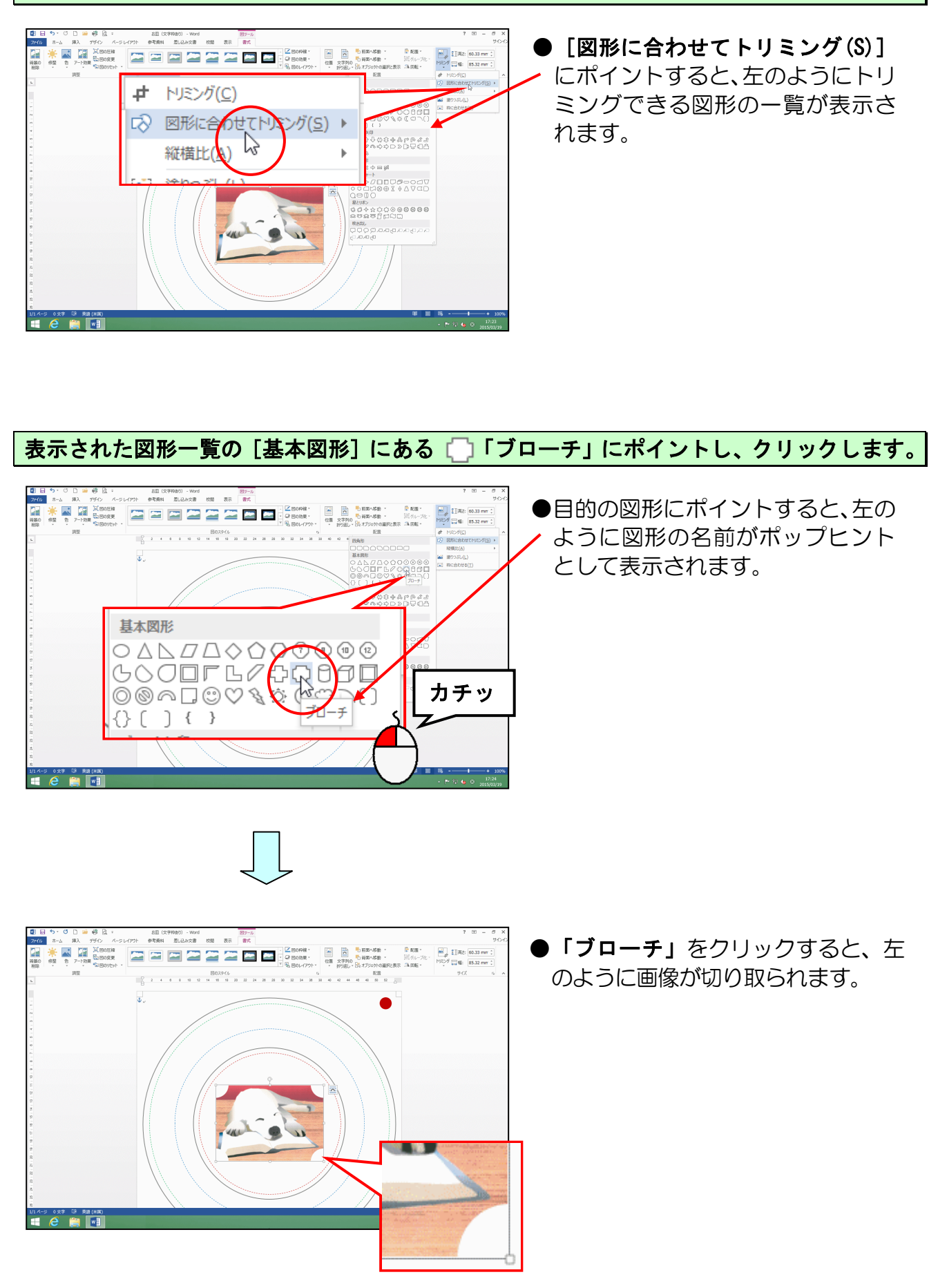

## (2) 画像に枠線を付ける

UK 9841 (965

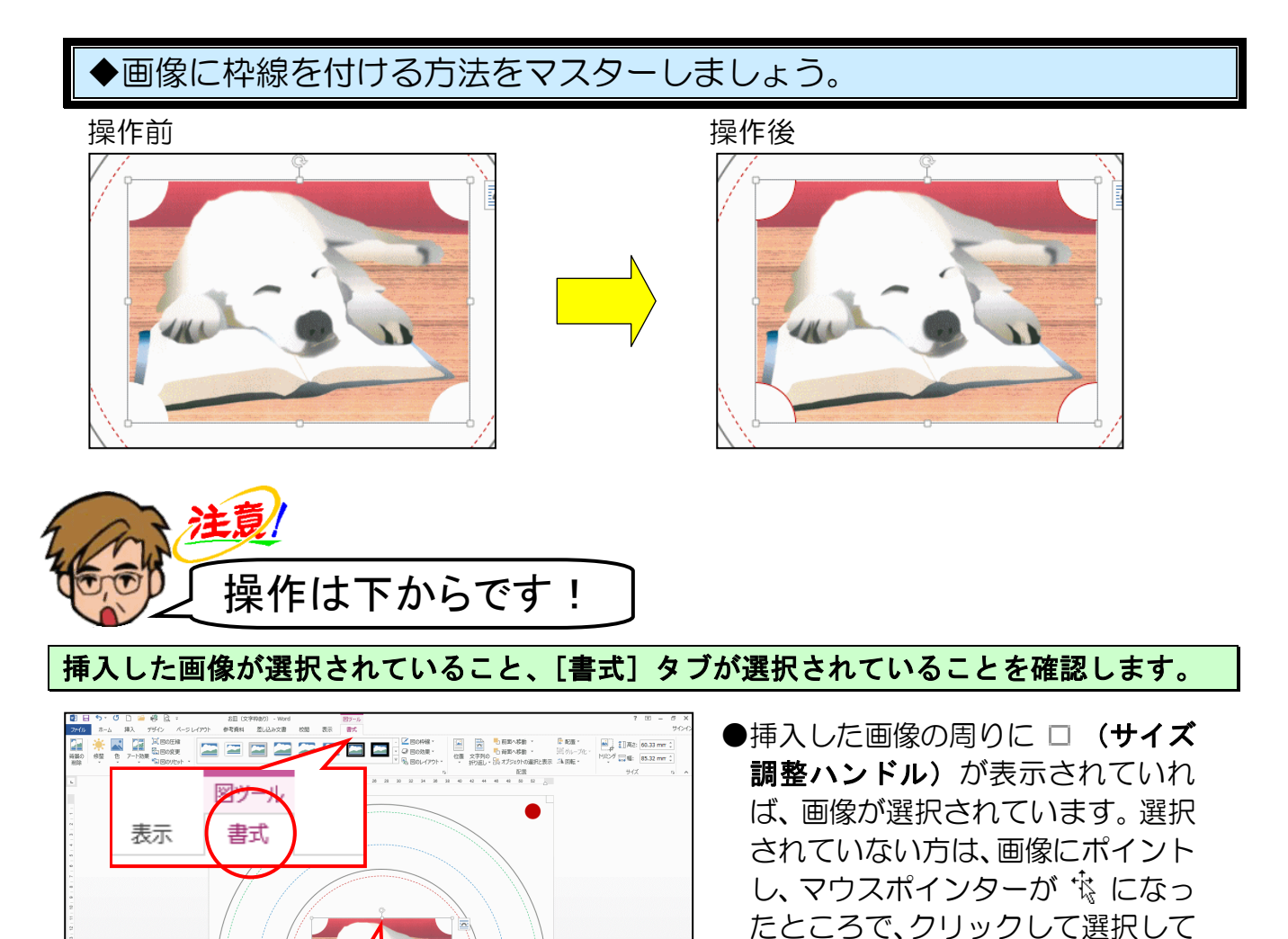

[図のスタイル] グループにある 🖾 🖾 🖾 🖾 図の枠線 - [図の枠線] ボタンにポイントし、クリック します。

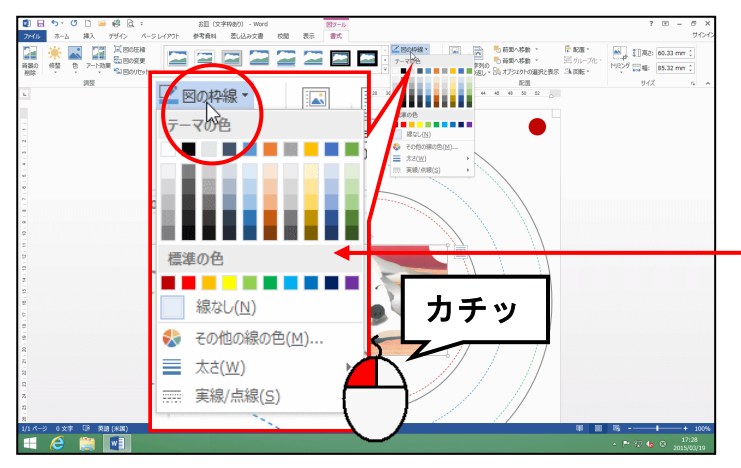

 
 をクリックすると、枠線に関するメニューが表示されないので 図の枠線・をクリックしましょう。

おきましょう。

● 
 ■ 図の枠線 · [図の枠線] ボタンを
 - クリックすると、左のように画像に
 設定できる色の一覧や、枠線に設定
 できる太さや種類が表示されます。

### 表示された一覧の中から「濃い赤」にポイントし、クリックします。

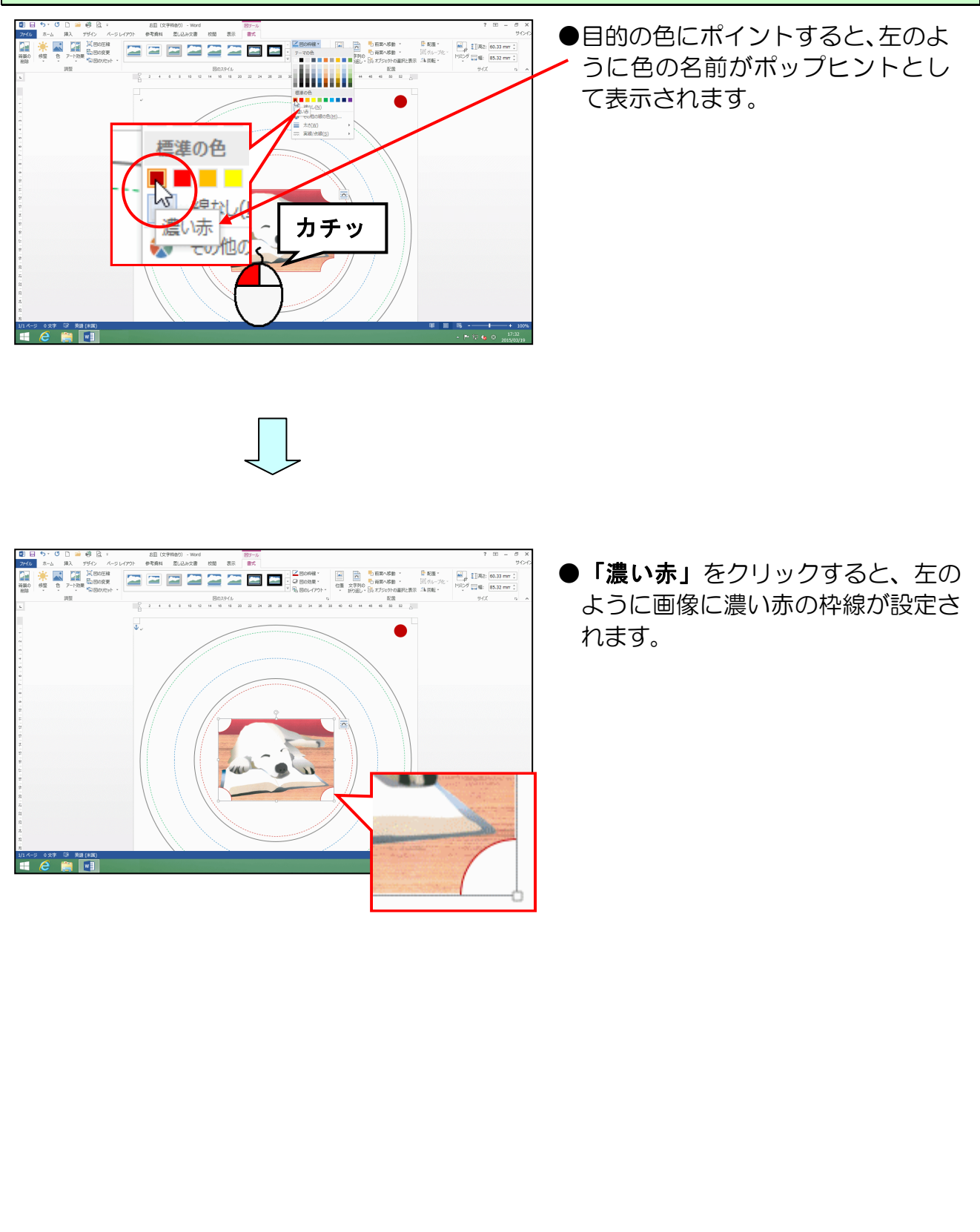

### (3) 枠線の太さを変更する

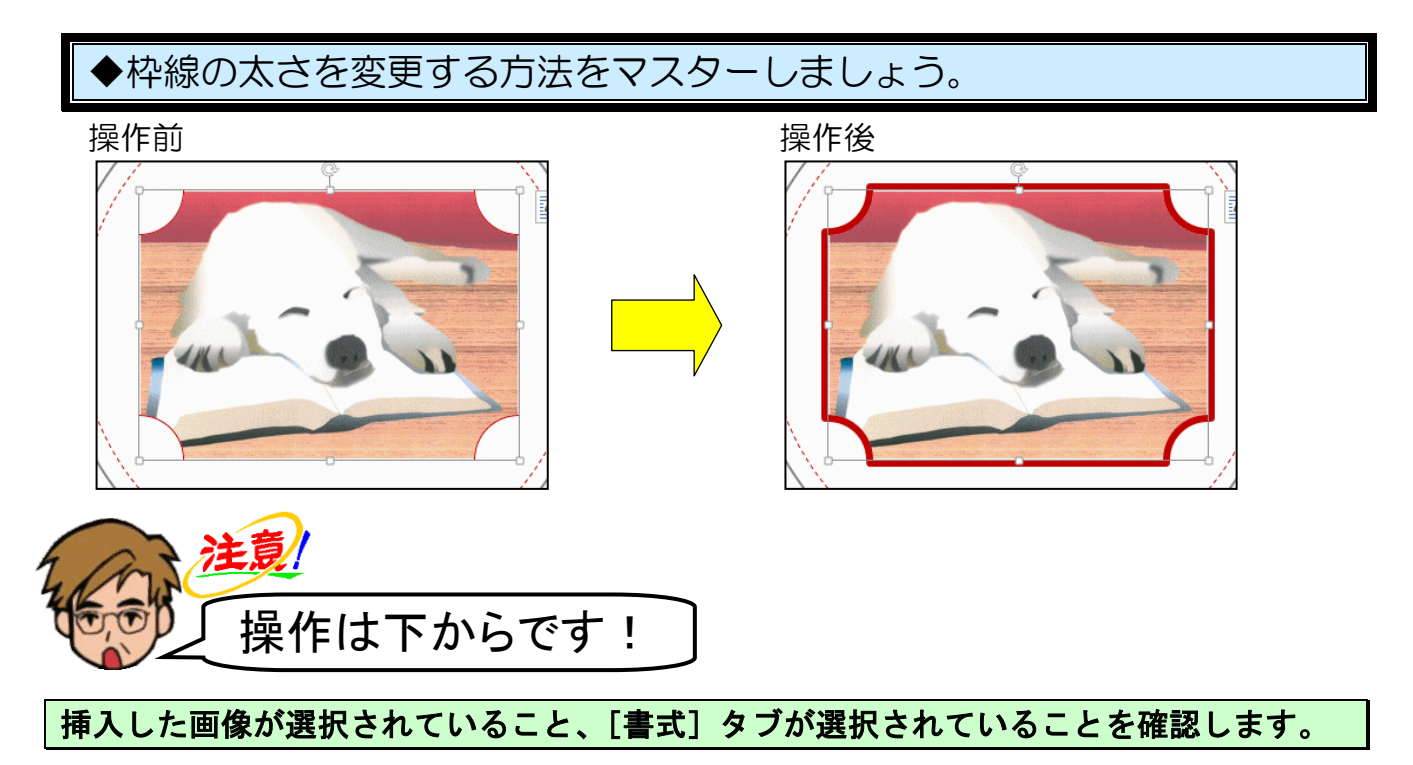

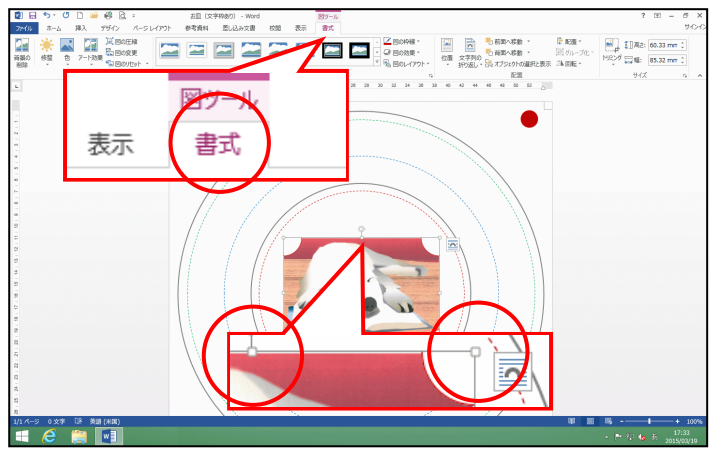

●挿入した画像の周りに□(サイズ 調整ハンドル)が表示されていれ ば、画像が選択されています。選択 されていない方は、画像にポイント し、マウスポインターが ☆ になっ たところで、クリックして選択して おきましょう。

[図のスタイル] グループにある 🦾 🖾 🖾 🖾 🖉 の枠線 🔹 [図の枠線] ボタンにポイントし、クリック します。

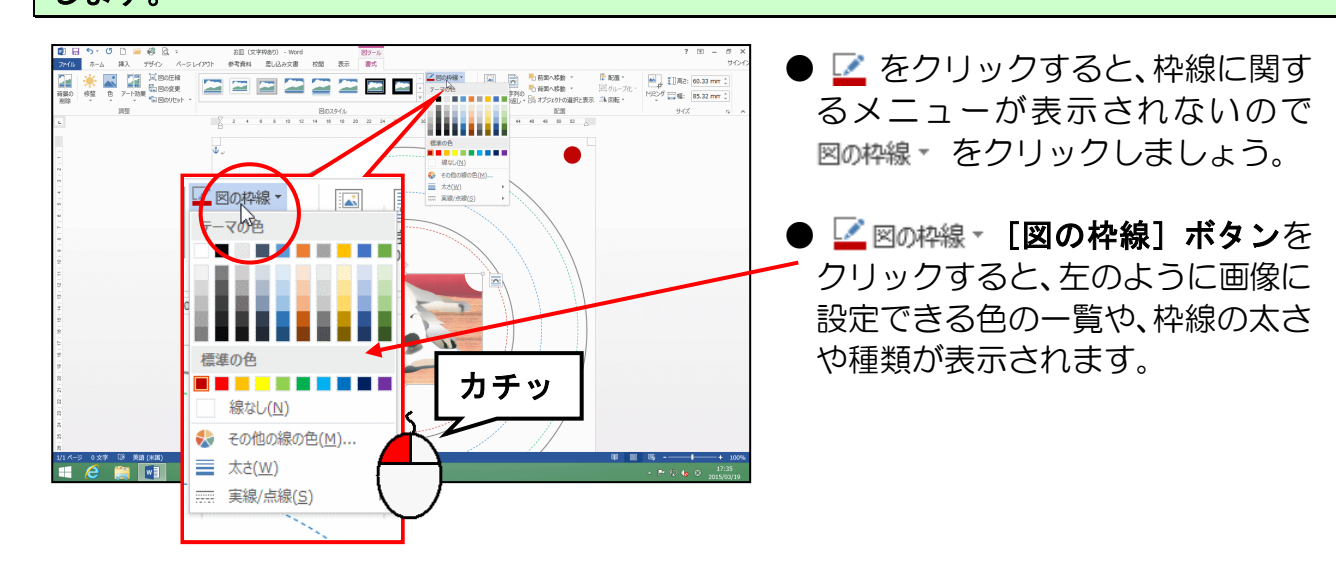

### 表示された一覧の中から [太さ(W)] にポイントします。

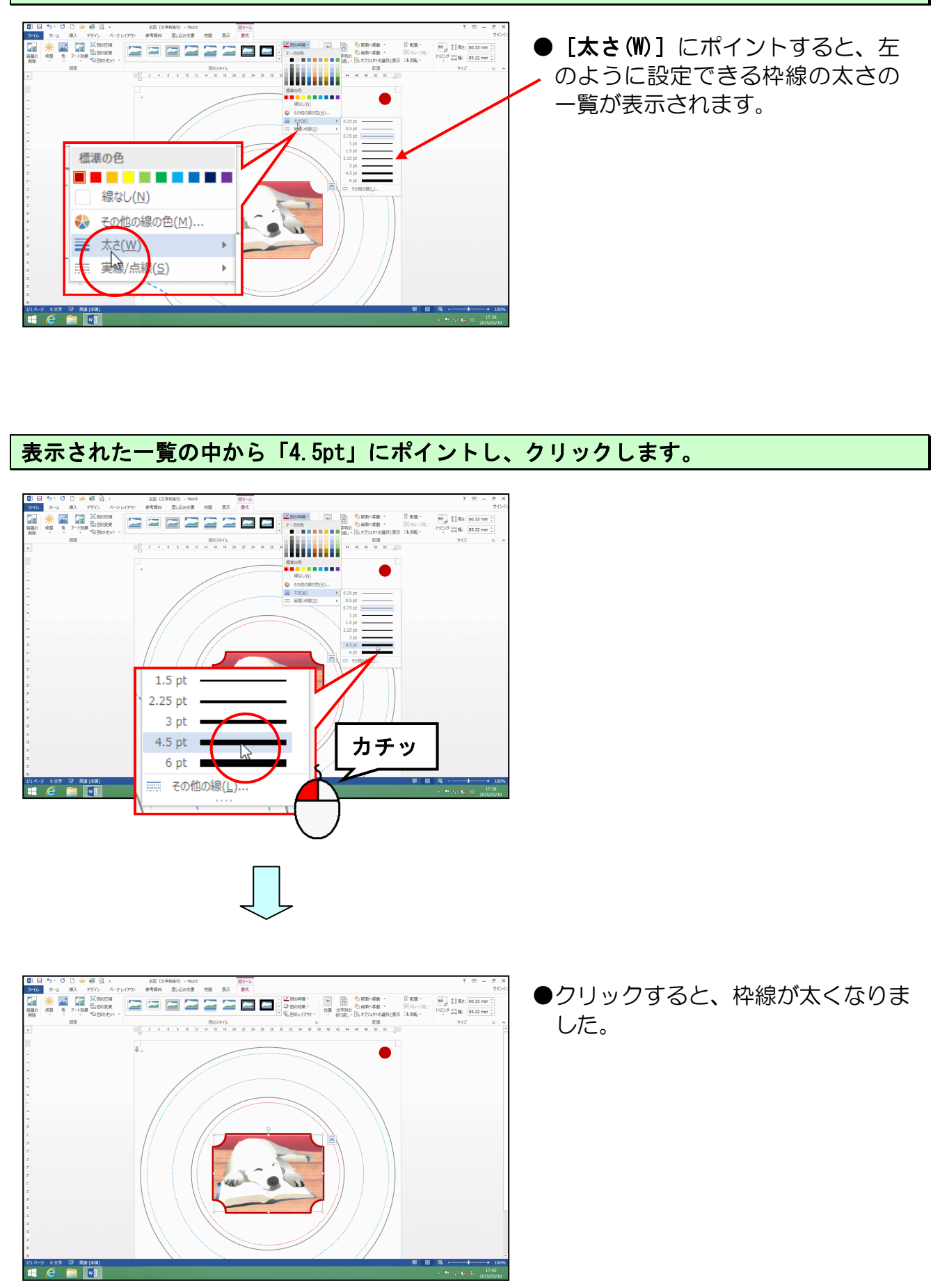

8. ワードアートの挿入

(1) ワードアートの挿入

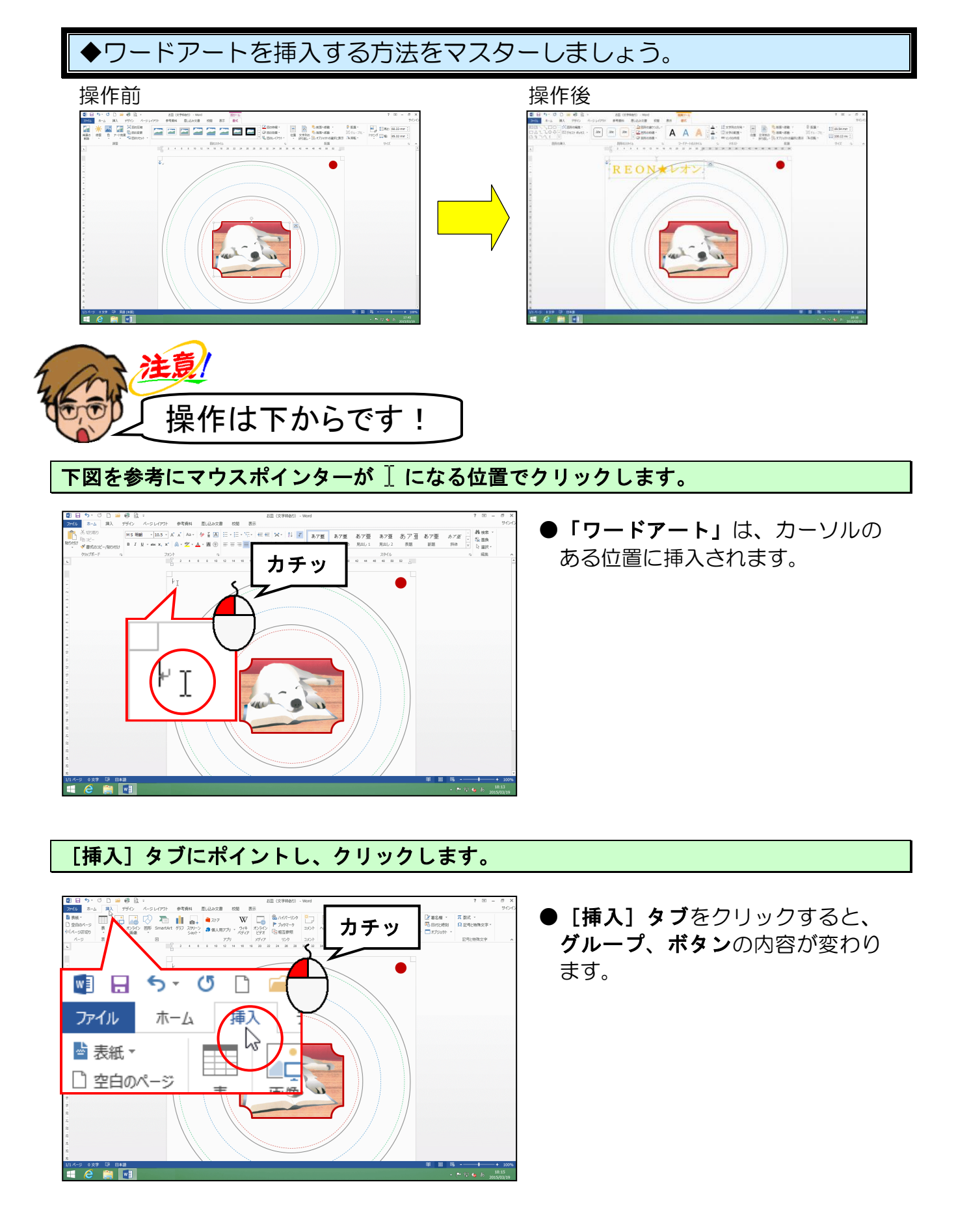

[テキスト] グループにある **4** ワートァート ▼ [ワードアート] ボタンにポイントし、クリック します。

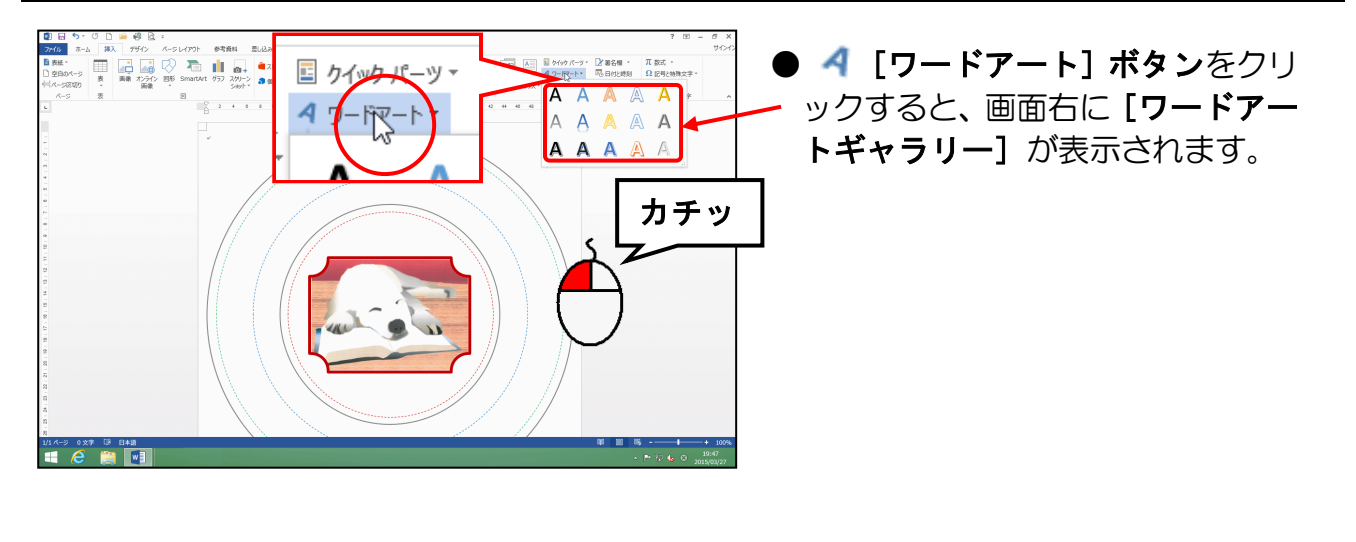

表示された [ワードアートギャラリー]の、「塗りつぶし-ゴールド、アクセント 4、面取り(ソフト)」(左から5列目の上から1行目)にポイントし、クリックします。

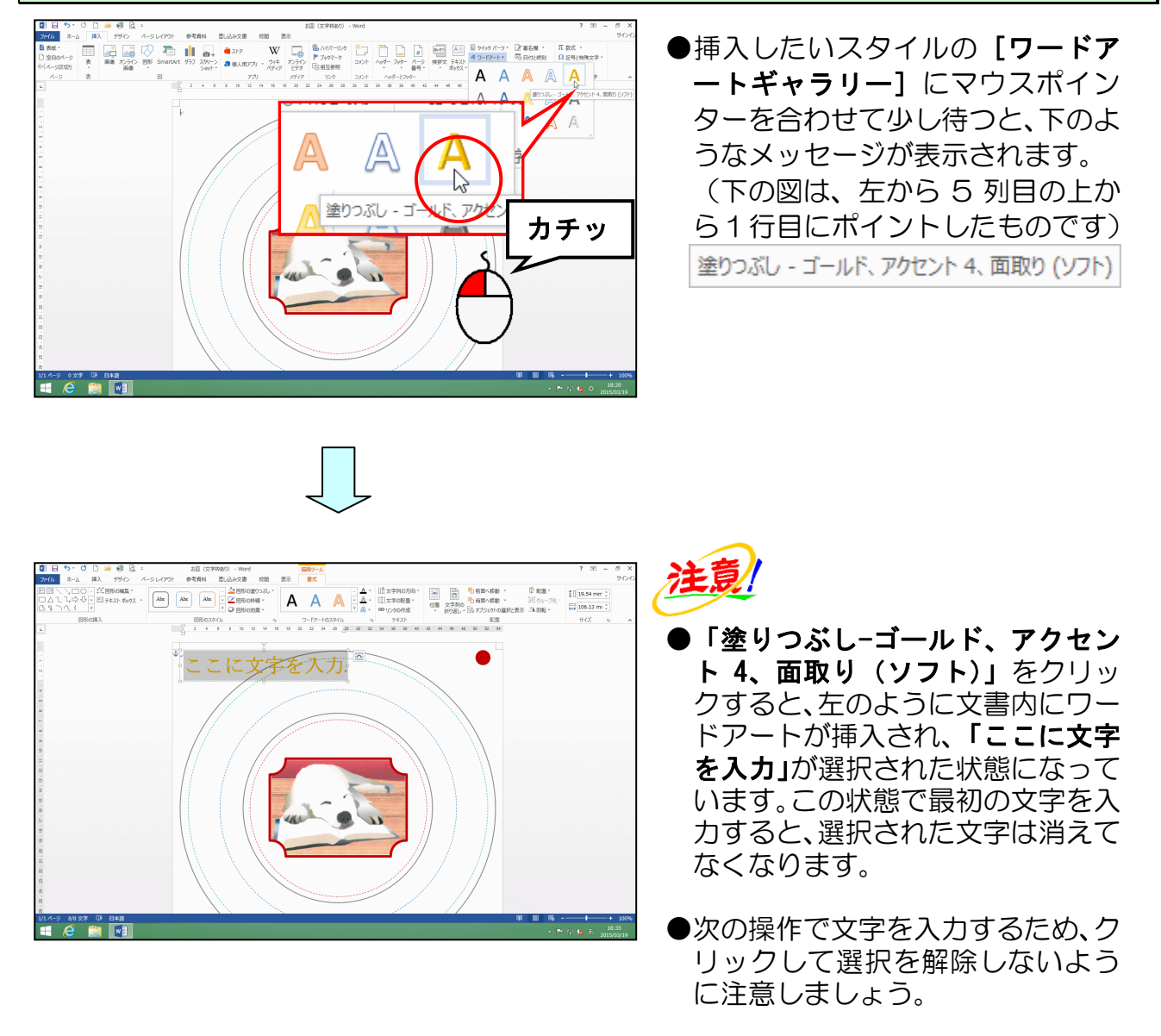

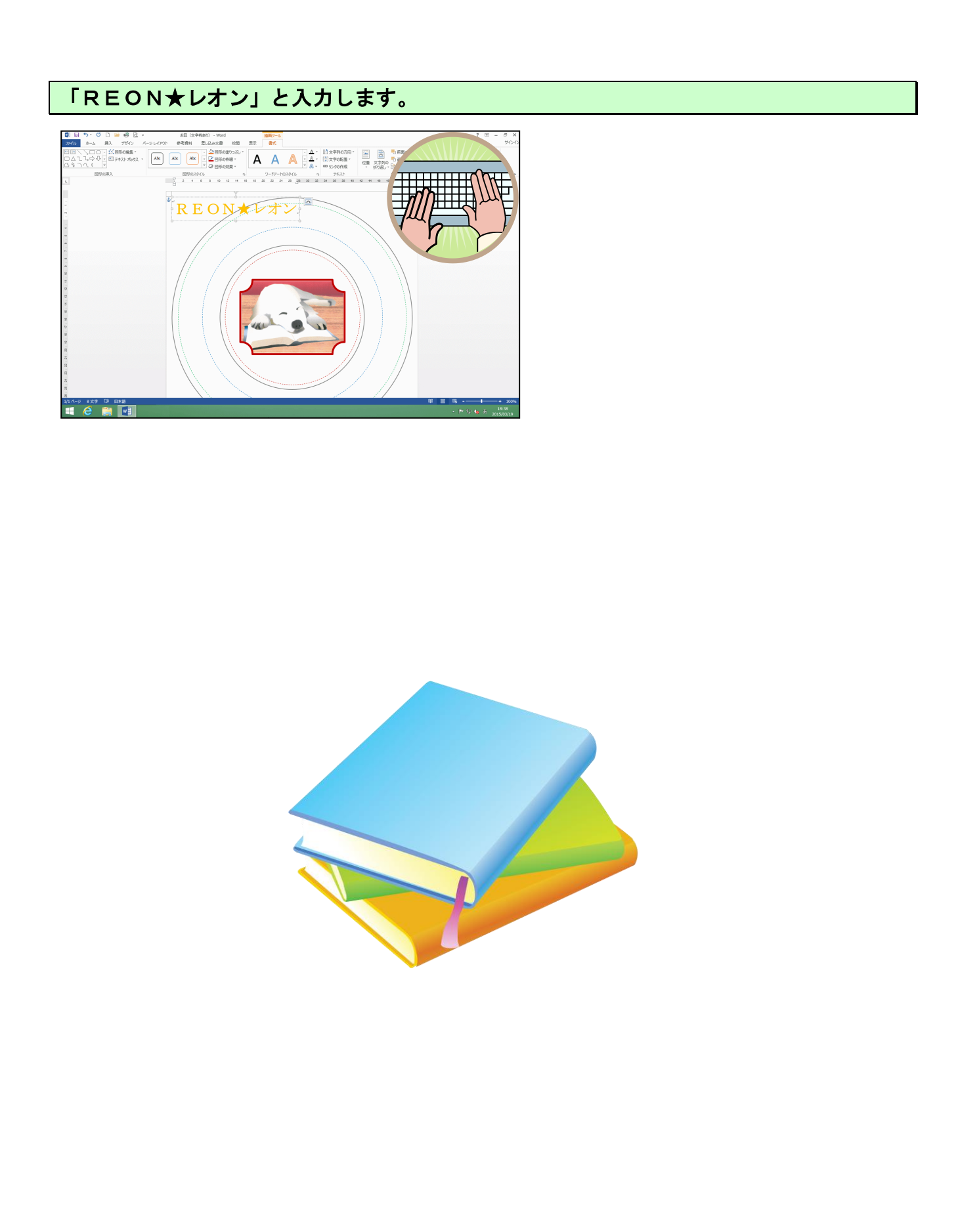

# (2) ワードアートのフォントの変更

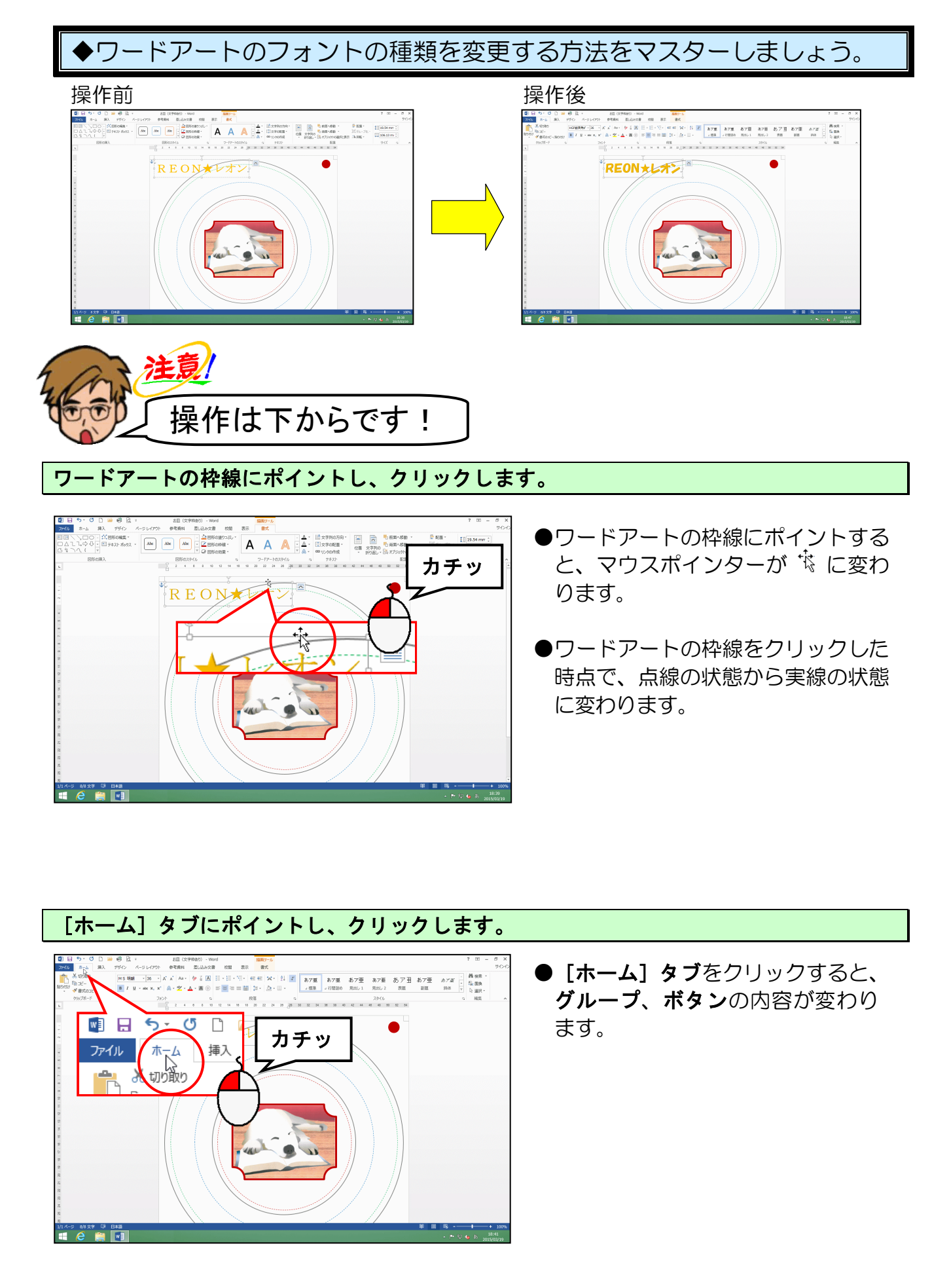

[フォント] グループ内にある MS 明朝 (本・[フォント] ボックスの ▼ にポイントし、 クリックします。

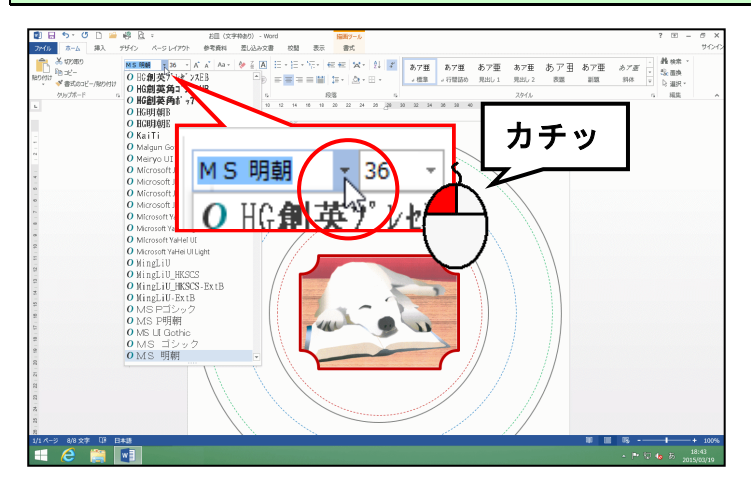

#### 表示された一覧から「HGP 創英角ポップ体」にポイントし、クリックします。

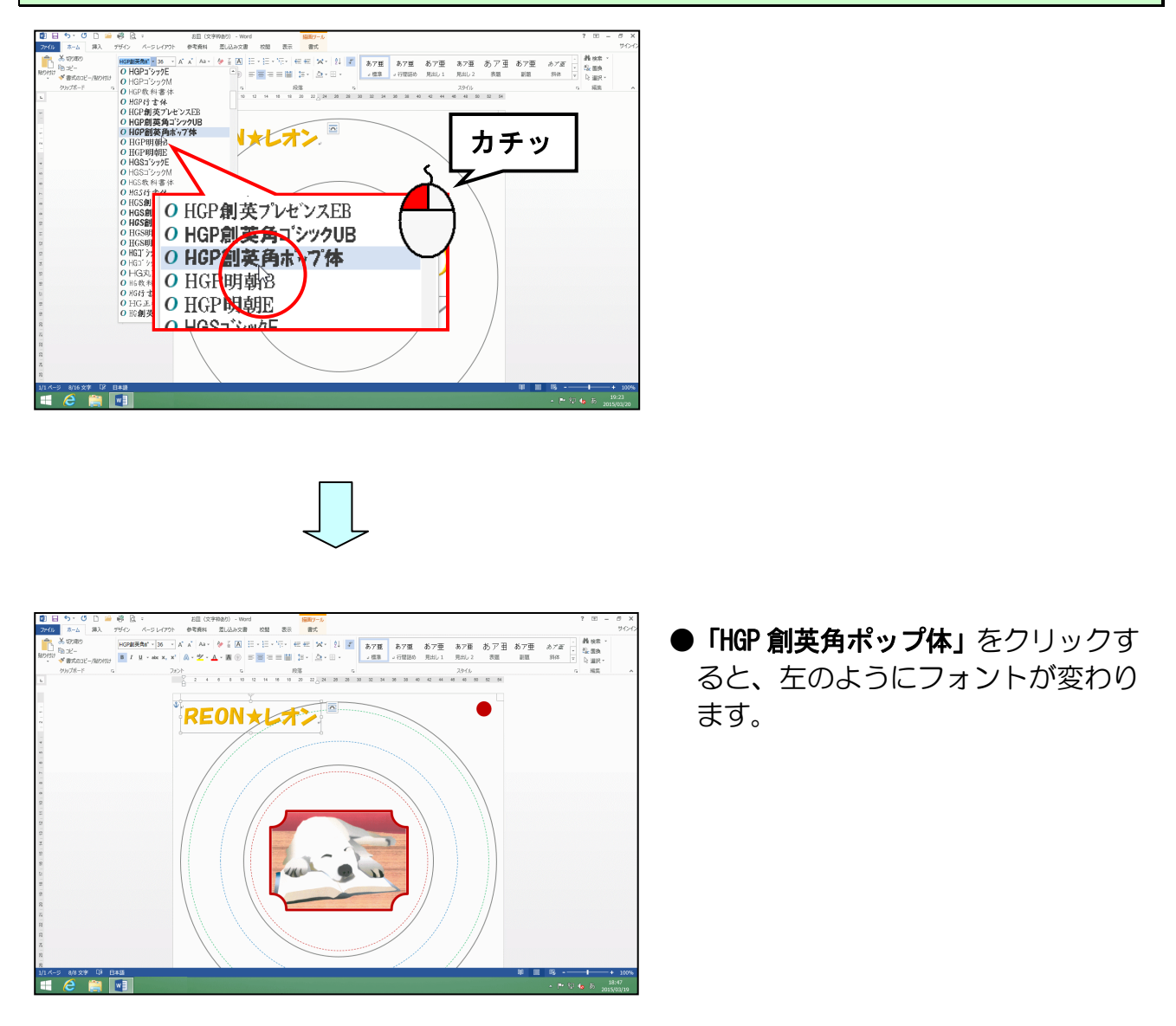

# (3) ワードアートのフォントサイズの変更

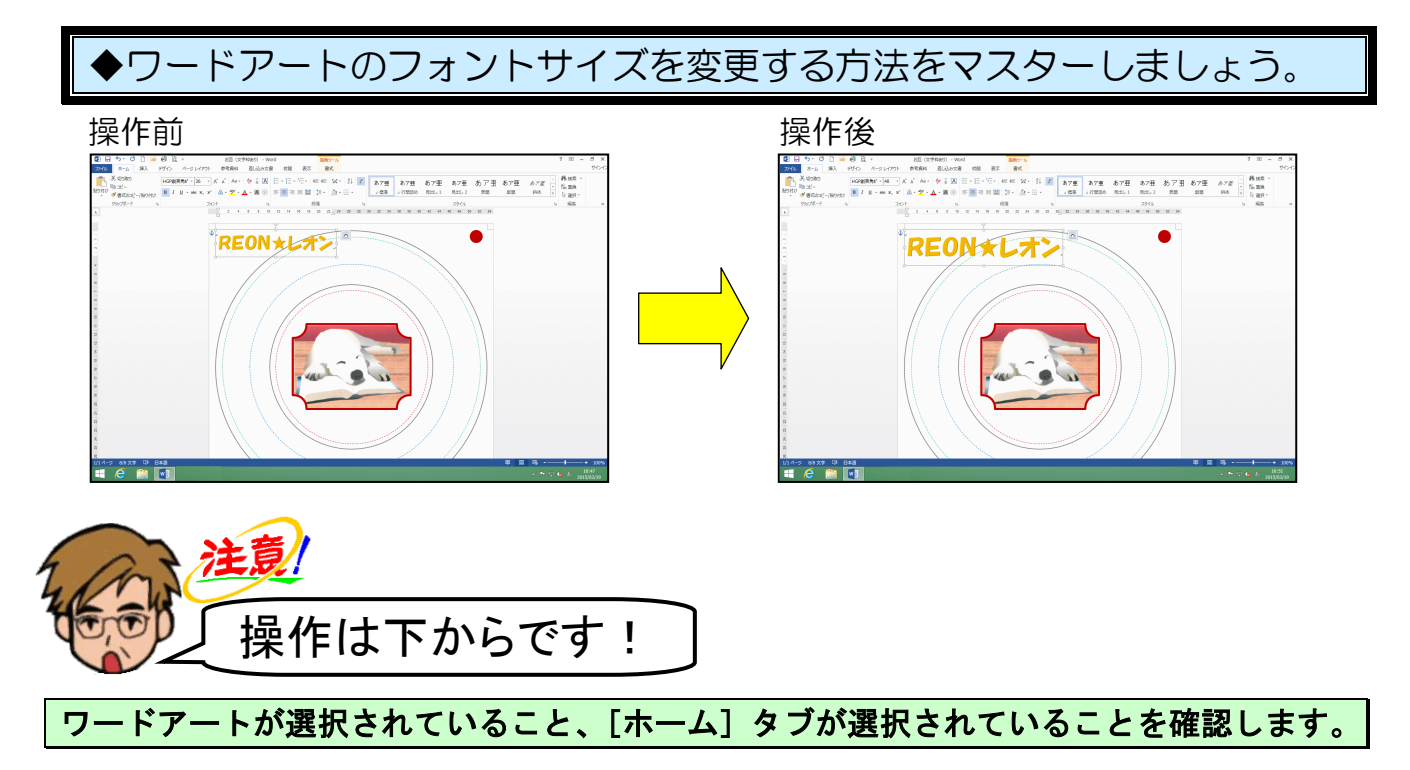

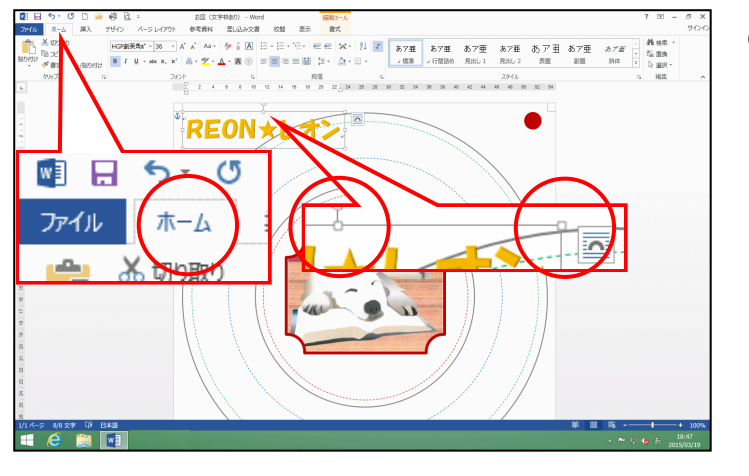

●挿入したワードアートの周りに□ (サイズ調整ハンドル)が表示されていれば、ワードアートが選択されています。選択されていない方は、ワードアートにポイントし、マウスポインターが ☆ になったところで、クリックして選択しておきましょう。

[フォント]グループ内にある <sup>36</sup> ▼[フォントサイズ]ボックスの ▼ にポイントし、 <mark>ク</mark>リックします。

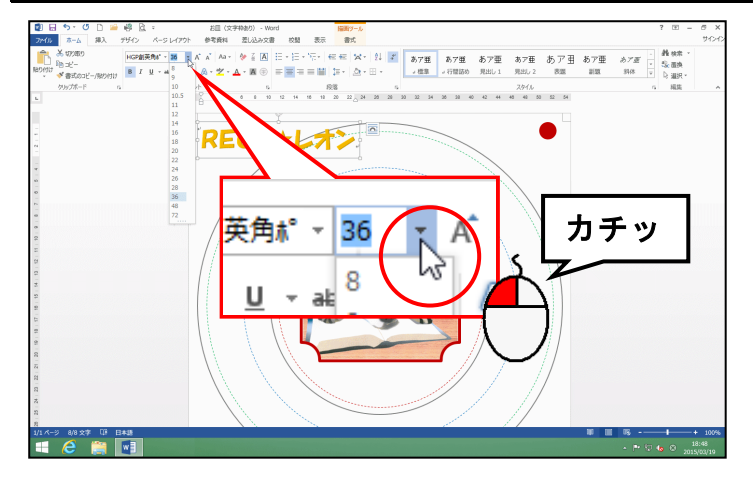

### 表示された一覧から「48pt」にポイントし、クリックします。

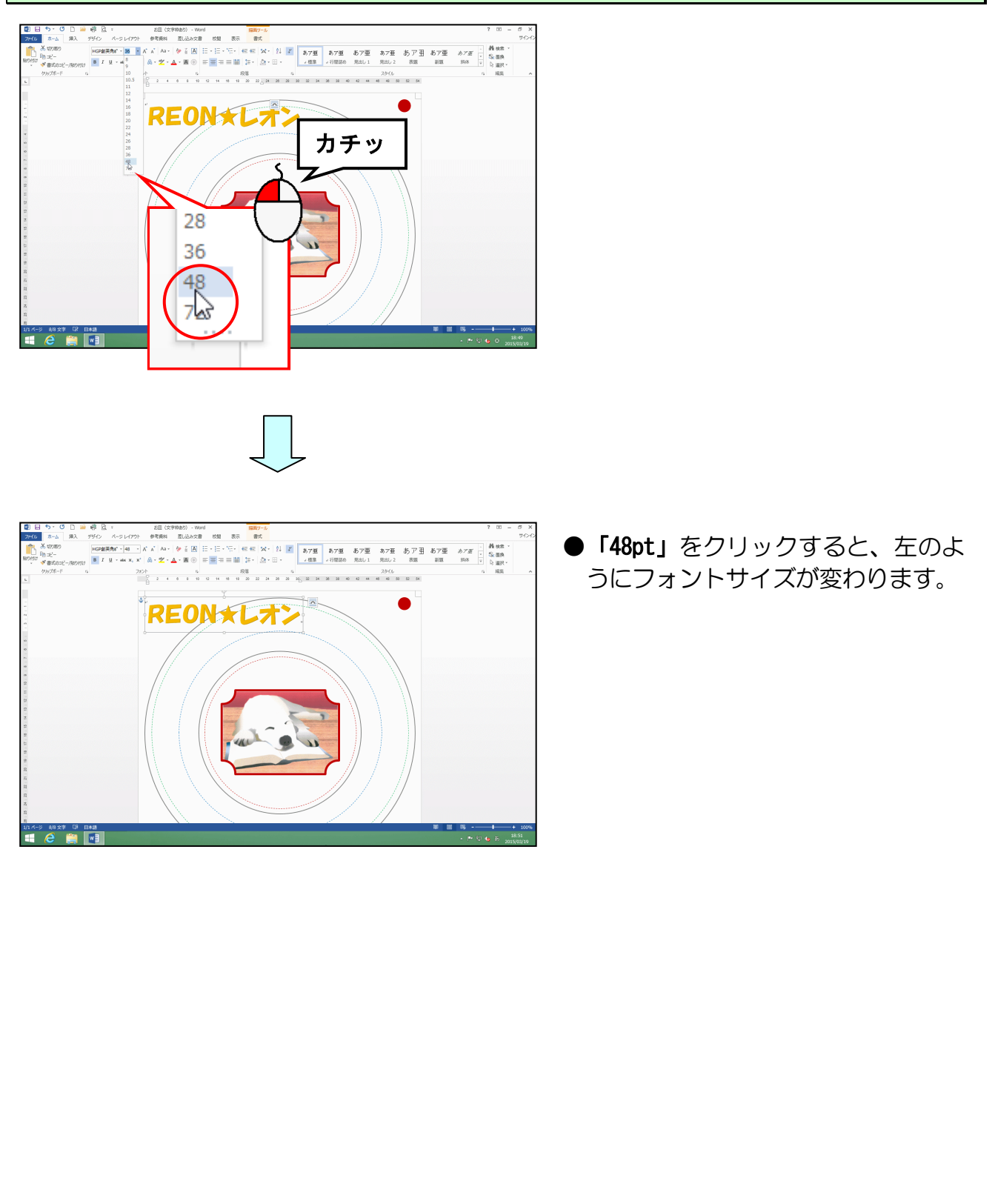

(4) ワードアートを移動する

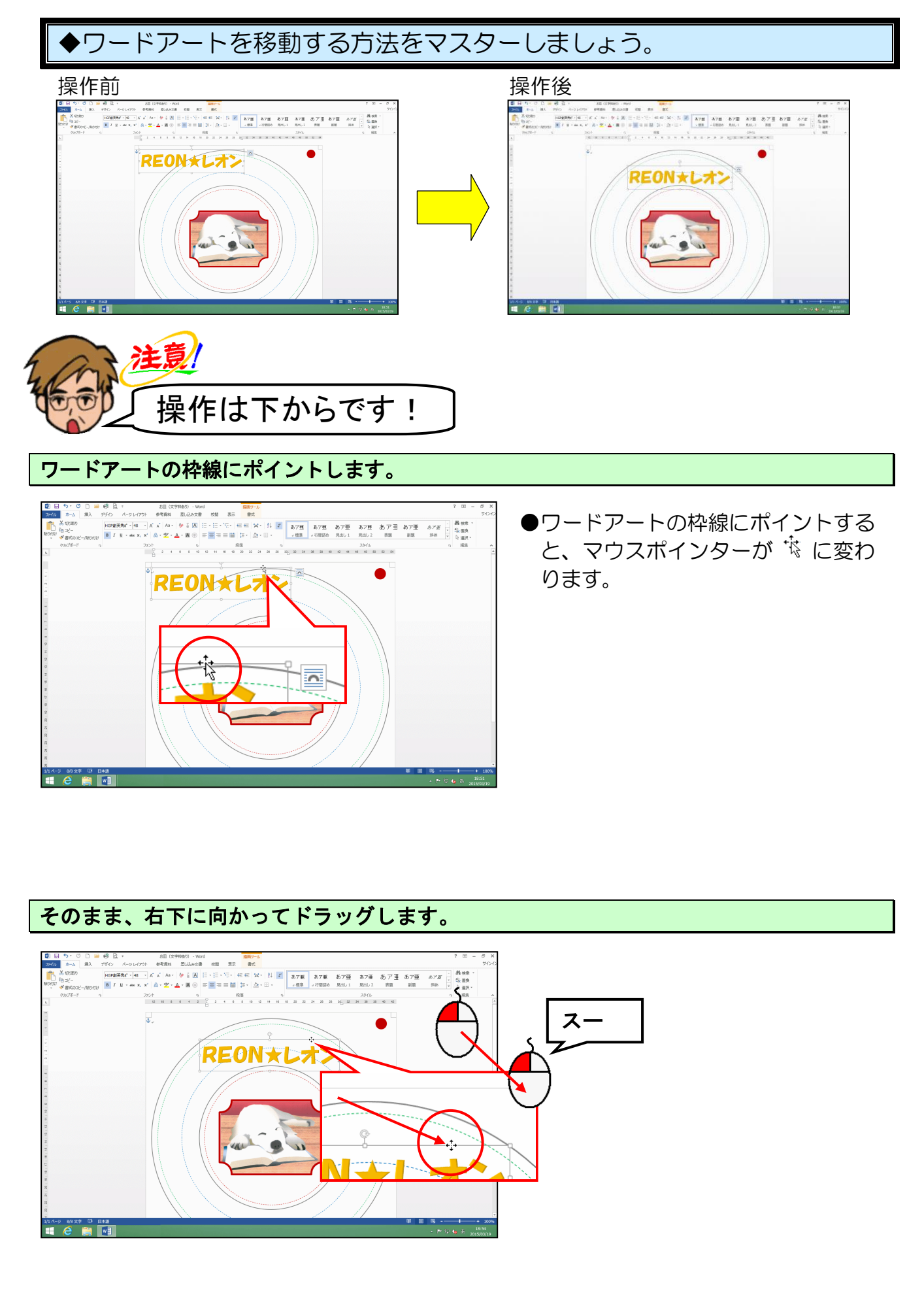

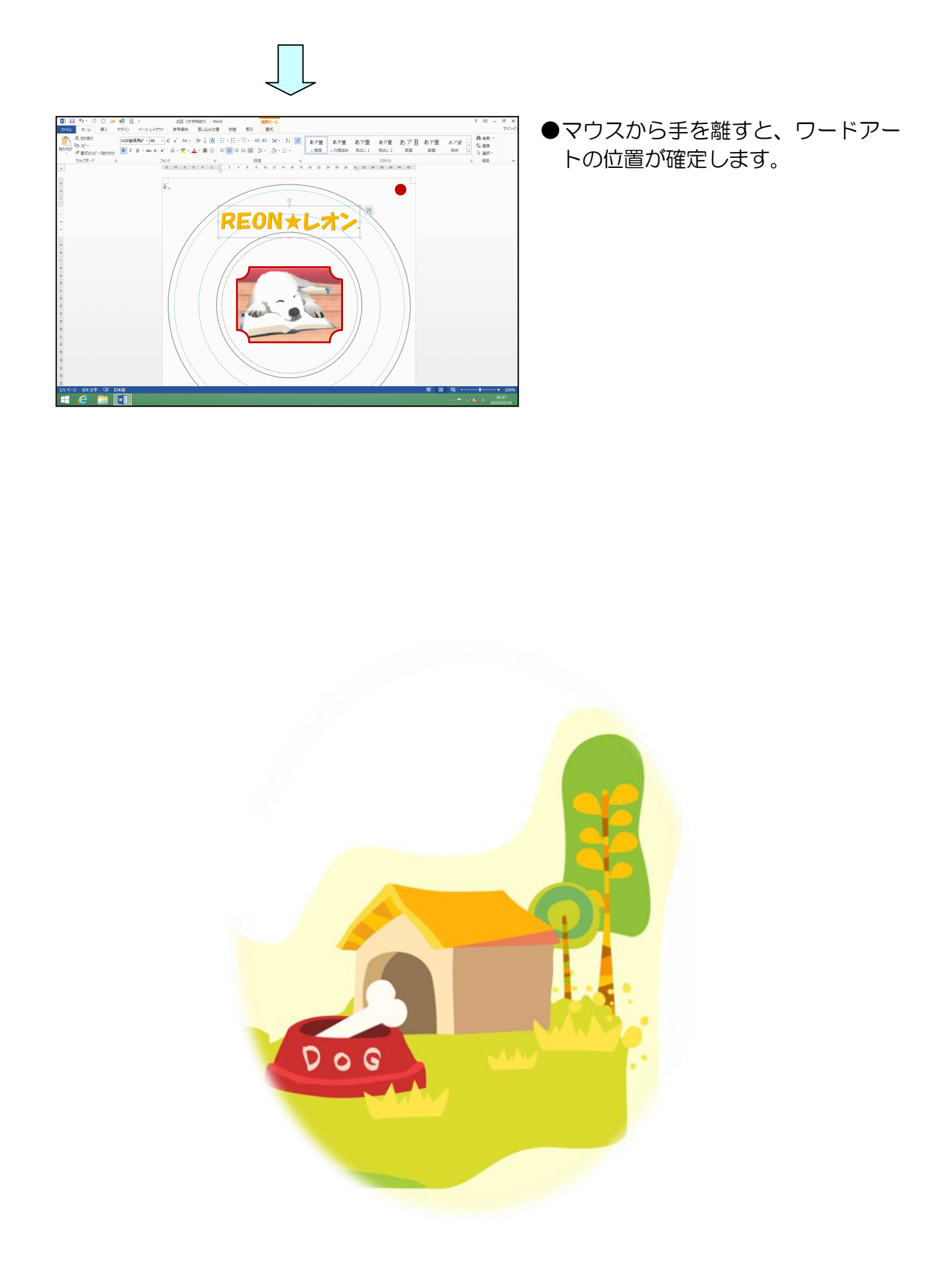

(5) ワードアートを変形する

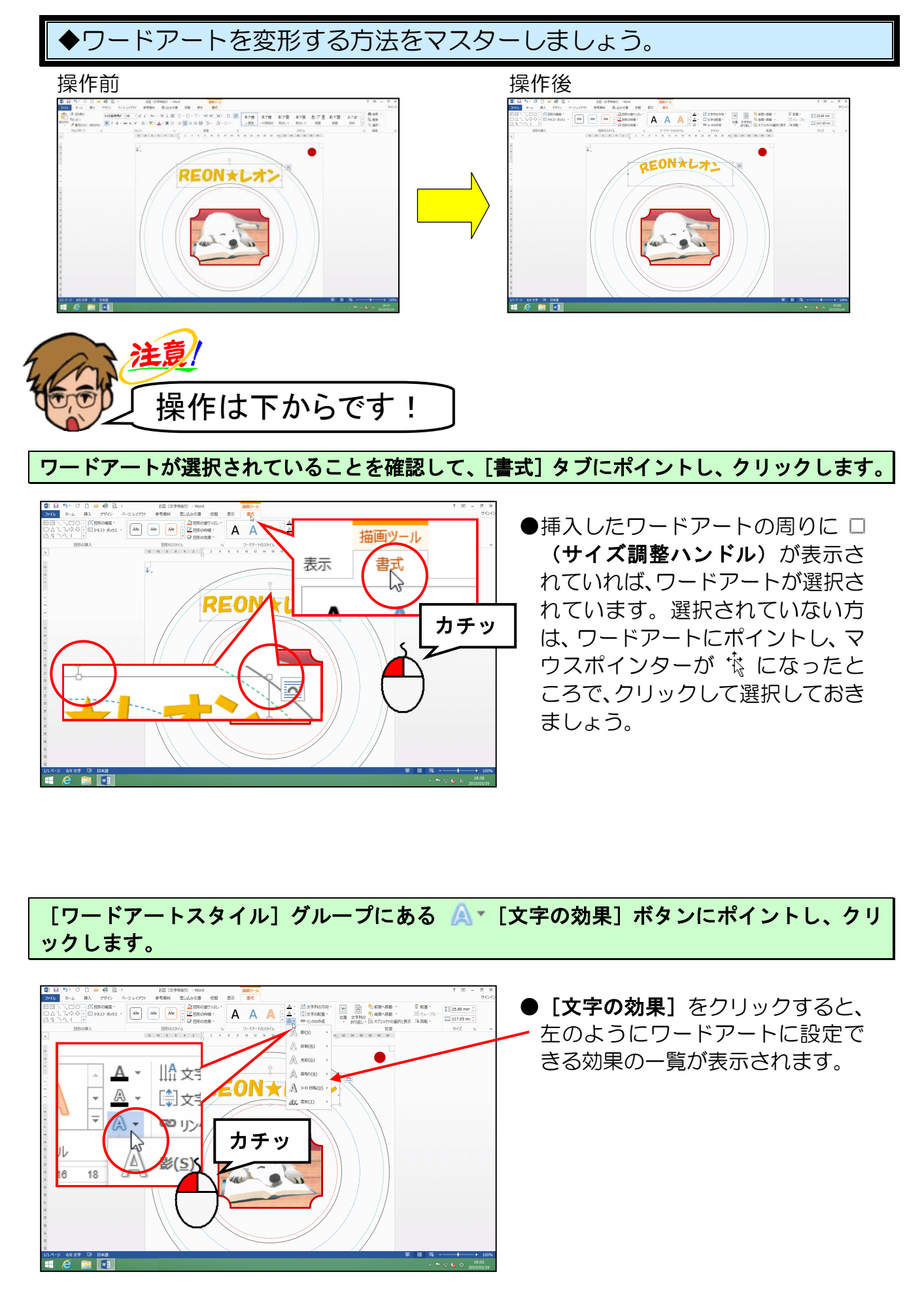

-50-

### 表示された一覧の中から [変形(T)] にポイントします。

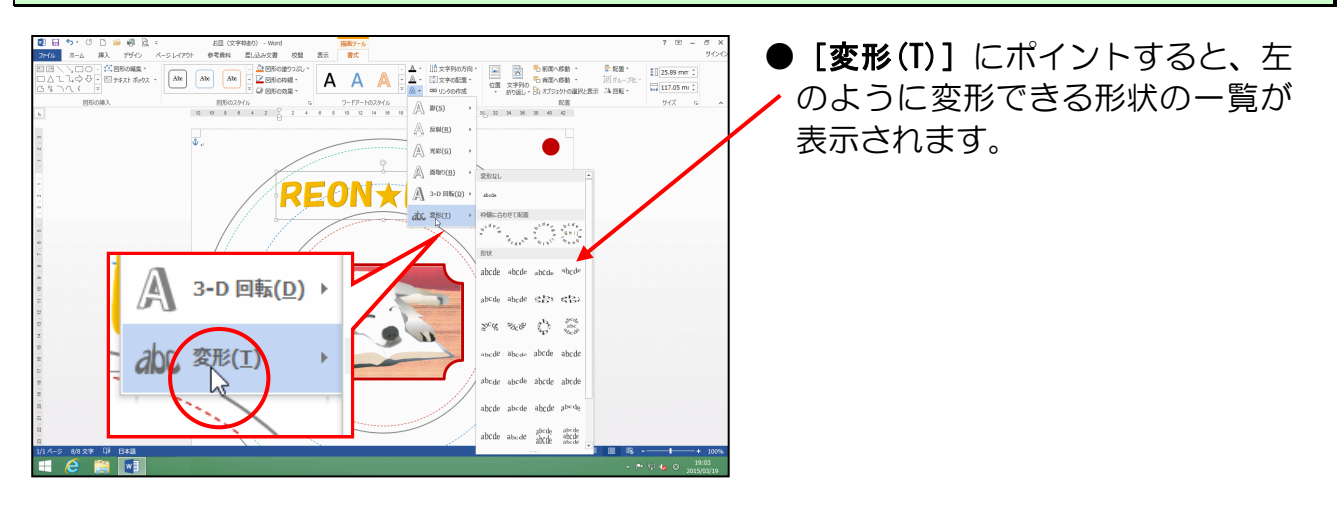

表示された一覧の中から [枠線に合わせて配置] にある「上アーチ」にポイントし、クリックします。

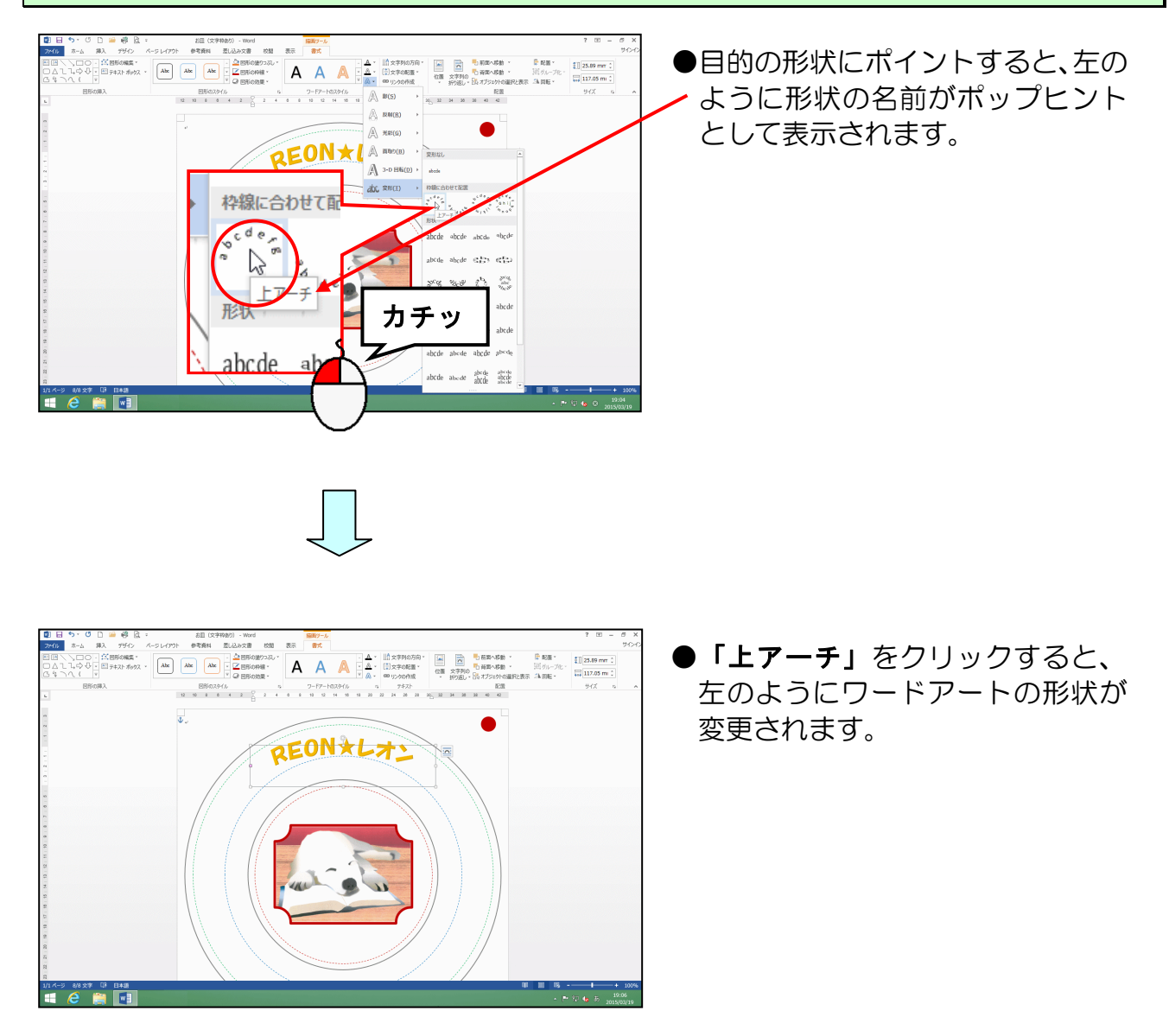

### 外側から2番目の枠に収まるよう、下図を参考に配置しましょう。

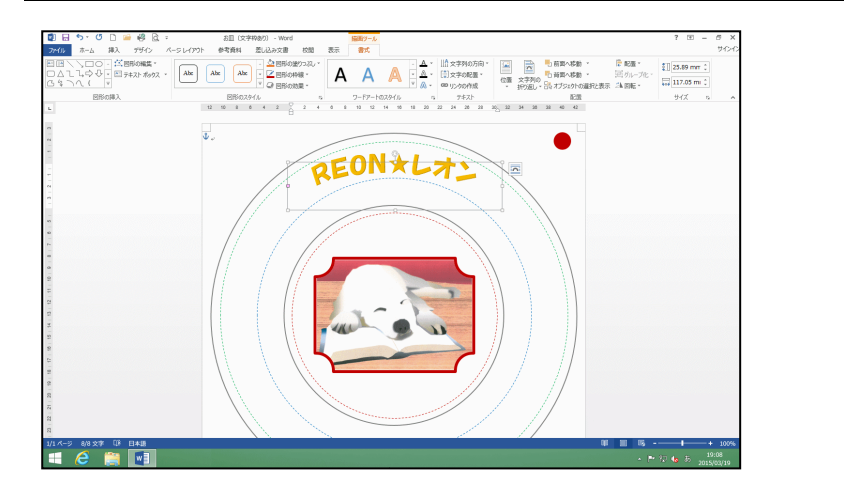

これまでの操作を繰り返し、もう一つワードアートを挿入しましょう。

下の図を参考にワードアートを挿入します。

| ●挿入箇所・・・・・                                | 先頭にカーソルを移動して挿入してください                         |
|-------------------------------------------|----------------------------------------------|
| ●ワードアートの種類・・・・・                           | 「塗りつぶし-ゴールド、アク <mark>セ</mark> ント 4、面取り(ソフト)」 |
| ●挿入文字・・・・・・・・・・・・・・・・・・・・・・・・・・・・・・・・・・・・ | 「おひるね中・・・」                                   |
| ●フォント・・・・・・・・・・・・・・・・・・・・・・・・・・・・・・・・・・・・ | 「HGP 創英角ポップ体」 🚽                              |
| ●フォントサイズ・・・・・・・・                          | [48pt]                                       |
| ●変形・・・・・                                  | [枠線に合わせて配置] にある「下アーチ」                        |

※配置、下図を参考に変更してください。

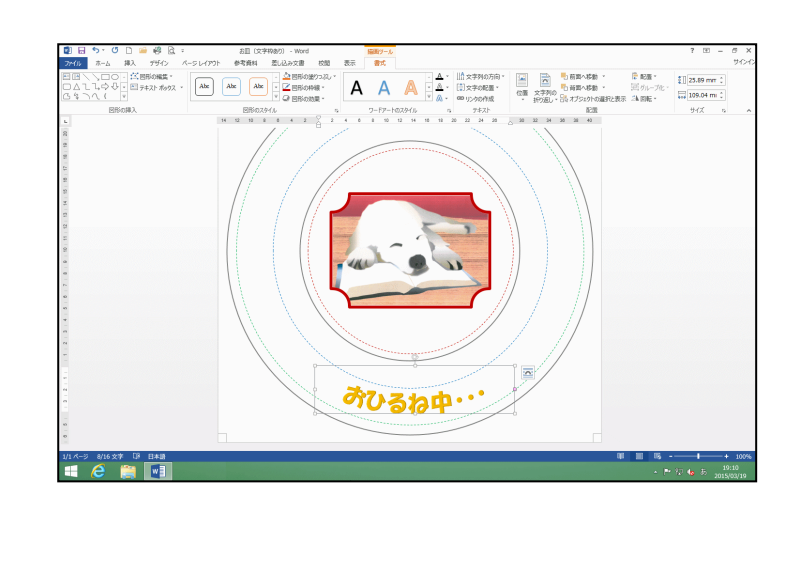

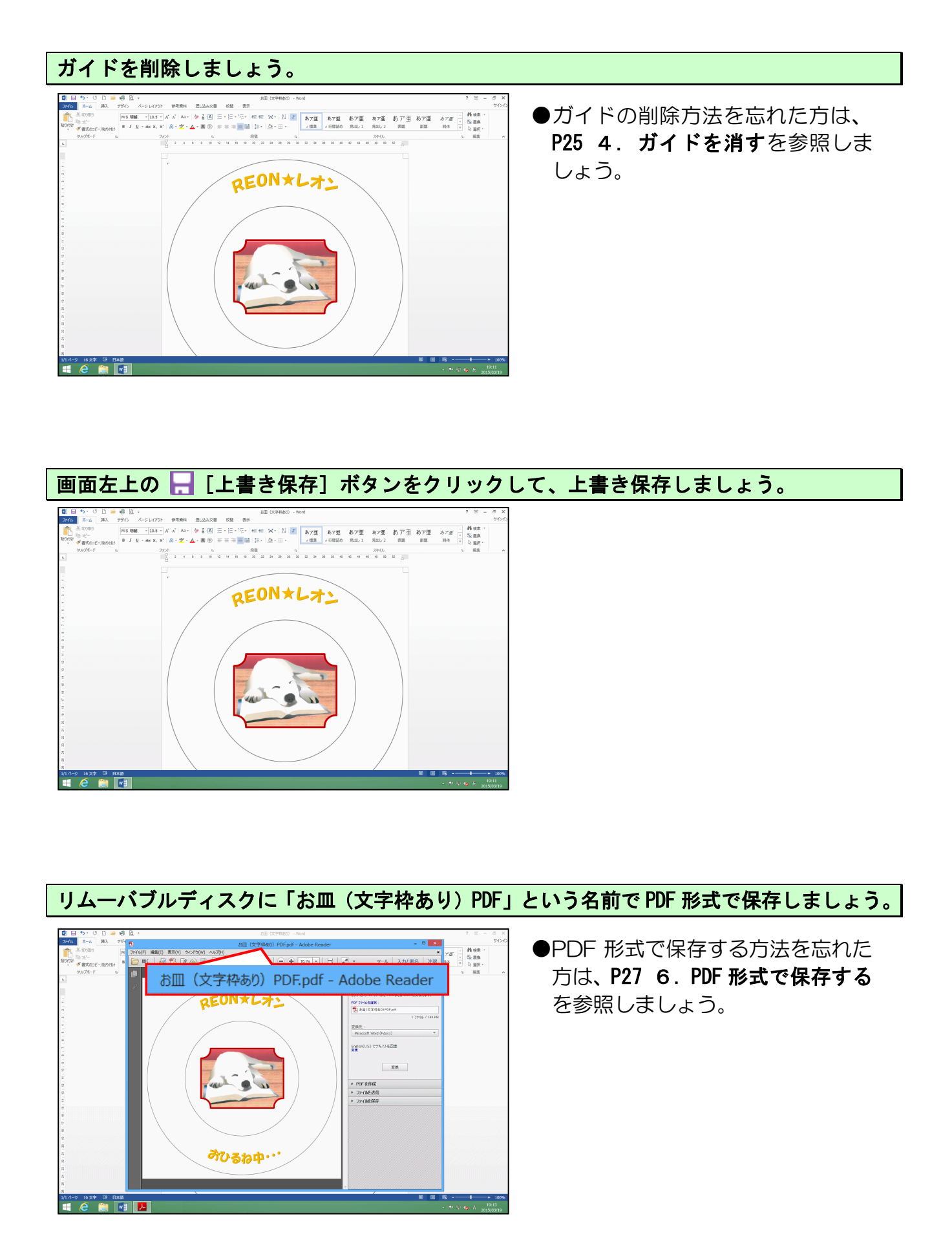

ここまでくれば、すべての画面を閉じておきましょう。

今回はテキストどおりに作成していただいたのですが、皆さんも世界にひとつだけの お皿を作成しましょう。

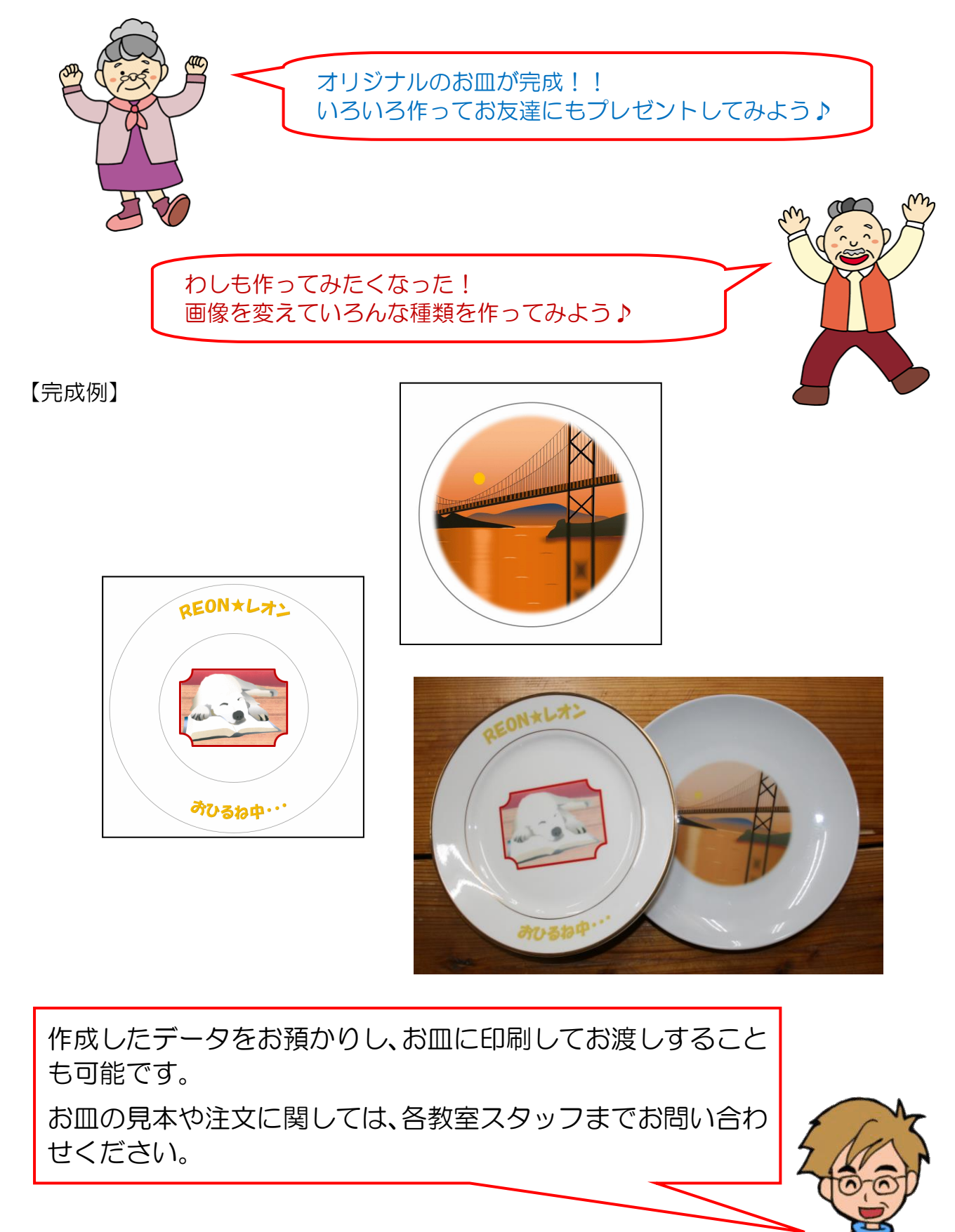

# こだわりグッズをつくろう! お皿編(2013)

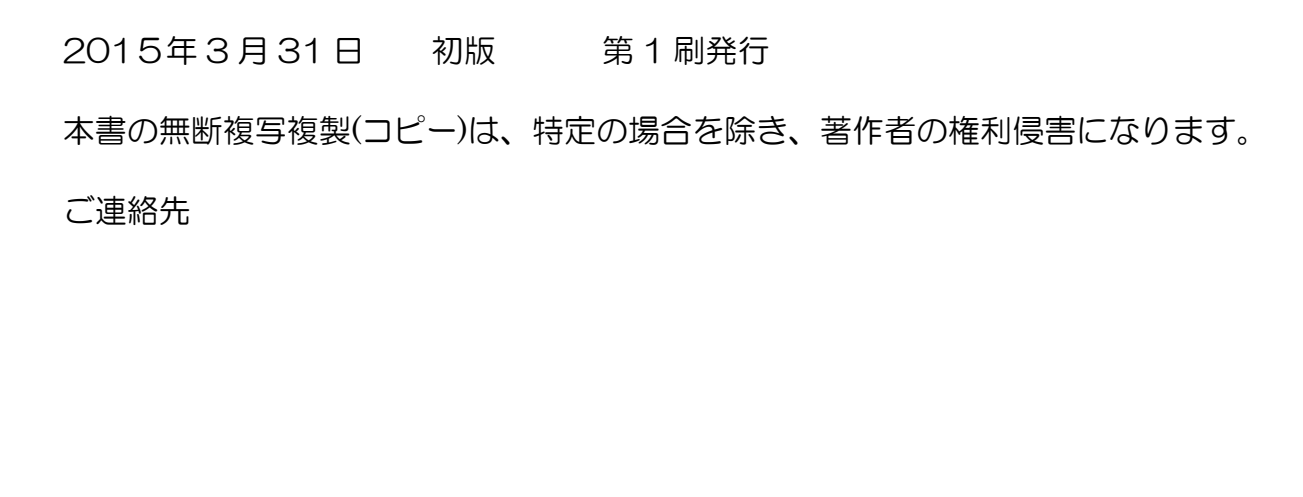